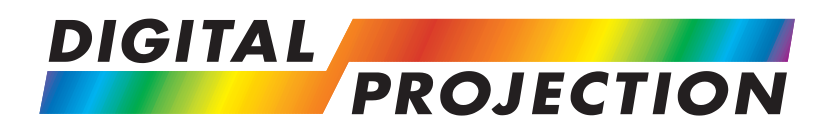

# TITAN sx+-500

High Brightness Digital Video Projector User Manual

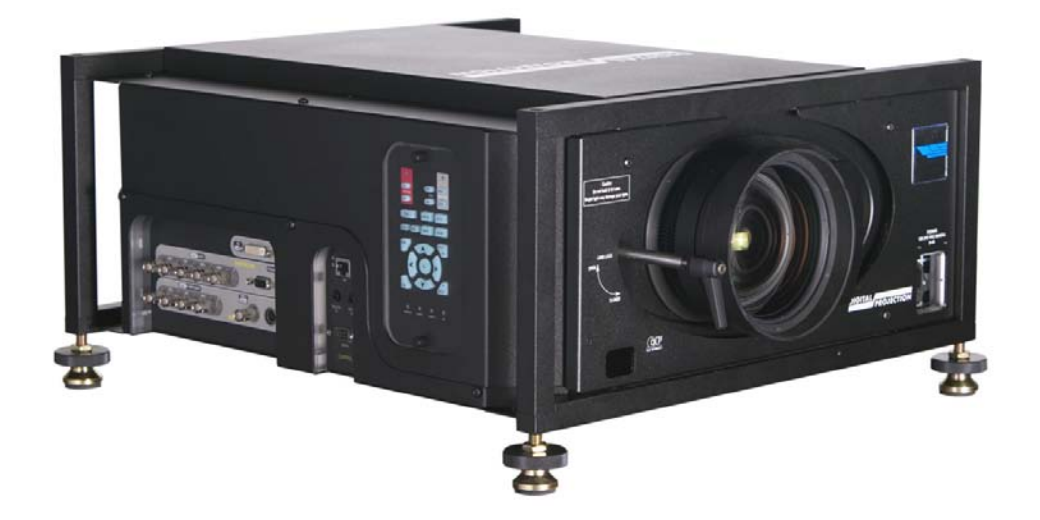

# **Declaration of Conformity**

#### **Directives covered by this Declaration**

89/336/EEC Electromagnetic Compatibility Directive, amended by 92/31/EEC and 93/68/EEC.

73/23/EEC Low Voltage Equipment Directive, amended by 93/68/EEC.

#### Products covered by this Declaration

Large screen video projector type TITAN =x+-500

#### Basis on which Conformity is being declared

The products identified above comply with the protection requirements of the above EU directives, and the manufacturer has applied the following standards.

EN 55022:1998 - Limits and Methods of Measurement of Radio Disturbance Characteristics of Information Technology Equipment.

EN 55024:1998 - Limits and Methods of Measurement of Immunity Characteristics of Information Technology Equipment.

EN 55103:1997 - Product family Standard for Audio, Video, Audio-Visual and Entertainment Lighting Control apparatus for Professional Use.

EN 60950:2000 - Specification for Safety of Information Technology Equipment, including Electrical Business equipment.

The technical documentation required to demonstrate that the products meet the requirements of the Low Voltage directive has been compiled by the signatory below and is available for inspection by the relevant enforcement authorities. The CE mark was first applied in June 2006

Signed:

Authority: D.J. Quinn, Product Development Director

Date: 1 June 2006

#### Attention!

The attention of the specifier, purchaser, installer, or user is drawn to special measures and limitations to use which must be observed when these products are taken into service to maintain compliance with the above directives. Details of these special measures are available on request, and are also contained in the product manuals.

# Important Information

Please read this user manual carefully before using the projector, and keep the manual handy for future reference.

A serial number is located on the side of the projector. Record it here:

### Symbols used in this guide

instructions are closely followed.

#### Warnings

ELECTRICAL WARNING: this symbol indicates that there is a danger of electrical shock unless the instructions are closely followed.

WARNING: this symbol indicates that there is a danger of physical injury to yourself and/or damage to the equipment unless the

Some important information that

#### Trademarks

you should read.

- IBM is a registered trademark of International Business Machines Corporation.
- Macintosh and PowerBook are registered trademarks of Apple Computer, Inc.
- Other product and company names mentioned in this user's manual may be the trademarks of their respective holders.

#### **Product revision**

Because we at Digital Projection continually strive to improve our products, we
may change specifications and designs, and add new features without prior
notice. Projectors built prior to this revision of the User Manual may therefore not
include all the features described.

#### **Manual revision**

| Date    | Description    | Revision |
|---------|----------------|----------|
| 06/2006 | first release  | RevA     |
| 02/2007 | second release | Rev B    |
|         | <b>*</b>       |          |

Notes

## **General precautions**

| Â           | Do not open the cabinet. There are no user serviceable parts inside.                                                                                                    |
|-------------|----------------------------------------------------------------------------------------------------|
|             | Use only the power cable provided.                                                                                                    |
|             | Ensure that the power outlet includes a Ground connection, as this equipment MUST be earthed.                                                                                                    |
|             | Take care to prevent small objects such as paper or wire from falling into the projector. If this does happen, switch off immediately, and have the objects removed by authorised service personnel.                                            |
|             | Do not expose the projector to rain or moisture, and do not place any liquids on top of the projector.                                                                                                    |
|             | Unplug before cleaning, and use a damp, not wet, cloth.                                                                                                    |
|             | Do not touch the power plug with wet hands.                                                                                                    |
|             | Do not touch the power plug during a thunder storm.                                                                                                    |
|             | Handle the power cable carefully and avoid sharp bends. Do not use a damaged power cable.                                                                                                    |
|             |                                                                                                    |
| <u>/!</u> \ | There are no user-serviceable parts inside the lamp module. The whole module should be replaced.                                                                                                    |
|             | Take care when removing the lamp module.                                                                                                    |
|             | NEVER touch the lamp or reflector.                                                                                                    |
|             | Take care not to touch the glass surface of the lamp module. If you do accidentally touch the glass, it should be cleaned before use. (see section 5. Maintenance.)                                                                             |
|             | Do not use the lamp for more than 1500 hours, as this may cause serious lamp failure, damage the lamp module and cause extra cost on replacement.                                                                                               |
|             | HID lamps produce high intensity light. Do not look directly at the light<br>coming from the lamp housing, or the lens, or allow items such as<br>magnifying lenses to be placed in the light path. This could result in<br>serious eye damage. |
|             | Do not touch the ventilation outlets, as they will become hot in use.                                                                                                    |
|             | Do not cover or obstruct the ventilation outlets or inlets.                                                                                                    |
|             | Do not cover the lens whilst the projector is switched on. This could cause a fire                                                                                                    |
|             | Always allow the projector to cool for 5 minutes before disconnecting the power, moving the projector or changing the lamp.                                                                                                    |
|             | Never use strong detergents or solvents such as alcohol or thinners to clean the projector and lens.                                                                                                    |
|             |                                                                                                    |
|             |                                                                                                    |

#### Installation precautions

Connect the LAN cable only to a computer LAN connection. Other similar connectors may have a dangerously high voltage source.

The projector must be installed only by suitably qualified personnel, in accordance with local building codes.

The projector should be installed as close to the power outlet as possible.

The power connection should be easily accessible, so that it can be disconnected in an emergency.

Ensure that there is at least 30cm (12in) of space between the ventilation outlets and any wall, and 10cm (4in) on all other sides.

Do not install the projector close to anything that might be affected by its operational heat, for instance, polystyrene ceiling tiles, curtains etc.

The projector weighs approximately 27 kg (50 lbs). Use safe handling techniques when lifting the projector.

When stacking projectors, the stack MUST be vertical, to ensure that the stresses are distributed to all frame couplings.

Before installation, make sure that the surface, ceiling or rigging that is to support the projector is capable of supporting the combined weight of the projector and lens (see specification for exact weights).

Separate backup safety chains or wires should always be used for each projector.

Do not place heavy objects on top of the projector chassis. Only the chassis corners and the rigging frame are capable of withstanding the weight of another projector.

Do not stack more than 3 projectors.

The lens release lever should always be set to the locked position to prevent the lens from falling out.

Do not drop or jarr the projector.

The lens release lever should always be set to the locked position to prevent the lens from falling out.

Place the projector in a dry area away from sources of dust, moisture, steam, smoke, sunlight or heat.

Do not tilt the projector more than  $\pm 12^{\circ}$  from side to side when in use, as this may cause serious lamp failure, damage the lamp module and cause extra cost on replacement. The projector my be tilted forwards and backwards as necessary.

±12°

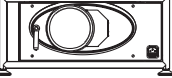

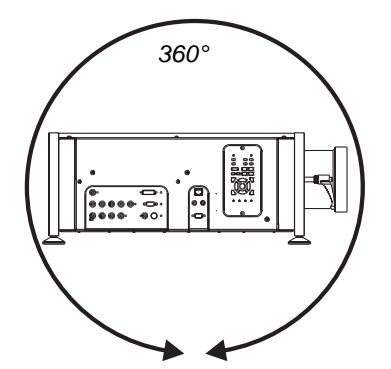

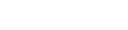

Notes

02/2007

### **Operation and configuration precautions**

<sup>1</sup> Do not make changes to the networking configuration unless you understand what you are doing, or have taken advice from your Network Manager. If you make a mistake, it is possible that you will lose contact with the projector. Always double-check your settings before pressing the APPLY button. Always keep a written note of the original settings, and any changes you have made.

Software update should NOT be carried out except by, or with the supervision of, Digital Projection Service personnel.

### **Compliance with international standards**

#### Noise

#### **GSGV** Acoustic Noise Information Ordinance

The sound pressure level is less than 70 dB (A) according to ISO 3744 or ISO 7779.

#### **RF Interference**

#### FCC

The Federal Communications Commission does not allow any modifications or changes to the unit EXCEPT those specified by Digital Projection in this manual. Failure to comply with this government regulation could void your right to operate this equipment.

This equipment has been tested and found to comply with the limits for a Class B digital device, pursuant to Part 15 of the FCC Rules. These limits are designed to provide reasonable protection against harmful interference in a residential installation. This equipment generates, uses and can radiate radio frequency energy and, if not installed and used in accordance with the instructions, may cause harmful interference to radio communications. However, there is no guarantee that interference will not occur in a particular installation. If this equipment does cause harmful interference to radio or television reception, which can be determined by turning the equipment off and on, the user is encouraged to try to correct the interference by one of the following measures:

- Reorient or relocate the receiving antenna.
- Increase the separation between the equipment and receiver.
- Connect the equipment into an outlet on a circuit different from that to which the receiver is connected.
- Consult the dealer or an experienced radio/TV technician for help.

This device complies with Part 15 of the FCC Rules. Operation is subject to the following two conditions: (1) This device may not cause harmful interference, and (2) this device must accept any interference received, including interference that may cause undesired operation.

This equipment contains an FCC approved RF transmitter module with FCC ID: R68WIPORT.

#### Notes

# European Waste Electrical and Electronic Equipment (WEEE) Directive

Digital Projection Ltd is fully committed to minimising Waste Electrical and Electronic Equipment. Our products are designed with reuse, recycling and recovery of all components in mind. To this end, at end of life, your projector may be returned to Digital Projection Ltd or its agent so that the environmental impact can be minimised.

# **Digital Projection Contact details**

#### Digital Projection Limited,

Greenside Way, Middleton, Manchester M24 1XX, UK. *Registered in England No. 2207264, Registered Office: as above* Tel: +44 (0) 161 947 3300 Fax:+44 (0) 161 684 7674 Email enquiries@digitalprojection.co.uk, service@digitalprojection.co.uk Web Site:www.digitalprojection.co.uk

#### **Digital Projection Inc.**

55 Chastain Road, Suite 115, Kennesaw, GA 30144. USA

Tel: (USA) 770 420 1350

Fax: (USA) 770 420 1360

Email: powerinfo@digitalprojection.com

Web Site: www.digitalprojection.com

Notes

# **TITAN User Manual** CONTENTS

|    | Important Information                                               | i            |
|----|---------------------------------------------------------------------|--------------|
|    | Symbols used in this guide                                          | i            |
|    | Warnings                                                            | i            |
|    | Trademarks                                                          | i            |
|    | Product revision                                                    | İ            |
|    | Manual revision                                                     | i            |
|    | General precautions                                                 |              |
|    | Installation precautions                                            |              |
|    | Operation and configuration precautions                             | iv           |
|    | Compliance with international standards                             | iv           |
|    | Noise                                                               | iv           |
|    | RF Interference                                                     | iv           |
|    | European waste Electrical and Electronic Equipment (WEEE) Directive | V            |
|    | Digital Projection Contact details                                  | V            |
| 1  | Introduction                                                        | 11           |
| •• |                                                                     | 1.1          |
|    | What's in the box?                                                  | 1.Z          |
|    | Rey features of the projector                                       | 1.3          |
|    | Getting to know the projector                                       | 1.4          |
|    | Front panel, – lens and power                                       | 1.4          |
|    | Side panel – connection and control                                 | 1.4          |
|    |                                                                     |              |
| 2. | Installation                                                        | 2.1          |
|    | Screen requirements                                                 | 2.2          |
|    | Aspect ratio                                                        | 2.2          |
|    | Positioning the screen and projector                                | 2.5          |
|    | Choosing a lens                                                     | 2.6          |
|    | Method one: using the lens chart                                    | 2.6          |
|    | Lens chart                                                          | 2.7          |
|    | Method two: Choosing a lens by calculation                          | 2.8          |
|    | Citize the lene                                                     | Z.Y          |
|    | Chiffing the image                                                  |              |
|    | Sniπing the image                                                   |              |
|    | Mounting the projector                                              |              |
|    | Chassis adjustment                                                  |              |
|    | Stacking projectors                                                 | 2.12<br>211  |
|    | Connecting the projector                                            | 2.14<br>0.15 |
|    | Signal Inputs                                                       |              |
|    | Control connection examples                                         |              |
|    | Power connection                                                    |              |
|    |                                                                     | continued    |

| 3.   | Getting started                    | 3.1 |
|------|------------------------------------|-----|
|      | Switching the projector on         |     |
|      | Selecting an input or test pattern |     |
|      | Input                              |     |
|      | Adjusting the lens                 |     |
|      | Focus                              |     |
|      | Zoom                               |     |
|      | Shift                              | 3.3 |
|      | Adjusting the projected image      |     |
|      | Picture settings                   |     |
|      | Geometry settings                  |     |
|      | Switching the projector off        |     |
| 4. ( | Controlling the projector          | 4.1 |
|      | Overview                           | 4.4 |
|      |                                    |     |

| Overview                                         | 4.4      |
|--------------------------------------------------|----------|
| Controlling the projector                        | 4.4      |
| Input modes and settings                         | 4.5      |
| Indicators                                       | 4.7      |
| Input status indicators                          | 4.7      |
| The control panel                                | 4.8      |
| Keypad layout                                    | 4.8      |
| Projector status indicators                      | 4.8      |
| The remote control                               | 4.9      |
| Layout                                           | 4.9      |
| Timeout                                          | 4.9      |
| Using the control keys                           | 4.10     |
| Power                                            | . 4.10   |
| Shutter                                          | 4.10     |
| On-Screen-Display                                | . 4.10   |
| Focus                                            | . 4.10   |
| Zoom                                             | 4.10     |
| Shift                                            | 4.10     |
| Auto-detect input mode                           | .4.11    |
| Source information                               | .4.11    |
| Input                                            | .4.11    |
| Input Presets                                    | 4.12     |
| Red, Green and Blue                              | 4.13     |
| lest pattern                                     | 4.13     |
| Picture settings                                 | 4.13     |
| Geometry Settings                                | 4.13     |
| Mayiniy anu pan<br>On-screen-display size        | 4.14     |
| On-surcen-uispiay size<br>Romoto control addross | 4.14     |
| Remote control backlight                         | <u> </u> |
|                                                  | 4.14     |

continued

| Using the menus                | 4.15 |
|--------------------------------|------|
| Navigating menus and submenus  | 4.15 |
| Menu controls                  | 4.17 |
| Input menu                     | 4.18 |
| Input Source                   | 4.18 |
| Presets                        | 4.19 |
| Picture menu                   |      |
| Brightness                     | 4.21 |
| Contrast                       | 4.21 |
| Saturation                     | 4.21 |
| Hue                            | 4.21 |
| Gamma Correction               | 4.22 |
| Parametric Gamma               | 4.22 |
| Phase                          | 4.22 |
| Aspect Ratio                   | 4.23 |
| Sharpness                      | 4.23 |
| Geometry menu                  | 4.24 |
| Horizontal Position            | 4.24 |
| Vertical Position              | 4.24 |
| Aspect Ratio                   | 4.24 |
| User Horizontal Aspect Ratio   | 4.25 |
| User Vertical Aspect Ratio     | 4.25 |
| Keystone                       | 4.25 |
| Phase                          | 4.25 |
| Pixels per line                | 4.25 |
| Blanking                       | 4.26 |
| Colour menu                    | 4.27 |
| Colour Mode                    | 4.28 |
| Colour Temperature             | 4.28 |
| RGB Lift                       | 4.28 |
| RGB Gain                       | 4.28 |
| Component Type                 | 4.28 |
| Trim                           | 4.29 |
| Setup menu                     | 4.30 |
| Projector                      | 4.31 |
| Global Colourimetry            | 4.33 |
| Lamp                           | 4.35 |
| On Screen Display              | 4.37 |
| Password                       | 4.38 |
| Communication                  | 4.39 |
| Network                        | 4.40 |
| Restore Defaults               | 4.45 |
| Information menu               | 4.46 |
| Projector Information          | 4.46 |
| Source Information             | 4.46 |
| Digital Projection Information | 4.47 |
|                                |      |

continued

| 5. | Userware                       | 5.1          |
|----|--------------------------------|--------------|
| 6. | Maintenance                    | 6.1          |
|    | Changing the lamp              | 6.2          |
|    | Changing the air filter        | 6.3          |
|    | Cleaning                       | 6.4<br>6.4   |
|    | Drojector                      | 0.4 .<br>ه ۸ |
|    | l ens                          |              |
|    | Lamp module                    | 6.4          |
| 7. | Appendix                       | 7.1          |
|    | Troubleshooting                | 7.2          |
|    | Specifications                 | 7.4          |
|    | Part numbers                   |              |
|    | Optical                        |              |
|    | Electrical                     |              |
|    | Physical                       |              |
|    | Lens Data                      |              |
|    | Dimensions                     | 7.8          |
|    | Input modes supported          | 7.9          |
|    | Input connections              |              |
|    | 1. RGB1 input                  |              |
|    | 2. RGB2 input                  |              |
|    | 3. DVI-D input                 |              |
|    | 4. SDI input                   |              |
|    | 5. Composite video input       |              |
|    | 6. S-Video input               |              |
|    | 7. Component video input       |              |
|    | Control connections            | 7.13         |
|    | LAN connections                |              |
|    | Serial control input           |              |
|    | Remote communications protocol | 7.15         |
|    | Introduction                   |              |
|    | Message Structure              |              |
|    | Operation Command examples     |              |
|    | Quick Reference chart          |              |
|    |                                |              |

Rev B 02/2007 page xii

# 1. Introduction

# Contents

| What's in the box?1                 | 1.2 |
|-------------------------------------|-----|
| Key features of the projector       | 1.3 |
| Getting to know the projector       | 1.4 |
| Front panel, – lens and power       | 1.4 |
| Rear panel – lamp and air filter    | 1.4 |
| Side panel – connection and control | 1.5 |

#### 1. Introduction

### What's in the box? Notes Make sure your box contains everything listed. If any pieces are missing, contact • your dealer. Lenses are optional. Order You should save the original box and packing materials, in case you ever need to lenses from your Digital ship your Projector. Projection dealer. *For more detailed information* about lenses, see Choosing a lens, in Section 2. Installation. 🔊 Only one power cable dependent on the destination Projector territory - will be supplied with (105-925) the projector. Power cable 10A Power cable 10A Power cable 13A Europe United Kingdom North America (102-163) (102-180) (102-165) Inportant mation Remote cable 5m 4x AAA batteries User manual Important Information Remote control (102 - 162)(105-923C) (105-924B) (105-922) (105-023)

# Key features of the projector

# Congratulations on your purchase of the Digital Projection Titan sx+-500 projector.

Digital Projection International, Texas Instruments' first DLP<sup>™</sup> partner and the original innovator of the 3-chip DLP<sup>™</sup> projector, proudly introduces the Titan sx+-500. Incredibly bright, high resolution and high in contrast, the Titan sx+-500 offers a radically new electronics configuration ideally suited for the staging and large-venue permanent installation markets.

The Titan sx+-500 harnesses the power of the Texas Instruments' 1400 x 1050 pixel HPO DMD's<sup>™</sup>. Along side the LIGHTNING and HIGHlite Pro, the Titan sx+-500 is to set new standards for Staging in the 6000 Lumen class of projector and destined to be the first choice of professionals who stage prestigious events such as the Grammy® Awards and the Oscars®. With a contrast of 1600:1 and awe-inspiring lumen capability, the Titan sx+-500 is unmatched for applications as diverse as world class staged events, commercial entertainment, major outdoor venues, large-scale simulation, gaming and houses of worship.

#### **Key Features**

- High resolution, large venue projector
- Applications: Large Screen; Fixed install and Rental
- 5,500 ANSI lumens ±10%
- Contrast >1600:1 ±10%
- 1400 x 1050 resolution
- Precision mechanical design ensuring maximum amount of light from lamp housing reaches optics, without any operator adjustment
- 750W single phase, 100-230VAC
- Compact size, light weight 27 kg (50 lbs)
- Motorised lens mount
- Optional Rigging frame with Quick-lock stack system
- Ruggedised robust metal case
- Floating chassis 3 point pitch & roll adjustment for accurate alignment
- LAN & RS232 connection for network operation
- Seven selectable Digital and Analogue Video inputs for display of the latest as well as legacy video standards.
- DVI, SD and HD SDI, RGBHV, Component, S-Video, Composite all as standard
- Wi-fi connection wireless remote control
- IR/cable remote control for easy setup
- Browser host for LAN operation

#### 1. Introduction

#### Notes

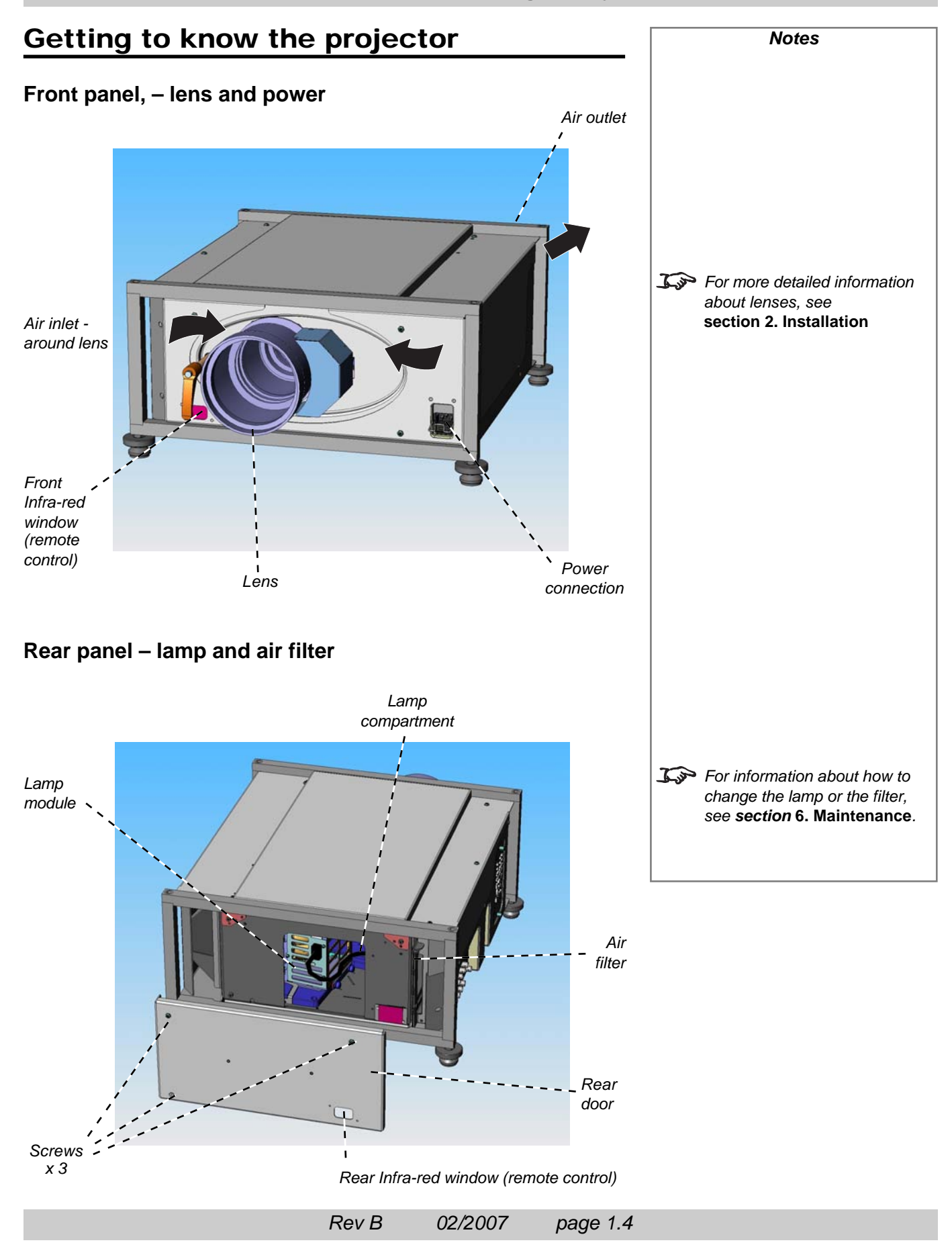

#### Digital Projection *TITAN sx+-500* User Manual

#### 1. Introduction

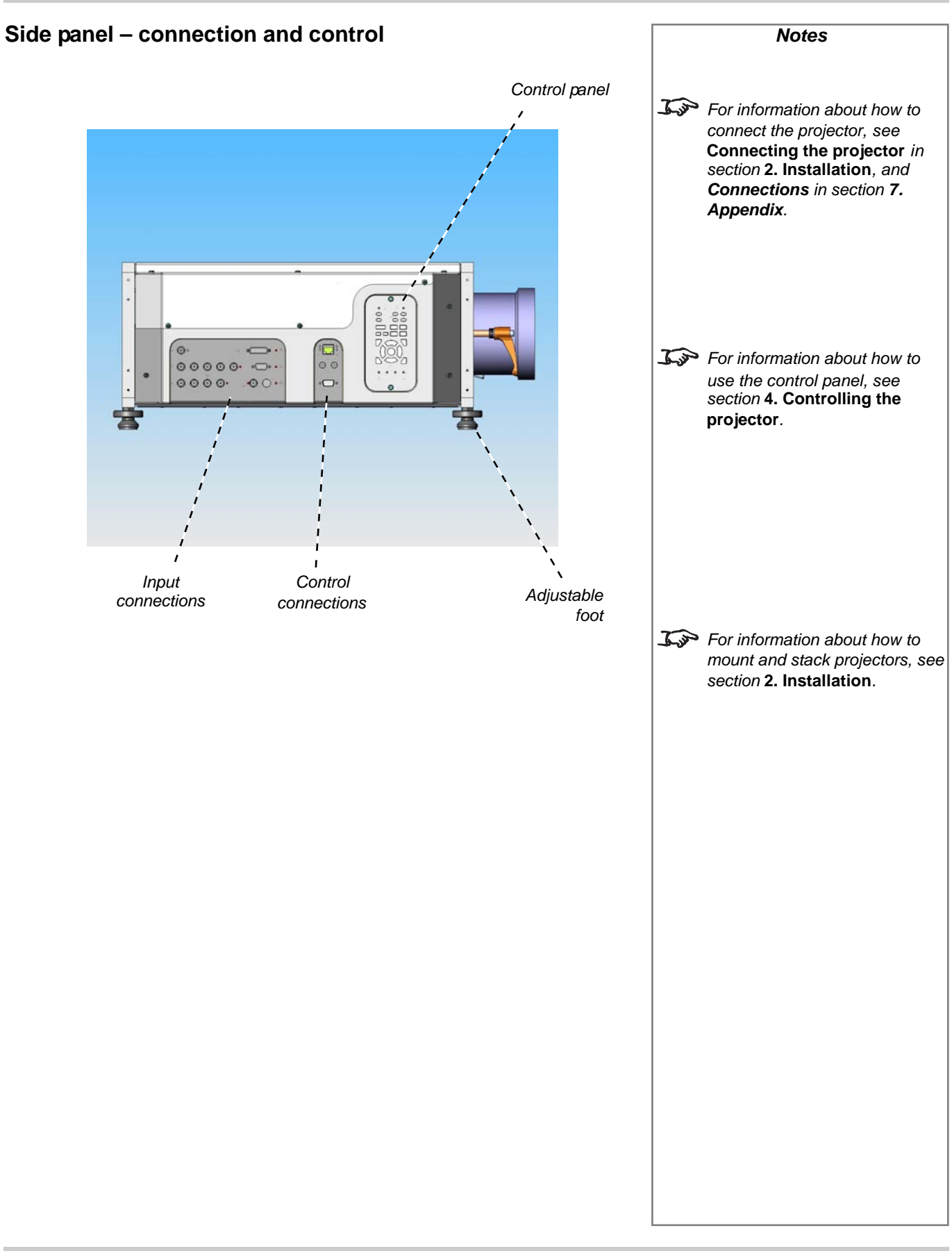

Rev B 02/2007 page 1.6

# Contents

| Screen requirements                         |      |
|---------------------------------------------|------|
| Aspect ratio                                |      |
| Fitting the image to the DMD                |      |
| Images displayed full height                |      |
| Images displayed full width                 |      |
| Diagonal screen sizes                       | 2.3  |
| Fitting the image to the screen             |      |
| Positioning the screen and projector        | 2.5  |
| Choosing a lens                             |      |
| Method one: using the lens chart            |      |
| Lens chart                                  |      |
| Method two: Choosing a lens by calculation  |      |
| Useful lens calculations                    |      |
| Fitting the lens                            | 2.10 |
| Shifting the image                          | 2 11 |
| Mounting the projector                      |      |
| mounting the projector                      |      |
| Chassis adjustment                          |      |
| Fitting the optional rigging frame          |      |
| Adjusting the rigging frame                 |      |
| Stacking projectors                         |      |
| Connecting the projector                    | 2.15 |
| Signal Inputs                               |      |
| EDID handshaking on the DVI and RGB2 inputs |      |
| Control connection examples                 | 2.16 |
| LAN connection                              |      |
| RS232 connection                            |      |
| Power connection                            |      |

Notes

# Screen requirements

#### Aspect ratio

#### Fitting the image to the DMD

If the source image supplied to the projector is smaller than 1400 x 1050 pixels, then the image will not fill the DMD. The following example shows how a number of common formats may be displayed.

#### Images displayed full height

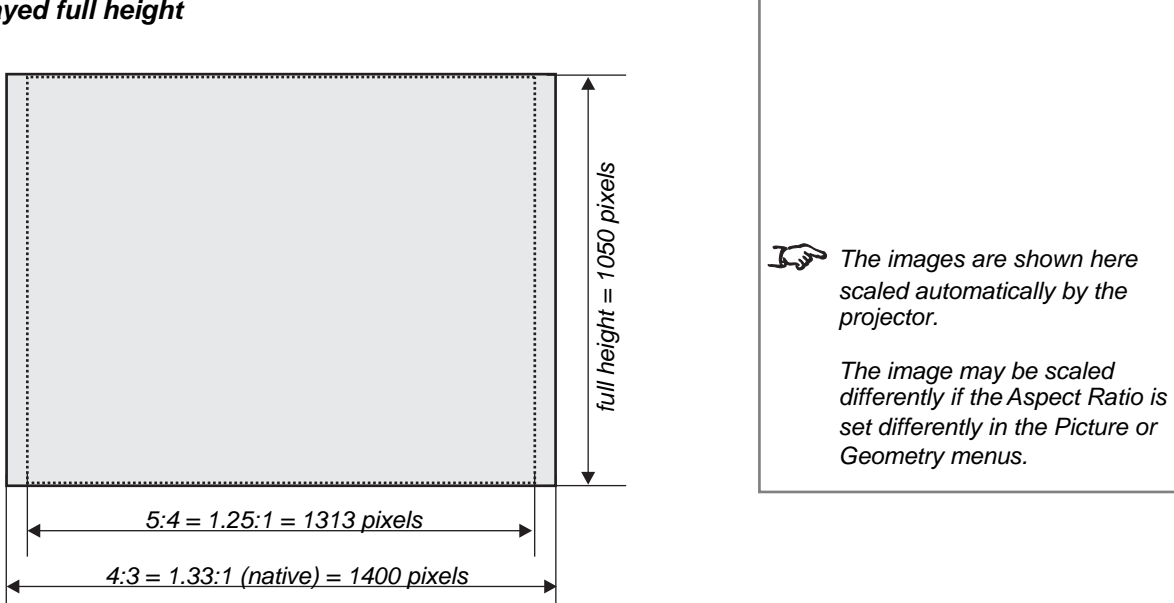

#### Images displayed full width

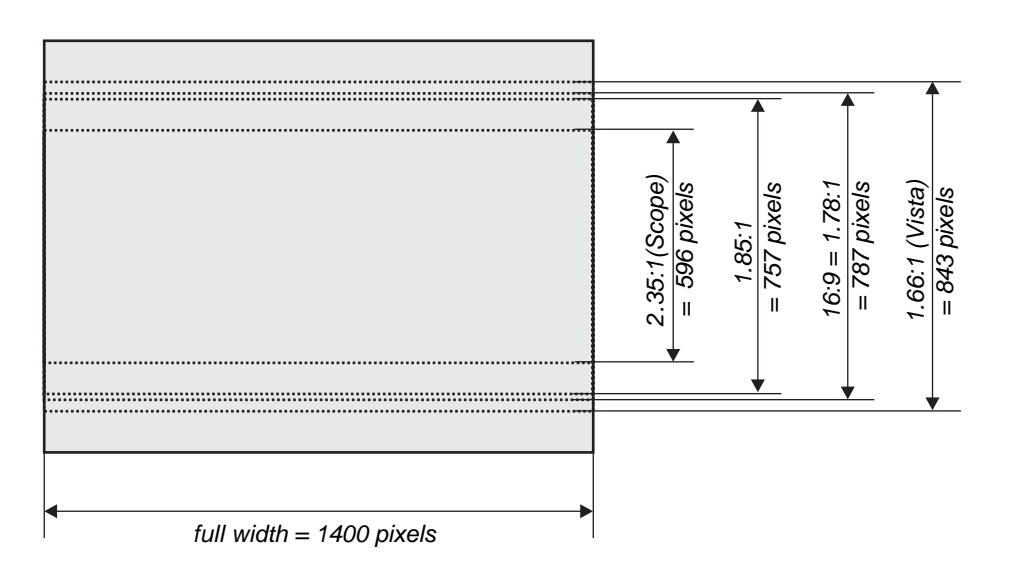

#### Digital Projection *TITAN sx+-500* User Manual

#### **Diagonal screen sizes**

Screen sizes are sometimes specified by their diagonal size (D) in inches. When dealing with large screens and projection distances at different aspect ratios, it is more convenient to measure screen width (W) and height (H).

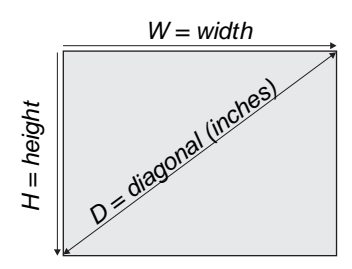

The example calculations below show how to convert diagonal sizes in inches into width and height, at various aspect ratios.

| 2.35:1 (Scope)<br>W = D x 0.92in                                                                              | (D x .023m) | <b>H</b> = D x 0.39in  | (D x .01m)   |
|----------------------------------------------------------------------------------------------------|-------------|------------------------|--------------|
| <b>1.85:1</b><br>₩ = D x 0.88in                                                                               | (D x .022m) | <b>H</b> = D x 0.47in  | (D x .012m)  |
| <b>16:9 = 1.78:1</b><br>₩ = D x 0.87in                                                                        | (D x .022m) | <b>H</b> = D x 0.49in  | (D x .0125m) |
| <b>1.66:1 (Vista)</b><br>₩ = D x 0.86in                                                                       | (D x .022m) | <b>H</b> = D x 0.52in  | (D x .013m)  |
| <b>4:3 = 1.33:1 (native aspect ratio)</b><br><i>W</i> = D x 0.8in (D x .02m) <i>H</i> = D x 0.6in (D x .015m) |             |                        | (D x .015m)  |
| <b>5:4 = 1.25:1</b><br><b>W</b> = D x 0.78in                                                                  | (D x .02m)  | <b>H</b> = D x 0.625in | (D x .016m)  |

Notes

2. Installation

#### Fitting the image to the screen

It is important that your screen is of sufficient height and width to display images at all the aspect ratios you are planning to use.

Use the conversion chart, or the sample calculations below to check that you are able to display the full image on your screen. If you have insufficient height or width, you will have to reduce the overall image size in order to display the full image on your screen.

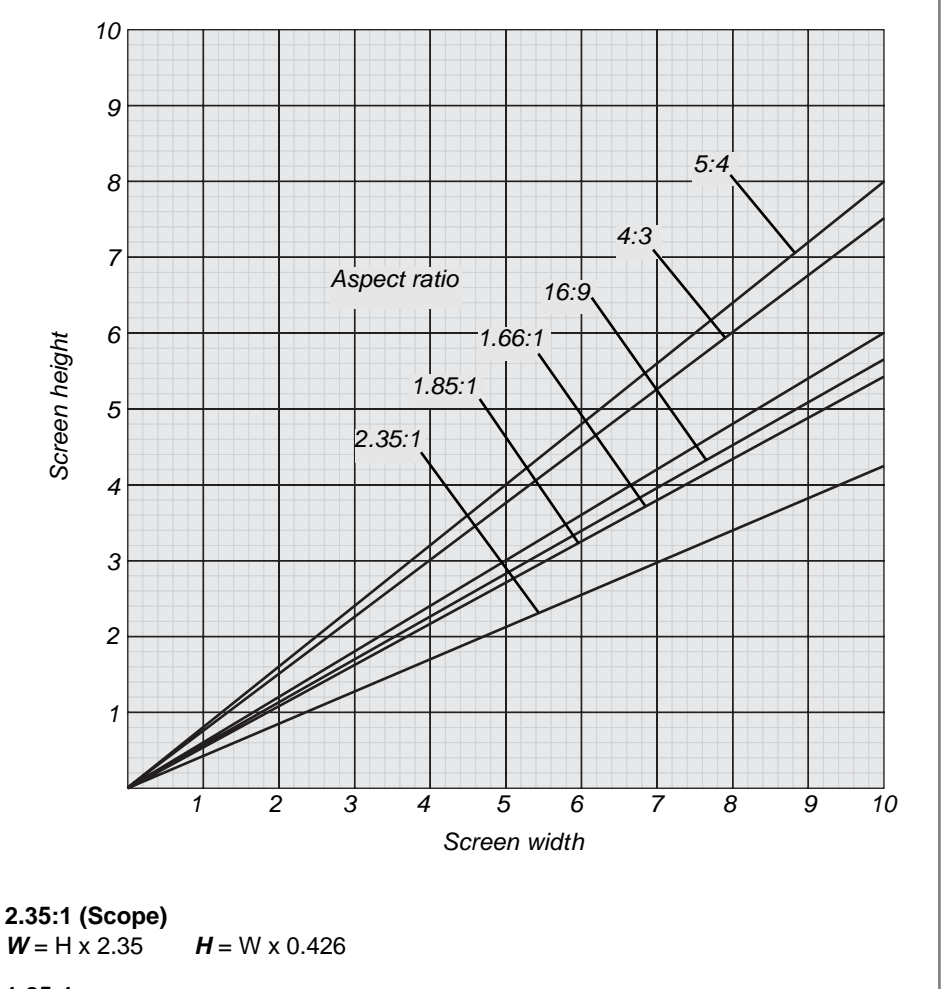

**1.85:1**  $W = H \times 1.85$   $H = W \times 0.54$ **16:9 = 1.78:1**  $W = H \times 1.78$   $H = W \times 0.56$ 

1.66:1 (Vista)

- $W = H \times 1.66$   $H = W \times 0.6$ 4:3 = 1.33:1 (native aspect ratio)
- $W = H \times 1.33$   $H = W \times 0.75$

5:4 = 1.25:1

**W** = H x 1.25 **H** = W x 0.8

#### Notes

#### Digital Projection TITAN =x+-500 User Manual

2. Installation

Notes

The projector should be

#### Positioning the screen and projector

For optimum viewing, the screen should be a flat surface perpendicular to the floor. The bottom of the screen should be 1.2m (4 feet) above the floor and the front row of the audience should not have to look up more than 30° to see the top of the screen.

The distance between the front row of the audience and the screen should be at least twice the screen height and the distance between the back row and the screen should be a maximum of 8 times the screen height. The screen viewing area should be within a  $60^{\circ}$  range from the face of the screen.

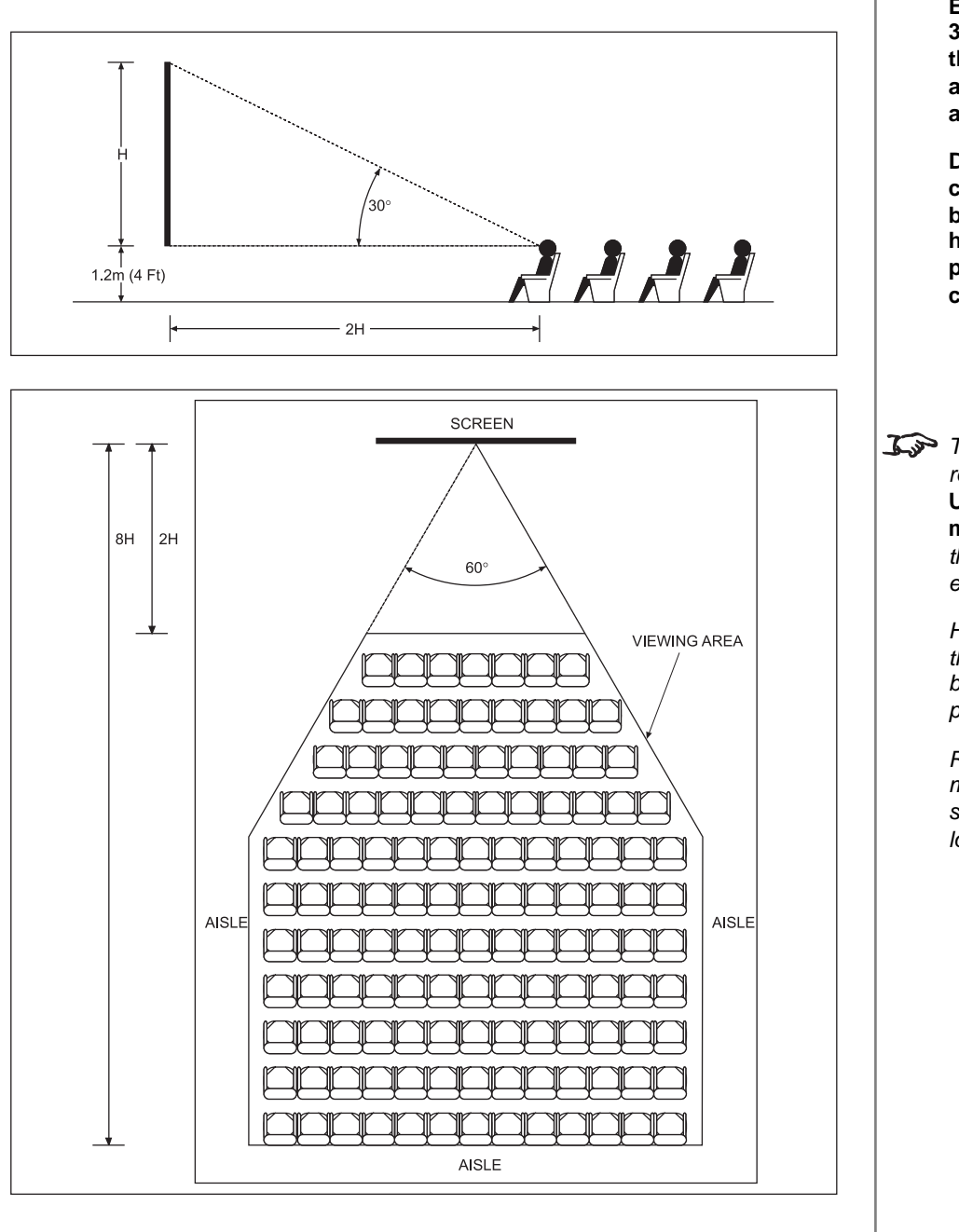

installed as close to the power outlet as possible. The power connection should be easily accessible, so that it can be disconnected in an emergency. Ensure that there is at least 30cm (12in) of space between the ventilation outlets and any wall, and 10cm (4in) on all other sides. Do not install the projector close to anything that might be affected by its operational heat, for instance, polystyrene ceiling tiles, curtains etc. **The image can be flipped for** rear projection (see section 4. Using the menus, Image menu) and displayed without the need for extra mirrors or equipment. However, you must ensure that there is sufficient distance behind the screen for the projector to be correctly located. Rear installation is generally more complicated and advice should be sought from your local dealer before attempting it.

## **Choosing a lens**

A number of lenses are available for use with the projector. Which lens you choose will depend on the screen size, image aspect ratio and projection distance.

If you are simply connecting the output of a camera or computer directly to the projector, then the image size (in pixels) may well be fixed. If, however, you are using commercially available image processing equipment, such as the Digital Projection MMS 1000 or VIP1000, you may be able to resize the image to fit the DMD.

If the image does not fill the full width of the DMD, this effectively increases the throw ratio of the lens. This can be corrected for by applying a Throw ratio factor.

#### Method one: using the lens chart

For the screen sizes listed below, use the charts on the following page, to choose the most suitable lens.

#### any full width image, including:

| 4:3 = 1.33:1   | 1400 x 1050 pixels (native resolution) |
|----------------|----------------------------------------|
| 1.66:1 (Vista) | 1400 x 843 pixels                      |
| 16:9 = 1.78:1  | 1400 x 788 pixels                      |
| 1.85:1         | 1400 x 757 pixels                      |
| 2.35:1 (Scope) | 1400 x 596 pixels                      |

#### full height image

A Throw ratio factor (TRF) of 1.07 would need to be applied, for the charts to be correct for the following image (multipy the required screen width by 1.07 before consulting the charts):

**5:4 = 1.25:1** 1313 x 1050 pixels

#### Method two: by calculation

See the calculations, on the page immediately following the lens chart.

|                      | Notes                                                                                                    |  |
|----------------------|----------------------------------------------------------------------------------------------------|--|
| noose                |                                                                                                    |  |
| e<br>re<br>al<br>the |                                                                                                    |  |
| ne<br>ctor.          | For more information about<br>Throw ratio factor (TRF), see<br>Useful lens calculations, later<br>in this section. |  |
| oose                 |                                                                                                    |  |
| be<br>Fore           |                                                                                                    |  |
|                      |                                                                                                    |  |

#### Digital Projection TITAN =x+-500 User Manual

#### 2. Installation

#### Lens chart

metres

feet

66 20

49 15

33 10

16 5

10

33

20

66

Throw distance

02/2007

page 2.7

Rev B

Screen width

Use the chart below to choose which lens best suits your application.

#### example

- For a screen width of 12m at a distance of 35m, the 2.77 4.51: 1 zoom lens . would be best suited.
- For the same screen size at a distance of 60m, the 4.51 7.53: 1 zoom lens • would be best suited.

if you need to be more precise, then use the calculations on the page immediately following the lens charts.

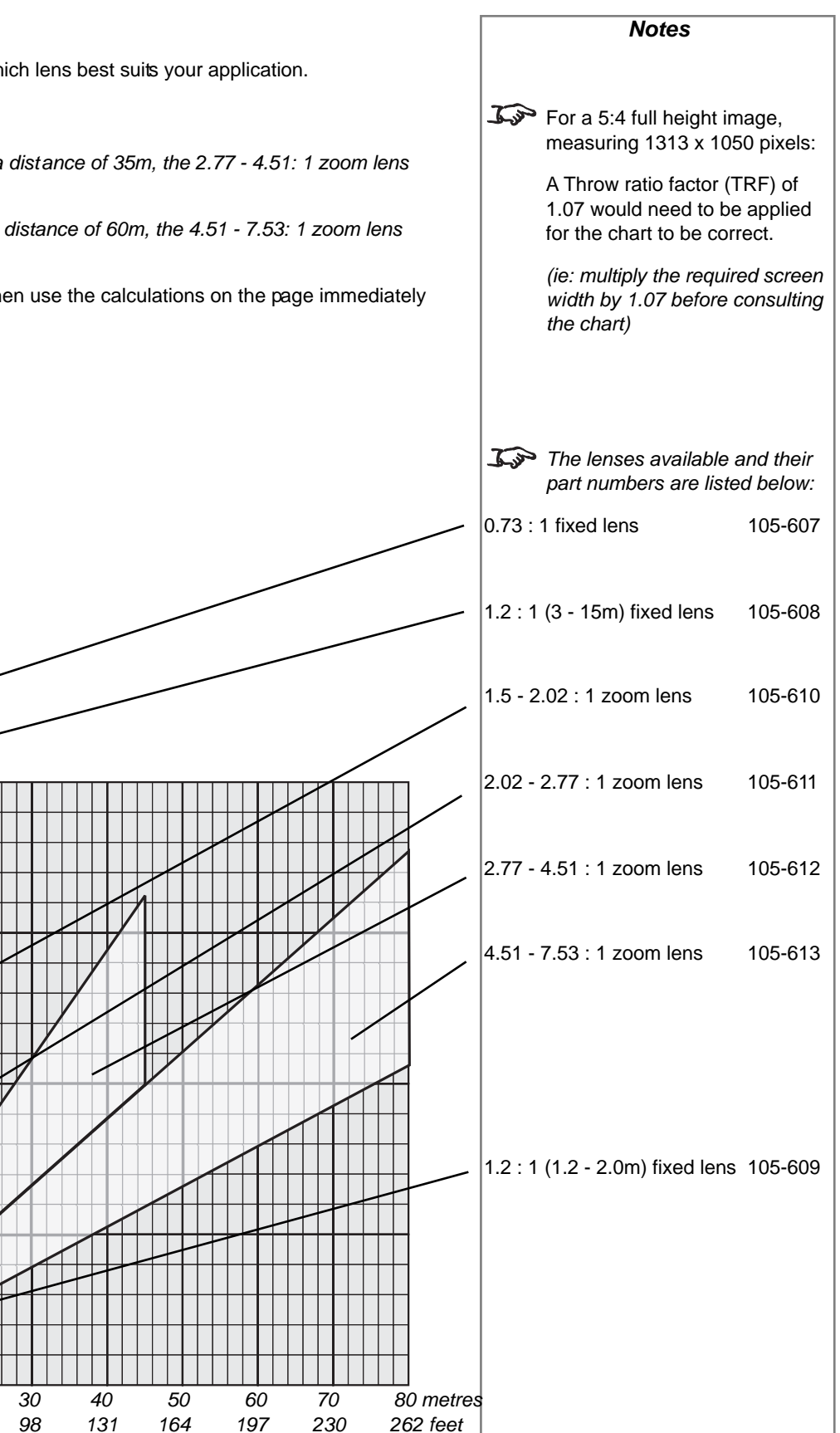

#### Method two: Choosing a lens by calculation Notes For any screen size not listed above, or if you need to be more precise, then use the calculations below. In the Throw ratio for a particular Identify actual width of the image in pixels. lens is fixed, but assumes that the image fills the width of the Calculate the Throw Ratio Factor: TRF = <u>DMD width (1400)</u> DMD. Image width in pixels For images that do not fill the Identify the screen width required. width of the DMD, the Throw ratio is effectively increased. To Identify the throw distance required. correct for this in these calculations, a Throw Ratio Throw distance calculations are based on the distance from the outer end of the Factor (TRF) is used. lens. which will varv from lens to lens. Once a lens has been chosen, the figures can be checked using the more accurate figures given on the next page. Calculate the throw ratio required. Throw ratio = <u>Throw distance</u> Screen width x TRF Choose a lens with the required throw ratio from the list to the right. $\mathcal{I}$ The lenses available and their Check from the lens charts or the specification, that the lens chosen has a part numbers are listed below: sufficient throw range. 0.73 : 1 fixed lens 105-607 example 1.2 : 1 (3 - 15m) fixed lens 105-608 An image, 1024 x 768 pixels, screen width 6.5m, throw distance 18m from the outer end of the lens. 1.2 : 1 (1.2 - 2.0m) fixed lens 105-609 Throw Ratio Factor (TRF) = 1400 = 1.37 1.5 - 2.02 : 1 zoom lens 105-610 1024 2.02 - 2.77 : 1 zoom lens 105-611 Throw ratio required = = 2.0218 6.5 x 1.37 2.77 - 4.51 : 1 zoom lens 105-612 Choose the 2.0 - 2.77 zoom lens (105-611) 4.51 - 7.53 : 1 zoom lens 105-613

Notes

# **Useful lens calculations**

| The following lens calculations may be useful:                                       |                                    |                                               |                             |                                     | <u>I</u>                       | The Throw ratio for a particular<br>lens is fixed, but assumes that<br>the image fills the width of the<br>DMD. |                                                                                                    |
|--------------------------------------------------------------------------------------|------------------------------------|-----------------------------------------------|-----------------------------|-------------------------------------|--------------------------------|----------------------------------------------------------------------------------------------------|----------------------------------------------------------------------------------------------------|
| Throw ratio = Throw Screen                                                           | <u>ow dista</u><br>een widt        | <u>nce</u><br>:h                              |                             |                                     |                                |                                                                                                    | For images that do not fill the                                                                                                    |
| Throw ratio factor (TRF                                                              | <b>)</b> = <u>DME</u><br>imag      | <u>) width in pixel</u><br>je width in pixe   | <u>s = 1</u><br>els ir      | <u>400</u><br>nage width in p       | bixels                         |                                                                                                    | width of the DMD, the Throw<br>ratio is effectively increased. To<br>correct for this in these                                                                       |
| Therefore:                                                                           |                                    |                                               |                             |                                     |                                |                                                                                                    | Factor (TRF) is used.                                                                                                    |
| Screen width =                                                                       | <u>Thro</u><br>Thro                | <u>w distance (fro</u><br>w ratio x TRF       | om outer er                 | <u>id of lens)</u>                  |                                |                                                                                                    |                                                                                                    |
| Throw distance                                                                       | =                                  | Screen wid                                    | th x Throw I                | ratio x TRF                         |                                |                                                                                                    |                                                                                                    |
| The throw distance calcul<br>the nominal distance betw<br>(lens extension) will be a | lated ab<br>veen the<br>s listed b | ove is to the o<br>e front of the p<br>pelow: | uter end of<br>rojector and | the lens. For e<br>d the outer end  | each lens,<br>of the lens      |                                                                                                    |                                                                                                    |
|                                                                                      |                                    |                                               | lens ext                    | tension                             |                                |                                                                                                    |                                                                                                    |
| 0.73 : 1 fixed lens                                                                  |                                    | 105-607                                       | 204mm                       | (8.0in)                             |                                |                                                                                                    |                                                                                                    |
| 1.2 : 1 (3 - 15m) fixed len                                                          | S                                  | 105-608                                       | 268mm                       | (10.6in)                            |                                |                                                                                                    |                                                                                                    |
| 1.2 : 1 (1.2 - 2.0m) fixed I                                                         | ens                                | 105-609                                       | 268mm                       | (10.6in)                            |                                |                                                                                                    |                                                                                                    |
| 1.5 - 2.02 : 1 zoom lens                                                             |                                    | 105-610                                       | 194mm                       | (7.6in)                             |                                |                                                                                                    |                                                                                                    |
| 2.02 - 2.77 : 1 zoom lens                                                            |                                    | 105-611                                       | 159mm                       | (6.2in)                             |                                |                                                                                                    |                                                                                                    |
| 2.77 - 4.51 : 1 zoom lens                                                            |                                    | 105-612                                       | 152mm                       | (6.0in)                             |                                |                                                                                                    |                                                                                                    |
| 4.51 - 7.53 : 1 zoom lens                                                            |                                    | 105-613                                       | 118mm                       | (4.7in)                             |                                |                                                                                                    |                                                                                                    |
|                                                                                      | © © 0<br>0 0 0 • •⊂<br>0 0 • •0    |                                               |                             | lens exter<br>measured<br>of corner | nsion,<br>I from front<br>post | L'an                                                                                                    | Lens extension is measured<br>when the lens is focussed at<br>infinity, and fully extended. At<br>other focus settings, the<br>extension could be up to 10mm<br>less |
|                                                                                      |                                    | Re                                            | v B                         | 02/2007                             | page 2.9                       |                                                                                                    |                                                                                                    |

#### Digital Projection TITAN sx+-500 User Manual

# Fitting the lens Notes Turn the lens release lever anti-clockwise so that it is pointing upwards, to open • the lock. Remove the rear lens cap from the lens. $\mathbf{I}$ Make sure the rear lens cap is Insert the lens into the lens aperture, making sure that the plug on the drive removed, before fitting the lens. mechanism engages with the socket on the front of the projector, and that the lens is pushed firmly into place. $\mathbf{X}$ Make sure the front lens cap is removed, before switching on the projector. Lens release Zoom drive lever, open I Be careful not to scratch the connector lens surfaces. If you do accidentally touch a lens, then clean the surface using a lens paper. The lens release lever should always be set to the locked position to prevent the lens from falling out. Turn the lens release lever clockwise to lock the lens in place. When the lock is fully closed, the lever should feel loose. Lens release lever, locked

## Shifting the image

The normal position for the projector is at the centre of the screen. However, you can set the projector above or below the centre, or to one side, and adjust the image using the **Lens shift** feature to maintain a geometrically correct image.

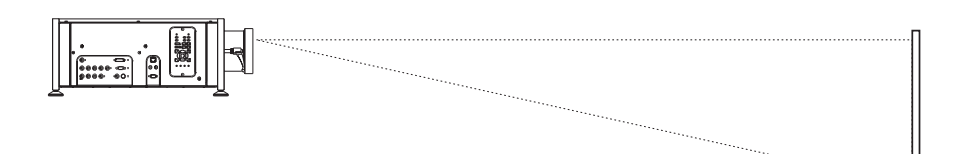

- Any single adjustment outside the ranges specified below may result in an unacceptable level of distortion, paricularly at the corners of the image, due to the image passing through the periphery of the lens optics.
- If the lens is to be shifted in two directions combined, the maximum range without distortion will be somewhat less, as can be seen in the diagrams to the right.

The maximum range available with no distortion is dependent on which lens is used. The tables below show the maximum range for images that fill the DMD. For images which do not use the full height or width, extra shift will be possible, up to the limit of the lens mount movement.

| 0.73 | :1 | fixed | lens | 105-607 |
|------|----|-------|------|---------|
|      |    | IIACA |      | 100 001 |

| vertical | horizontal | vertical        | horizontal     |
|----------|------------|-----------------|----------------|
| (pixels) | (pixels)   | (vs DMD height) | (vs DMD width) |
| ± 120    | ± 95       | ± 0.11H         | ± 0.07W        |

1.21 : 1 fixed lenses zoom lenses 105-608 and 105-609 105-610 to 105-613

| vertical | horizontal | vertical        | horizontal     |
|----------|------------|-----------------|----------------|
| (pixels) | (pixels)   | (vs DMD height) | (vs DMD width) |
| ± 525    | ± 450      | ± 0.5H          | ± 0.32W        |

It is physically possible to shift the lens further than this, up to the number of pixels shown in the diagram to the right. However:

- There will be some distortion of the image beyond the ranges specified above.
- Due to continuing product development, these figures may vary by ±25 pixels.

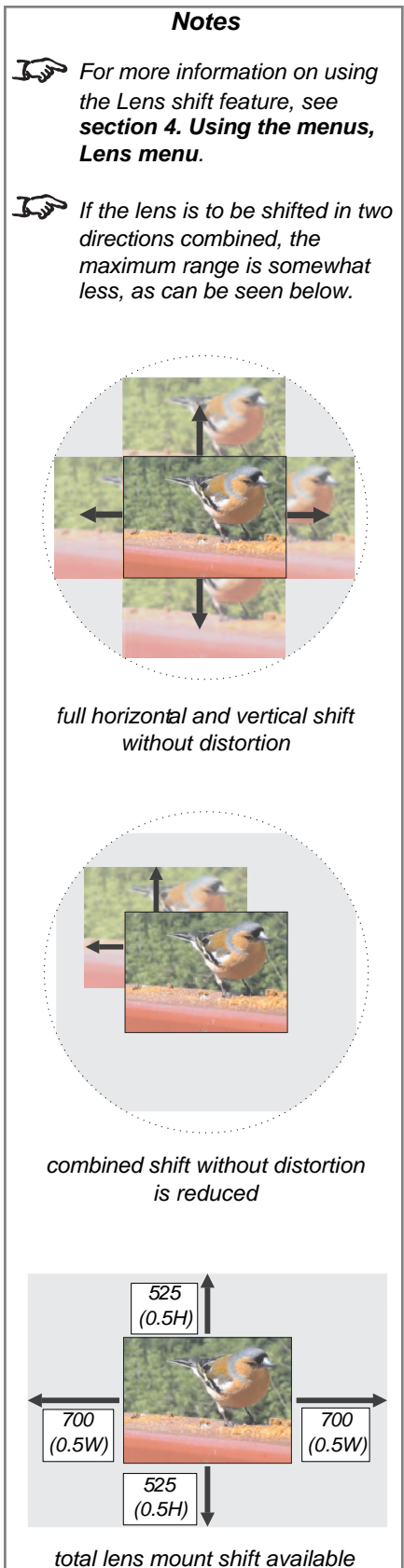

# Mounting the projector

The projector is designed to be used on a flat surface, but the optional rigging frame will allow it to be suspended from a lighting truss or rigging. The four adjustable feet under the chassis allow the projector to be lowered onto a flat surface without any danger of hands being trapped between the bottom frame and the surface.

#### Chassis adjustment

If the projector is to be operated from a flat surface such as a projector table, then adjustment of projector level should be made by turning the four feet under the chassis.

If the projector is to be operated from a flat surface such as a projector table, then adjustment of projector level should be made by turning the four feet under the chassis.

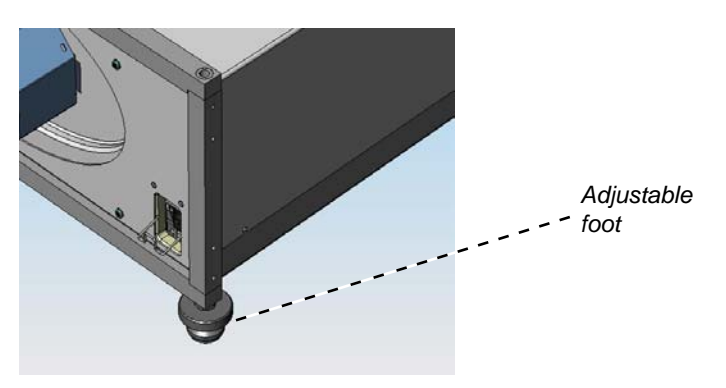

### Fitting the optional rigging frame

• The rigging frame should be secured to the projector using the twelve screws supplied, as shown in the pictures below. Four screws secure each of the threee adjuster brackets to its corner post. Fit the screws to the round holes first, then fit the screws to the oval holes.

Fixing screws

• Before suspending the projector, make sure that all the frame adjusters are set roughly midway.

Notes **BEFORE INSTALLING THE** PROJECTOR. READ ALL THE WARNINGS BELOW AND ALL THOSE IN IMPORTANT **INFORMATION AT THE** FRONT OF THIS MANUAL. The projector weighs approximately 27kg (60lbs). Use safe handling techniques when lifting the projector. Make sure that the surface, ceiling or rigging that is to support the projector is capable of supporting the combined weight of the projector and lens (see specification for weights). Backup safety chains or wires should always be used. Do not tilt the projector more than  $\pm 12^{\circ}$  from side to side when in use, as this may cause serious lamp failure, damage the lamp module and cause extra cost on replacement. The projector my be tilted forwards and backwards as necessary. ±12° 360°

Rev B 02/2007 page 2.12

#### Digital Projection *TITAN sx+-500* User Manual

#### 2. Installation

#### Adjusting the rigging frame

Coarse adjustment of projector level should be made by adjusting the length of the supporting wires or chains, or by adjusting the position of the truss or rigging. Once the initial coarse adjustment has been made, fine adjustment can be made by turning the frame adjusters on the rigging frame:

- The single vertical adjuster at the front left corner is used to raise or lower the front of the projector (pitch adjustment).
- The two vertical adjusters at the rear are used to rotate the projector around the lens axis (roll adjustment).
- The horizontal adjuster at the rear right corner (viewed from the front) is used to rotate the projector around its vertical axis (yaw adjustment).

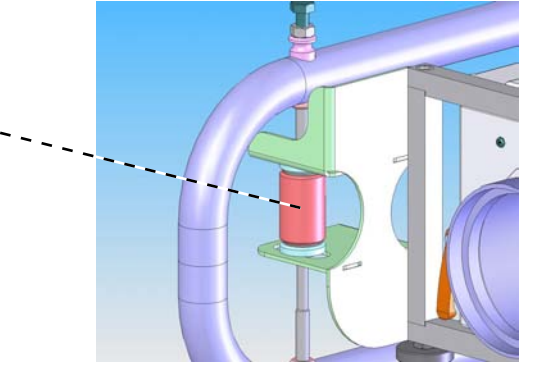

Horizontal adjuster

Vertical adjuster

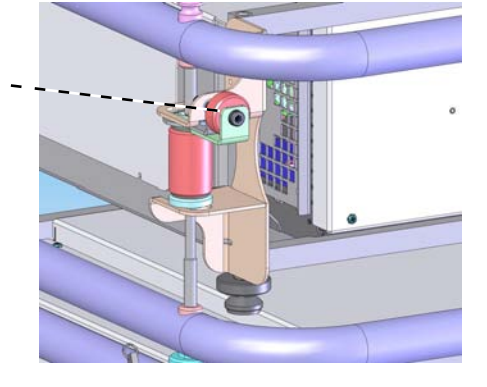

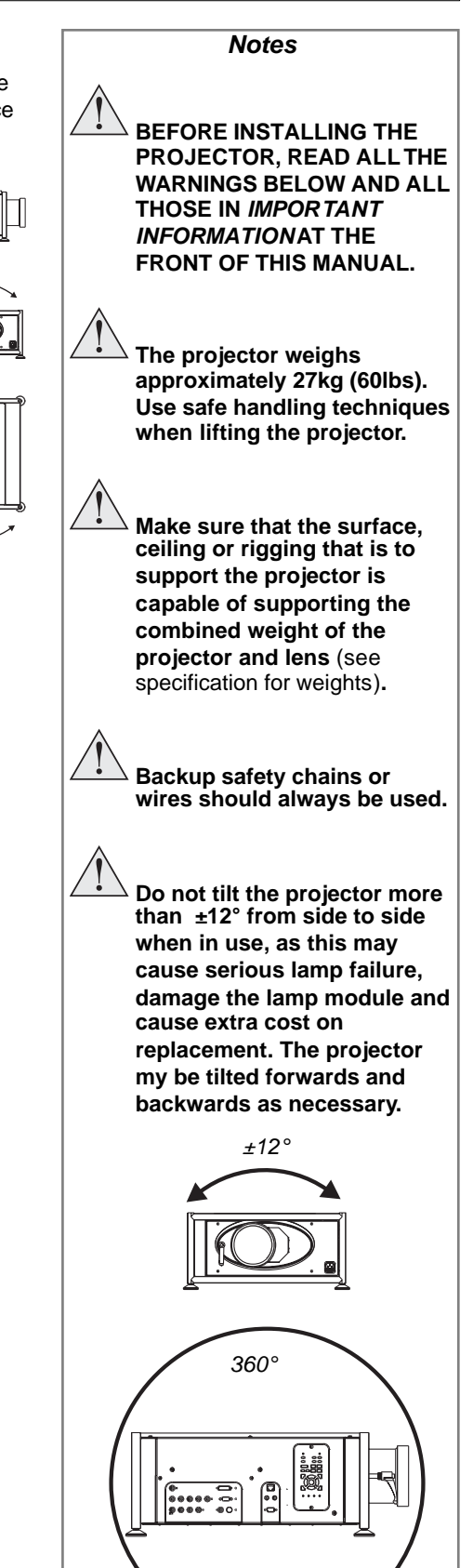

Notes

# Stacking projectors

The rigging frame is capable of supporting the weight of up to two other projectors, using the built-in frame couplings. The projectors can be stacked on top of each other, or suspended below each other.

- Carefully lower each projector down onto the top of the others, making sure that all four frame couplings engage fully.
- Fit a locking pin into each coupling. A ball in the end of the pin prevents the pin from falling out to insert or remove a locking pin, press the button on the t-bar to release the ball.

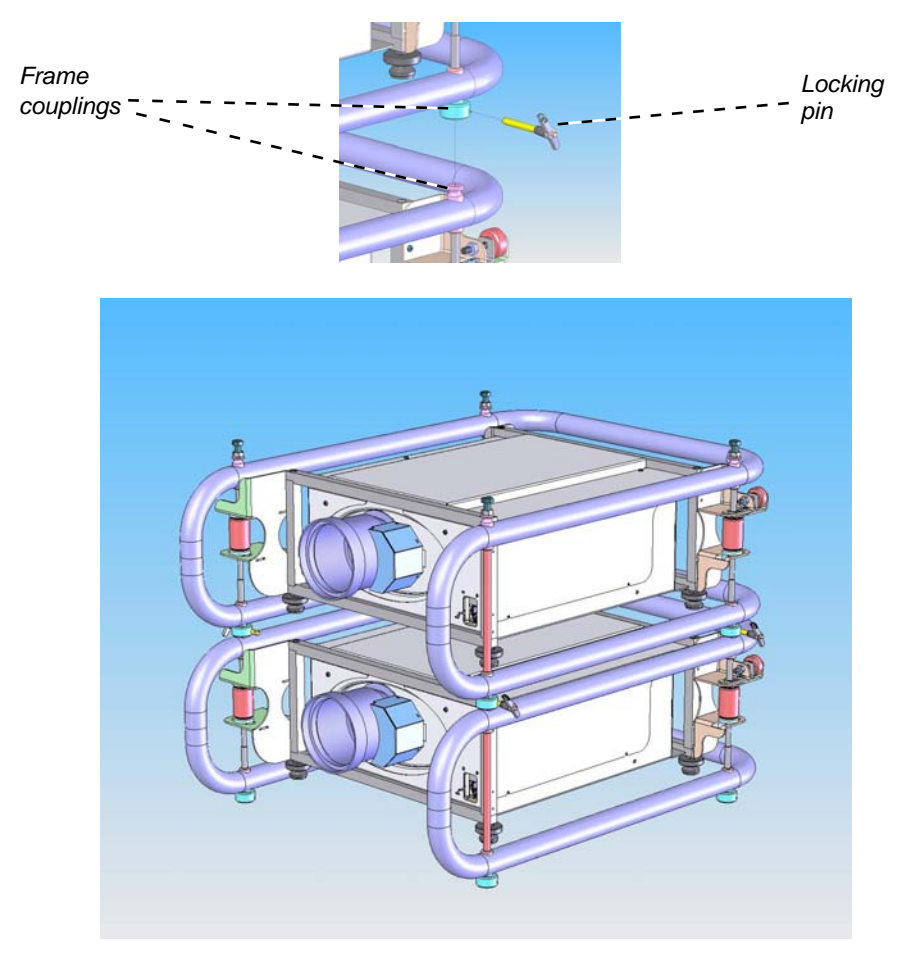

Align the images from the projectors, following the instructions in section
 3. Getting started, Adjusting the lens and Adjusting the projected image.

When stacking projectors, the stack MUST be vertical, to ensure that the stresses are distributed to all frame couplings. Make sure that the surface. ceiling or rigging that is to support the projector is capable of supporting the combined weight of all the projectors and lenses (see specification for weights). Do not place heavy objects on top of the projector chassis. Only the chassis corners and the rigging frame are capable of withstanding the weight of another projector. Do not try to stack more than 3 projectors. Separate backup safety chains or wires should always be used for each projector.

#### Digital Projection *TITAN =x+-500* User Manual

#### 2. Installation

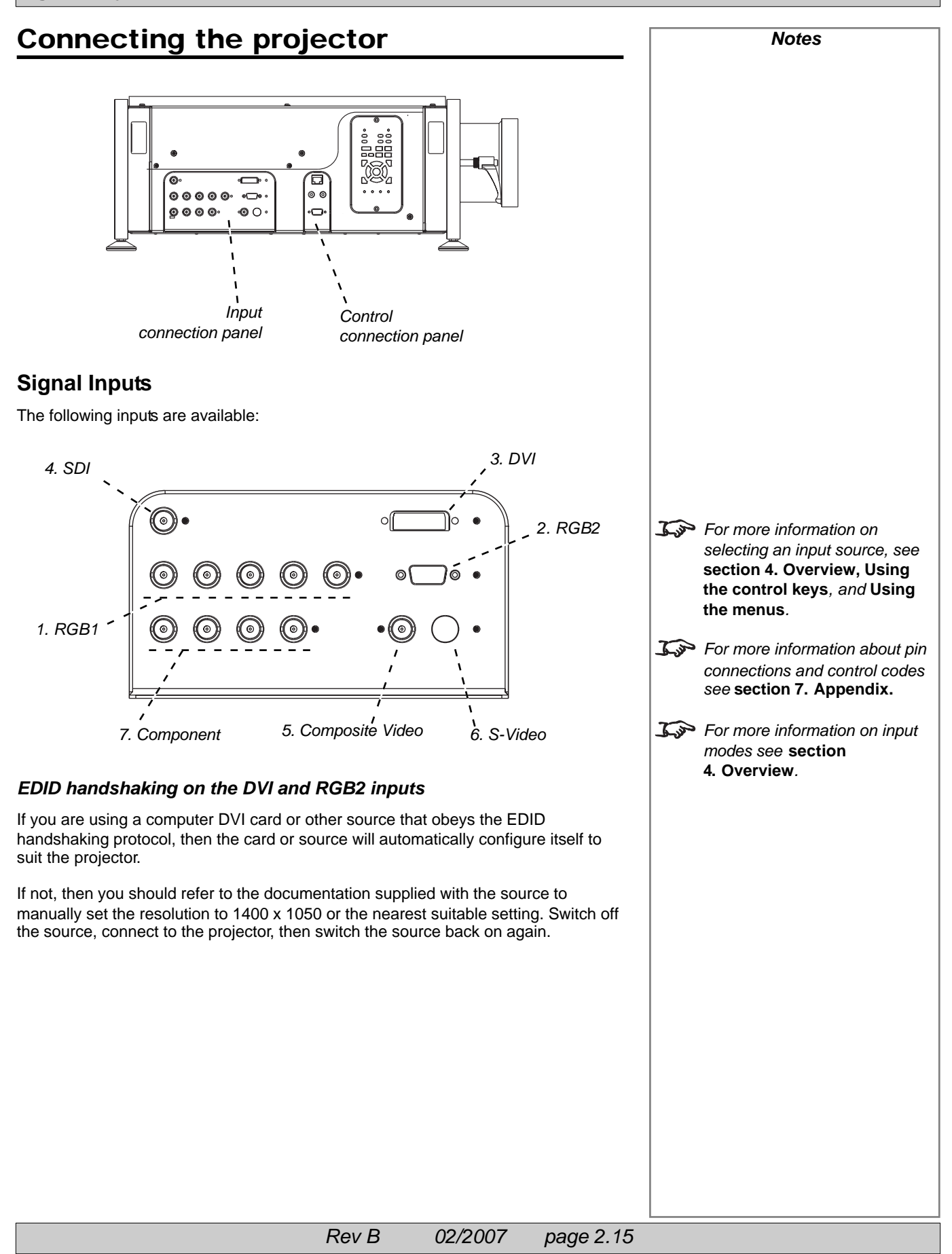

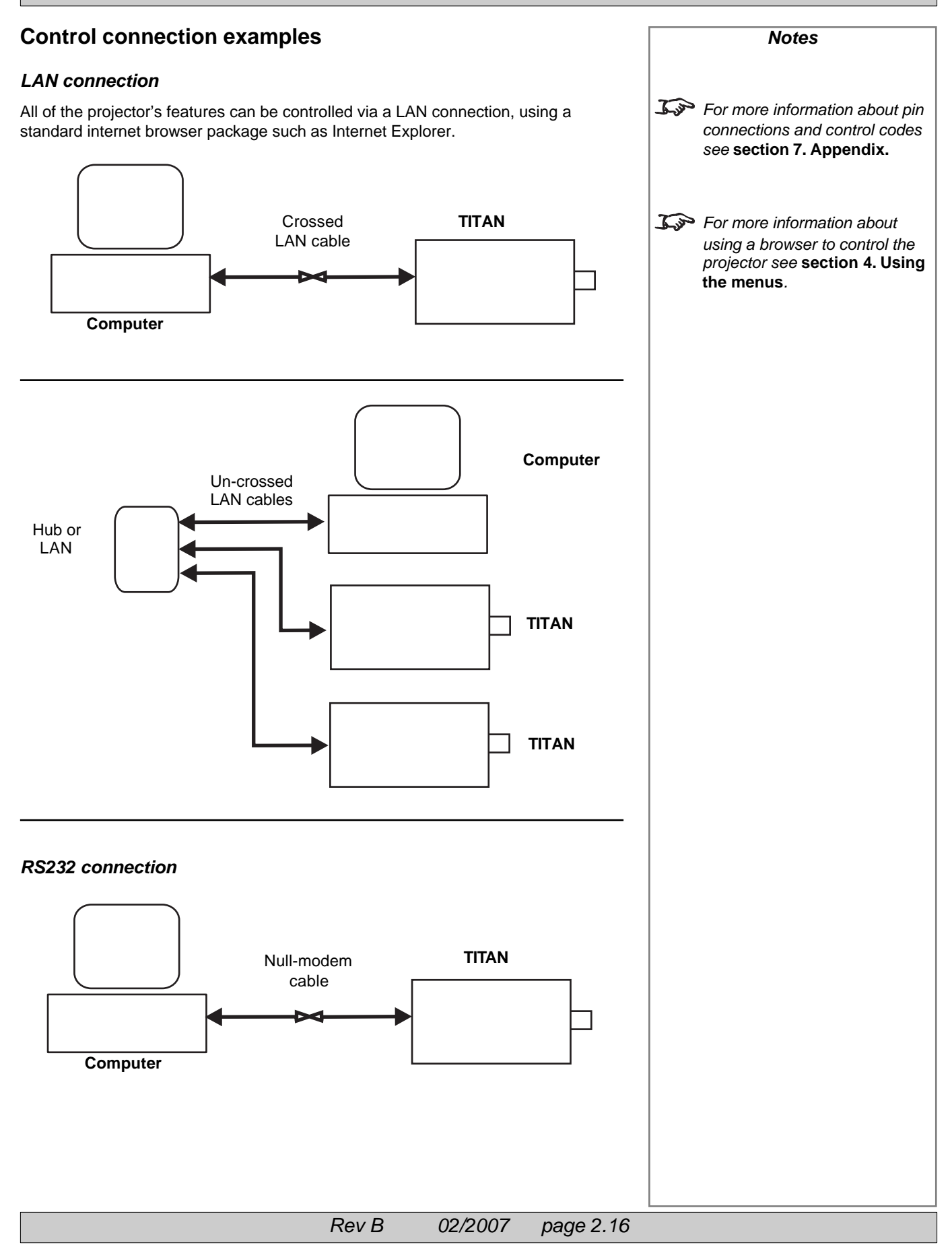
#### 2. Installation

## **Power connection**

When mains power is first applied, the projector will perform a self-test, then go into Standby mode.

The Power indicator on the control panel will show amber until the **POWER** ON on the remote control or the keypad, is pressed for 3 seconds.

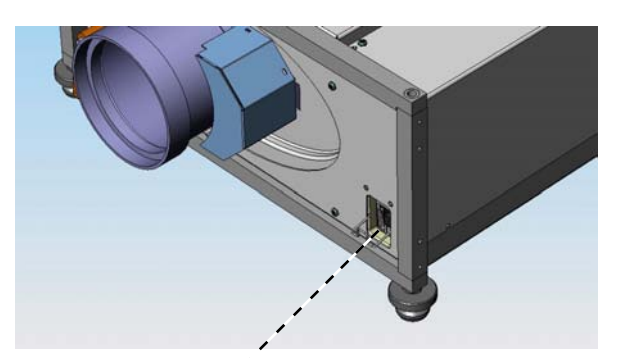

Power connection

| Notes                                                                                                  |   |
|----------------------------------------------------------------------------------------------------|---|
| Use only the power cable provided.                                                                     |   |
| Ensure that the power outlet<br>includes a Ground<br>connection, as this<br>equipment MUST be earthed. |   |
| Handle the power cable<br>carefully and avoid sharp<br>bends. Do not use a damaged<br>power cable.     | d |
|                                                                                                    |   |
|                                                                                                    |   |
|                                                                                                    |   |
|                                                                                                    |   |
|                                                                                                    |   |

Rev B 02/2007 page 2.18

# 3. Getting started

# Contents

| Switching the projector on         | 3.2 |
|------------------------------------|-----|
| Selecting an input or test pattern | 3.2 |
| Input                              | 3.2 |
| Adjusting the lens                 | 3.3 |
| Focus                              | 3.3 |
| Zoom                               | 3.3 |
| Shift                              | 3.3 |
| Adjusting the projected image      | 3.4 |
| Picture settings                   | 3.4 |
| Geometry settings                  | 3.4 |
| Switching the projector off        | 3.4 |

#### 3. Getting started

#### Digital Projection TITAN sx+-500 User Manual

## Switching the projector on Notes Connect the power cable between the mains supply and the projector. J.S For more information about connecting the power cable, see Power Connections, in Section 2. Installation. Power connection -Wait until the self-test has completed and the power indicator on the control panel shows amber. The lamp will be off, the shutter closed, and the projector will be in STANDBY mode. Press **POWER** ON on the remote control or the keyp ad, and hold for about 3 seconds to switch the projector ON. The power indicator on the control panel will show green, the lamp will light and the shutter will open. Selecting an input or test pattern J.S For more detailed information Input about: (INPUT to change to the next input up or down the following list: - using the control keys on the Press or INPUT remote control or keypad, - using the menus, 1. RGB1 2. RGB2 see the next section: 3. DVI Controlling the projector. 4. SDI 5. Composite Video 6. S-Video 7. Component Or press the numbered keys 1-7 to change directly to the input: 1 RGB1 2 RGB2 DV SVID SDI VID 7 СОМ If you have no video source connected to the projector, then you can display a test pattern as follows: Press TEST on the remote control, to select a test pattern.

Rev B 02/2007 page 3.2

# 3. Getting started

| Adjusting the lens                                                                                                    |             | Notes                                                                                                    |
|----------------------------------------------------------------------------------------------------|-------------|----------------------------------------------------------------------------------------------------|
| Focus                                                                                                    | J.jo        | For more detailed information about:                                                                                                    |
| • Press Focus followed by A and V to adjust the focus.                                                                                                    |             | - using the control keys on the remote control or keypad,                                                                                                    |
| $\frown$                                                                                                    |             | - using the menus,                                                                                                    |
| When adjustment is finished, press <b>EXIT</b> ).                                                                                                    |             | see the next section:<br>Controlling the projector.                                                                                                    |
| Zoom                                                                                                    |             |                                                                                                    |
| • Press <sup>ZOOM</sup> followed by ▲ and ¥ to adjust the zoom.                                                                                                    | <u>L</u> jo | When any of the three Lens<br>adjustment keys is pressed, the<br>blue Transmit indicator will light<br>for 10 seconds:                                            |
| <ul> <li>When adjustment is finished, press EXIT).</li> <li>Shift</li> <li>Press SHIFT followed by ▲, ♥, &lt; or &gt; to shift the lens up, down, left or</li> </ul> |             | - after 10 seconds, if no<br>adjustment has been made, the<br>indicator will go out and the<br>Lens adjustment key must be<br>pressed again to resume             |
| right.                                                                                                    |             | adjustment.                                                                                                    |
| When adjustment is finished, press                                                                                                    |             | <ul> <li>to end the adjustment before</li> <li>10 seconds has elapsed, press</li> <li>a different Lens adjustment key,</li> <li>or press the Exit key.</li> </ul> |
|                                                                                                    |             | - all other adjustments will be<br>locked out until the Lens<br>adjustment is ended.                                                                              |
|                                                                                                    |             |                                                                                                    |
|                                                                                                    |             |                                                                                                    |
|                                                                                                    |             |                                                                                                    |
|                                                                                                    |             |                                                                                                    |
|                                                                                                    |             |                                                                                                    |
|                                                                                                    |             |                                                                                                    |
|                                                                                                    |             |                                                                                                    |
|                                                                                                    |             |                                                                                                    |
|                                                                                                    |             |                                                                                                    |
|                                                                                                    |             |                                                                                                    |
|                                                                                                    |             |                                                                                                    |
|                                                                                                    |             |                                                                                                    |
|                                                                                                    |             |                                                                                                    |
|                                                                                                    | -           |                                                                                                    |

#### 3. Getting started

#### Adjusting the projected image Notes **Picture settings** Press a $\bigcirc$ key, followed by $\checkmark$ and $\succ$ to adjust these picture settings: The Saturation control is available for Composite. S-BRI Brightness Video and Component inputs only. Contrast CON The Phase control is available Saturation SAT for RGB inputs only. PHASE Phase Aspect ratio ASPECT For more detailed information about: - using the control keys on the **Geometry settings** remote control or keypad, - using the menus, Press Keystone ( KEYST see the next section: followed by $\blacktriangleleft$ and $\blacktriangleright$ to adjust the keystone correction. Controlling the projector. Press Position ) POS (for all inputs except DVI) followed by $\checkmark$ , $\succ$ , $\bigstar$ and $\checkmark$ to adjust the picture position, for images smaller than the DMD. For all adjustments that require more than one key to be pressed: - after 10 seconds, if no adjustment has been made, the indicator will go out and the adjustment key must be pressed again. - to end the adjustment before 10 seconds has elapsed, press a different adjustment key, or press the Exit key. Switching the projector off Always allow the lamp to cool for 5 minutes before: Press **POWER** OFF on the remote control or keypad, and hold for 3 seconds, to switch the projector OFF. - disconnecting the power - moving the projector - changing the lamp Rev B 02/2007

page 3.4

# Contents

| Overview                    | 4.4  |
|-----------------------------|------|
| Controlling the projector   | 4.4  |
| Input modes and settings    | 4.5  |
| Input mode detection        | 4.5  |
|                             | 4.5  |
| Input presets               | 4.6  |
| Indicators                  | 4.7  |
| Input status indicators     | 4.7  |
| The control panel           | 4.8  |
| Keypad layout               | 4.8  |
| Projector status indicators | 4.8  |
| The remote control          | 4.9  |
| Lavout                      | 4.9  |
| Timeout                     | 4.9  |
| Using the control keys      |      |
| Power                       | 4.10 |
| Shutter                     | 4.10 |
| On-Screen-Display           | 4.10 |
| Focus                       | 4.10 |
| Zoom                        | 4.10 |
| Shift                       | 4.10 |
| Auto-detect input mode      | 4.11 |
| Source information          | 4.11 |
| Input                       | 4.11 |
| Input Presets               | 4.12 |
| Recall                      | 4.12 |
| Save                        | 4.12 |
| Red, Green and Blue         | 4.13 |
| Test pattern                | 4.13 |
| Picture settings            | 4.13 |
| Geometry settings           | 4.13 |
| Magnify and pan             | 4.14 |
| On-screen-display size      | 4.14 |
| Remote control address      | 4.14 |
| Remote control backlight    | 4.14 |

continued

| Using the menus               |      |
|-------------------------------|------|
| Navigating menus and submenus |      |
| Menu controls                 | 4.17 |
| Input menu                    |      |
| Input Source                  |      |
| Presets                       |      |
| Recall Presets                |      |
| Save Presets                  |      |
| Picture menu                  |      |
| Brightness                    |      |
| Contrast                      |      |
| Saturation                    |      |
| ue                            |      |
| Gamma Correction              |      |
| Parametric Gamma              |      |
| Phase                         |      |
| Aspect Ratio                  |      |
| Sharpness                     | 4.23 |
| Geometry menu                 |      |
| Horizontal Position           |      |
| Vertical Position             | 4.24 |
| Aspect Ratio                  |      |
| User Horizontal Aspect Ratio  | 4.25 |
| User Vertical Aspect Ratio    | 4.25 |
| Keystone                      |      |
| Phase                         | 4.25 |
| Pixels per line               | 4.25 |
| Blanking                      | 4.26 |
| Blanking On/Off               |      |
| Blanking adjust               | 4.26 |
| Colour menu                   |      |
| Colour Mode                   |      |
| Colour Temperature            | 4.28 |
| RGB Lift                      | 4.28 |
| RGB Gain                      |      |
| Component Type                | 4.28 |
| Trim                          |      |
| Trim RGB Lift and Gain        |      |
| Global Colourimetry           |      |
|                               |      |

continued

| Projector       4.31         Orientation       4.31         Control Panel Backlight       4.31         Component Video Sync       4.31         Keystone       4.32         Test Pattern       4.32         Global Colourimetry       4.33 |
|----------------------------------------------------------------------------------------------------|
| Orientation4.31Control Panel Backlight4.31Component Video Sync4.31Keystone4.32Test Pattern4.32Global Colourimetry4.33                                                                                                    |
| Control Panel Backlight       4.31         Component Video Sync       4.31         Keystone       4.32         Test Pattern       4.32         Global Colourimetry       4.33                                                             |
| Component Video Sync                                                                                                    |
| Keystone       4.32         Test Pattern       4.32         Global Colourimetry       4.33                                                                                                    |
| Test Pattern       4.32         Global Colourimetry       4.33                                                                                                    |
| Global Colourimetry                                                                                                    |
|                                                                                                    |
| Colour Mode                                                                                                    |
| Colour Temperature                                                                                                    |
| RGB Lift                                                                                                    |
| RGB Gain                                                                                                    |
| Lamp                                                                                                    |
| Change Lamp Setting                                                                                                    |
| Lamp Power                                                                                                    |
| Lamp Mode                                                                                                    |
| OK                                                                                                    |
| Cancel                                                                                                    |
| On Screen Display                                                                                                    |
| OSD Position                                                                                                    |
| OSD Size                                                                                                    |
| OSD Timeout                                                                                                    |
| Password                                                                                                    |
| Communication                                                                                                    |
| Projector Address                                                                                                    |
| Network 4.40                                                                                                    |
| LAN MAC Address                                                                                                    |
| Connection 4.40                                                                                                    |
| DHCP 4.41                                                                                                    |
| LAN IP Address                                                                                                    |
| LAN Subnet Mask 4.42                                                                                                    |
| LAN Gateway Mask 4.43                                                                                                    |
| Channel                                                                                                    |
| SSID                                                                                                    |
| Restore Defaults 4.45                                                                                                    |
| Information menu                                                                                                    |
| Projector Information                                                                                                    |
| Source Information                                                                                                    |
| Digital Projection Information 4.47                                                                                                    |

Notes

# **Overview**

# Controlling the projector

The projector can be controlled from:

- the remote control
- the keypad
- the RS232 input
- the Ethernet input

For more information about controlling the projector using the RS232 and Ethernet inputs, see **Remote communications protocol** in section 7. Appendix.

For information about how to connect the projector, see *Connecting the projector* in section *2. Installation*, and *Connections* in *section 7. Appendix*.

• Many features are controlled from the menus using the **menu navigation keys** on the remote control or keypad.

For more information about using the menus, see later in this section, **Using the menus**.

• Some of the menu features, for example brightness, contrast and input preset operations, can be accessed directly using the **control keys** at the bottom of the remote control.

Other features, eg zoom and focus, are controlled using the **control keys** at the top of the remote control and keyp ad.

For more information about using the control keys, see later in this section, Using the control keys.

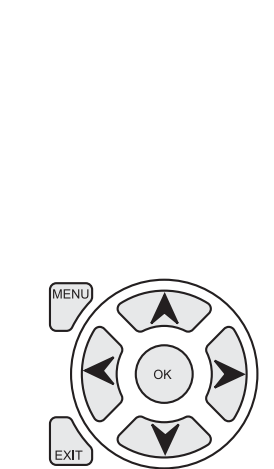

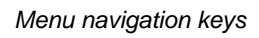

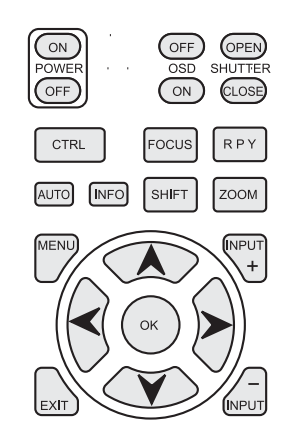

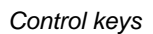

#### 4. Controlling the projector

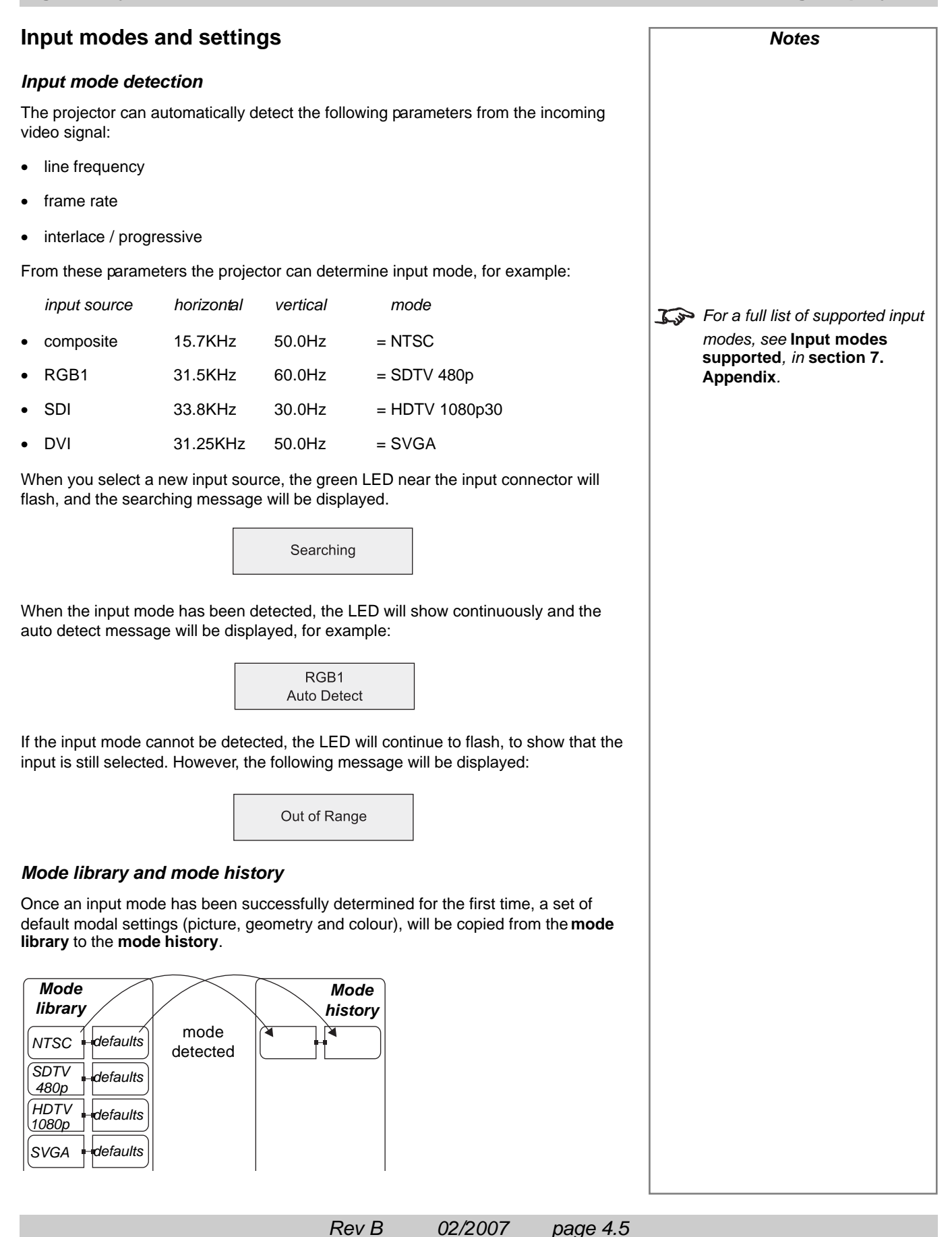

#### Digital Projection TITAN sx+-500 User Manual

Any subsequent changes that you make to the modal settings will be saved in the mode history, with the input mode.

| Mode<br>library |           |
|-----------------|-----------|
| NTSC            | ⊢defaults |
| SDTV<br>480p    | ⊢defaults |
| HDTV<br>1080p   | ⊢defaults |
| SVGA            | defaults  |

| Moo<br>histo | de<br>ory | new<br>modal<br>settings |
|--------------|-----------|--------------------------|
|              |           |                          |

If a new signal is detected, the mode history for the previous signal will be saved in the mode history, and the new mode added, along with a new set of default settings. Thus the projector builds up a history of input modes, and the required settings for each mode, depending on actual useage.

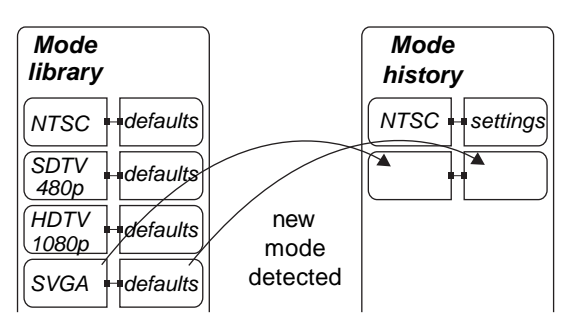

#### Input presets

It may be the case that you need to save more than one set of modal settings for the same input mode. For example you may have more than one video player or a selection of films with different characteristics.

In that case, the current input source and modal settings can be saved to any one of 16 input presets, for recall when the same input source is used again.

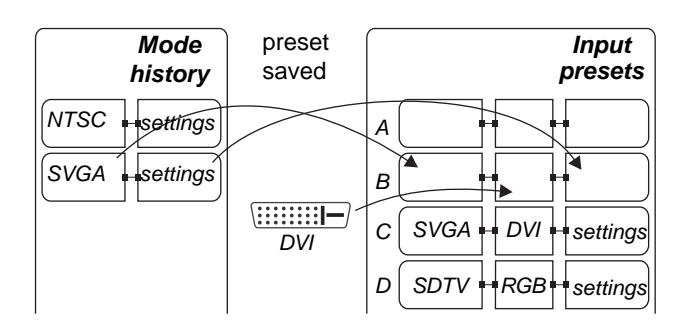

When you recell a preset, the projector switches to the saved input source, and redetects the input mode before applying the saved modal settings.

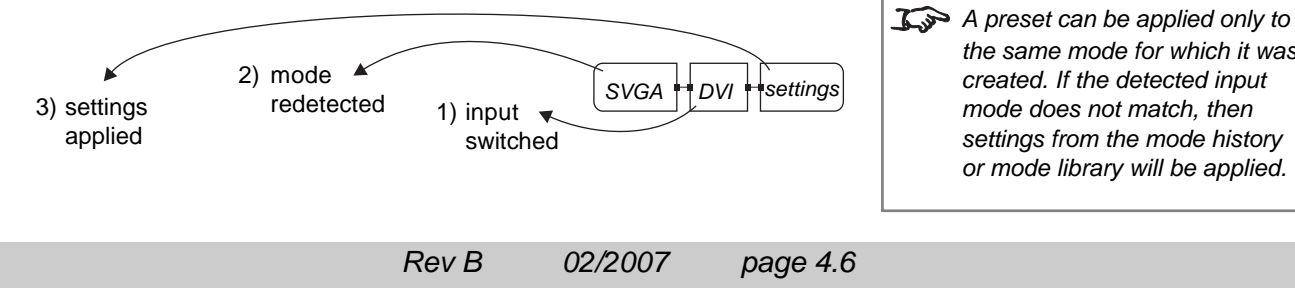

Notes

In normal use, there should be adequate memory to record all likely modal settings in the mode history.

> However, in exceptional circumstances. the least used settings will be deleted, to allow a new mode to be added.

the same mode for which it was

created. If the detected input

settings from the mode history or mode library will be applied.

mode does not match, then

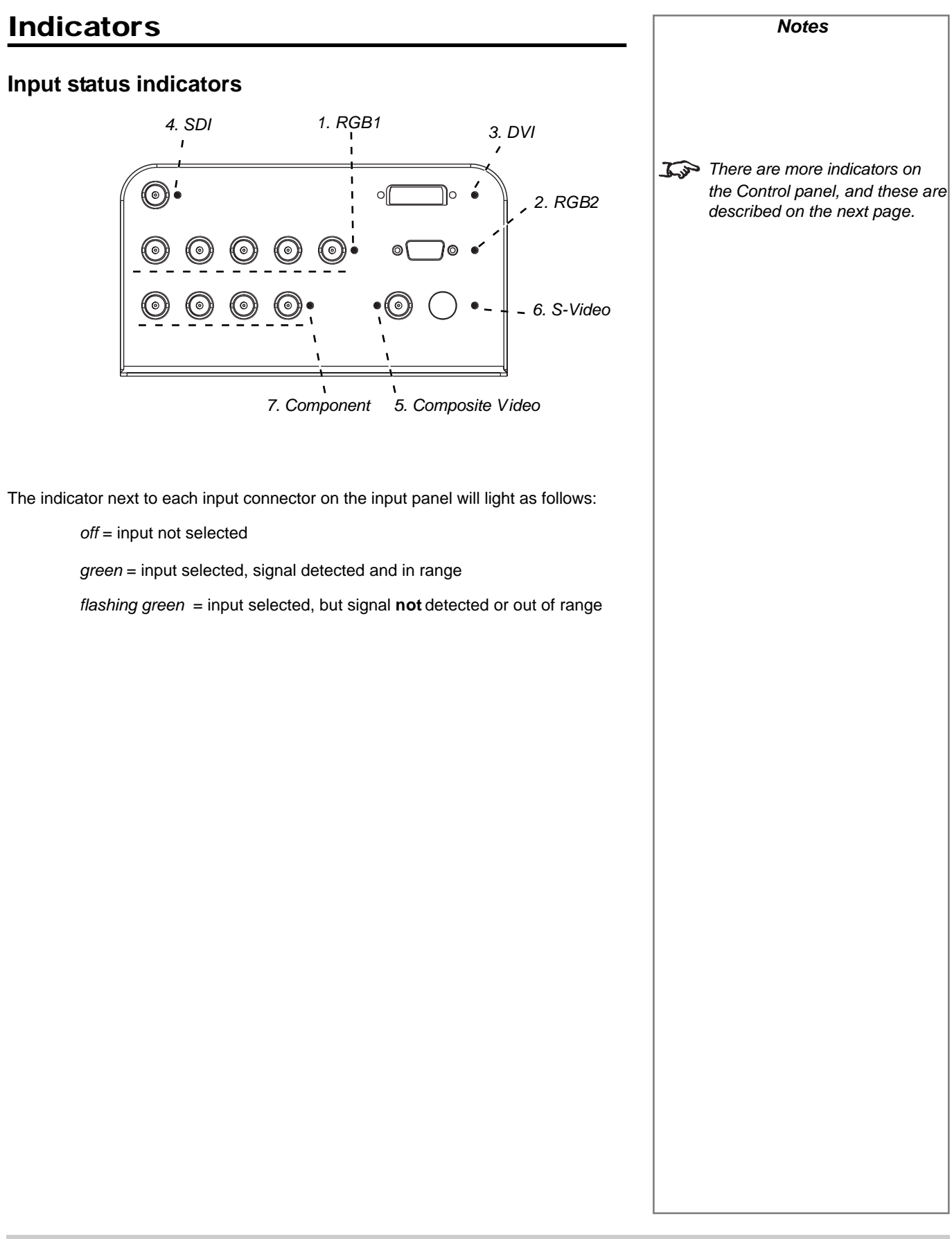

# The control panel

# **Keypad layout**

The controls on the keypad are identical to those at the top of the remote control, and are described on the following pages.

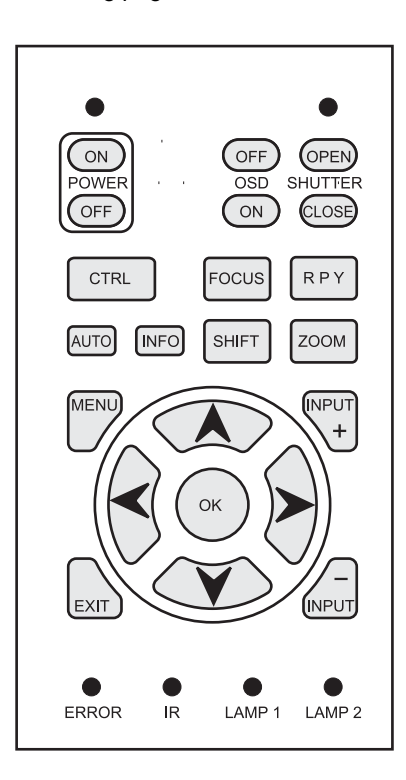

# **Projector status indicators**

The indicators on the control panel are as follows: Power off = NO POWER green = normal RUNNING mode amber = STANDBY mode Shutter yellow = CLOSED green = OPEN Error off = NO ERROR steady = ERROR (voltage) flashing = ERROR (temperature) IR *blue flash* = Remote control command received Lamp 1 off = OFFred = LAMP ERROR green = ON (100%) amber = ON (80 - 99%) flashing green/amber = LAMP COOL-DOWN or WARM-UP Lamp 2 off = OFF red = LAMP ERROR green = ON (100%) amber = ON (80 - 99%) flashing green/amber = LAMP COOL-DOWN or WARM-UP

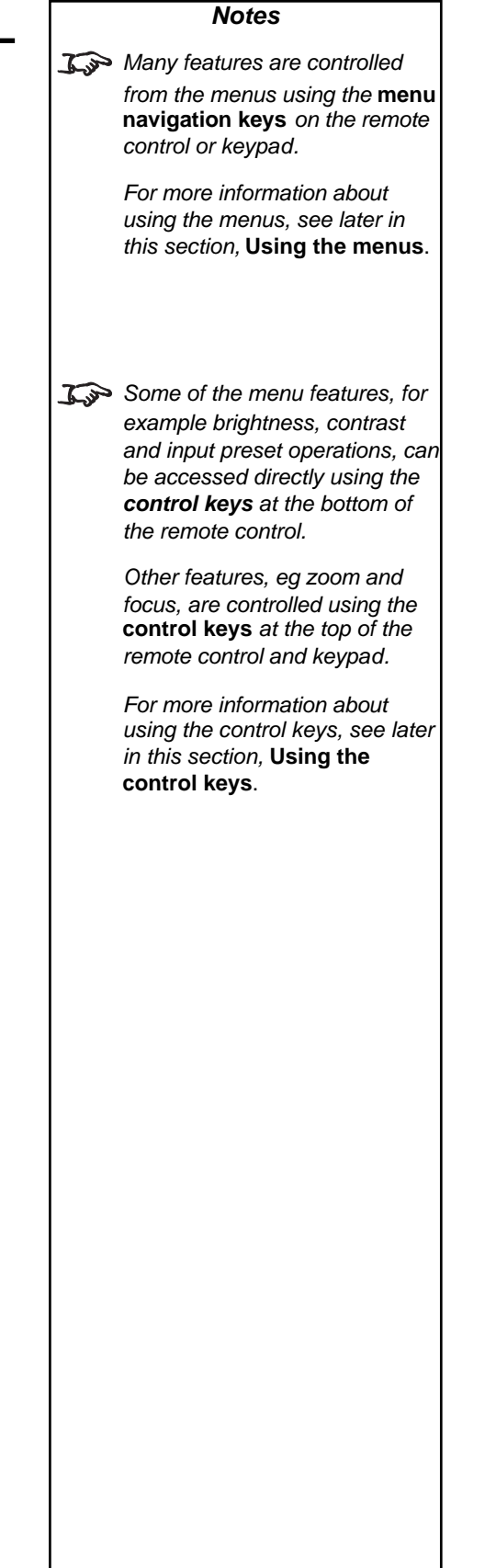

Rev B 02/2007 page 4.8

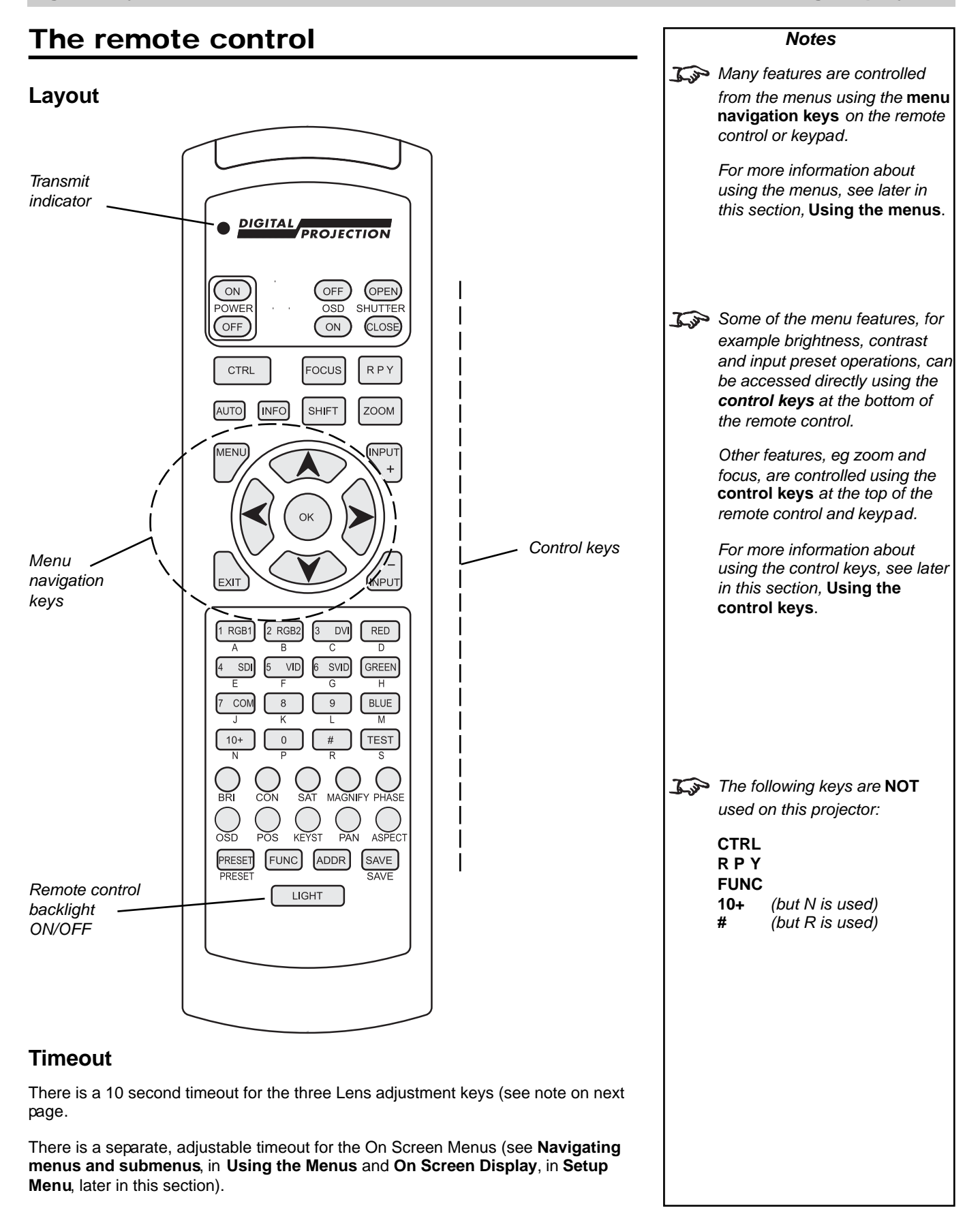

Rev B 02/2007 page 4.9

# Using the control keys

#### Power

- Press **POWER** ON and hold for 3 seconds, to switch the projector ON.
- Press POWER OFF and hold for 3 seconds, to switch the projector into STANDBY mode.

## Shutter

- Press **SHUTTER** OPEN to OPEN the shutter.
- Press SHUTTER CLOSE to CLOSE the shutter.

# **On-Screen-Display**

- Press OSD OFF to switch the On-Screen-Display OFF.
   This includes ALL menus, controls and on-screen messages.
- Press **OSD** ON to switch the On-Screen-Display ON.

#### Focus

• Press FOCUS followed by  $\bigstar$  and  $\checkmark$  to adjust the focus.

When adjustment is finished, press

# Zoom

• Press  $\overbrace{\text{ZOOM}}$  followed by  $\bigstar$  and  $\bigvee$  to adjust the zoom.

When adjustment is finished, press

## Shift

Press <sup>SHIFT</sup> followed by ▲, ♥, < or > to shift the lens up, down, left or right.

When adjustment is finished, press

Notes Closing the shutter produces a better black than simply removing the signal, as the light source will be completely blocked by the shutter blade. When the OSD is OFF: - all menu navigation keys are disabled. - keys such as ( BRI (brightness) will still function, but the slider bars will not be visible on screen. I When any of the three Lens adjustment keys is pressed, the blue Transmit indicator on the remote control will light for 10 seconds: - after 10 seconds, if no adjustment has been made, the indicator will go out and the Lens adjustment key must be pressed again to resume adjustment. - to end the adjustment before 10 seconds has elapsed, press a different Lens adjustment key, or press the key. - all other adjustments will be locked out until the Lens adjustment is ended. For more information about the amount of lens shift available. see Section 2. Installation.

02/2007

## Auto-detect input mode

• Press Auto to force the projector to re-detect the input mode (see **Input modes and settings**, earlier in this section).

## **Source information**

• Press INFO to display the source information screen.

#### Input

- Press vert or vert input up or down the following list:
  - 1. RGB1
  - 2. RGB2
  - 3. DVI
  - 4. SDI
  - 5. Composite Video
  - 6. S-Video
  - 7. Component
- Or press the numbered keys 1-7 to change directly to the input:

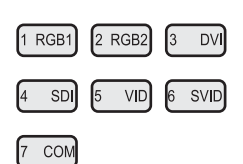

#### 4. Controlling the projector

|      | Notes                                                                                            |  |
|------|--------------------------------------------------------------------------------------------------|--|
|      | For more information about<br>input mode detection, see<br>earlier in this section, <b>Input</b> |  |
|      | modes and settings.                                                                              |  |
|      |                                                                                                  |  |
|      |                                                                                                  |  |
|      |                                                                                                  |  |
| ist: |                                                                                                  |  |
|      |                                                                                                  |  |
|      |                                                                                                  |  |
|      |                                                                                                  |  |
|      |                                                                                                  |  |
|      |                                                                                                  |  |
|      |                                                                                                  |  |
|      |                                                                                                  |  |
|      |                                                                                                  |  |
|      |                                                                                                  |  |
|      |                                                                                                  |  |
|      |                                                                                                  |  |
|      |                                                                                                  |  |
|      |                                                                                                  |  |
|      |                                                                                                  |  |
|      |                                                                                                  |  |

### **Input Presets**

#### Recall

To recall a set of modal settings that have been saved, press and hold exercised, whilst pressing the lettered key A – S.

The projector will switch to the saved input source, and redetect the input mode before applying the saved modal settings.

#### Save

To save the current input source, mode and modal settings, press and hold
 SAVE, whilst pressing the lettered key A – S.

If this Preset has been used before, and the Input source has been changed, then the following message will be displayed.

| Overwrit | e Preset? |
|----------|-----------|
| OK       | Cancel    |

Press  $\checkmark$  and  $\succ$  to select either **OK** or **Cancel**.

Press  $(^{OK})$  to confirm your selection.

The modal settings will be saved to the selected preset, and the following message will be displayed.

Preset Saved

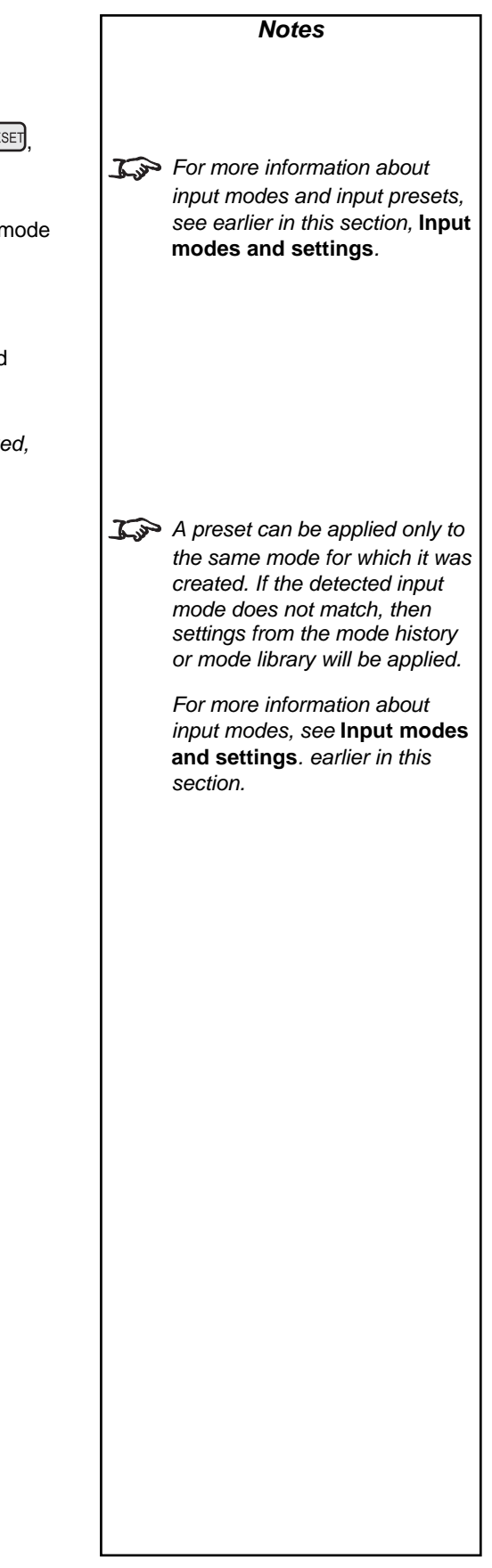

# 4. Controlling the projector

| Red, Green and Blue                                                                                                    |              | Notes                                                                                                    |
|----------------------------------------------------------------------------------------------------|--------------|----------------------------------------------------------------------------------------------------|
| <ul> <li>Press RED, GREEN or BLUE to switch the red, green or blue components OFF or ON.</li> </ul>                                                                                                    | 1 jan        | The red, green and blue keys<br>are disabled when the OSD is<br>switched OFF.                                                                                           |
| Test pattern                                                                                                    |              |                                                                                                    |
| Press TEST to select a test pattern.                                                                                                    |              |                                                                                                    |
| Picture settings                                                                                                    |              |                                                                                                    |
| <ul> <li>Press a key, followed by          A and          to adjust these picture settings:</li> </ul>                                                                                                    |              |                                                                                                    |
| BrightnessBRIContrastCONSaturationSATPhasePHASEAspect ratioASPECT                                                                                                    | L'an<br>L'an | The <b>Saturation</b> control is<br>available for Composite, S-<br>Video and Component inputs<br>only.<br>The <b>Phase</b> control is available<br>for RGB inputs only. |
| <b>Geometry settings</b><br>Keystone adjustment is used to correct for distortion caused by the projector being<br>mounted higher or lower than the screen.                                                             | <u>J</u>     | For all adjustments on this page<br>that require more than one key<br>to be pressed:<br>- after 10 seconds, if no<br>adjustment has been made, the                      |
| Press Keystone     KEYST                                                                                                    |              | key must be pressed again                                                                                                    |
| followed by $\checkmark$ and $\checkmark$ to adjust the keystone correction:<br>$ \qquad \qquad \qquad \qquad \qquad \qquad \qquad \qquad \qquad \qquad \qquad \qquad \qquad \qquad \qquad \qquad \qquad \qquad \qquad$ |              | to resume adjustment.<br>- to end the adjustment before<br>10 seconds has elapsed, press<br>a different adjustment key, or<br>press the key.                            |
| followed by $\checkmark$ , $\succ$ , $\bigstar$ and $\checkmark$ to adjust the picture position, for images smaller than the DMD:                                                                                       | Jan Barra    | When the OSD is OFF:                                                                                                    |
|                                                                                                    |              | but the controls will not be<br>visible on screen.                                                                                                    |
| <i>Rev B</i> 02/2007 page 4.13                                                                                                    |              |                                                                                                    |

## Magnify and pan

Press Magnify 
 MAGNIFY

followed by  $\mathbf{A}$  and  $\mathbf{V}$  to adjust the size of the picture.

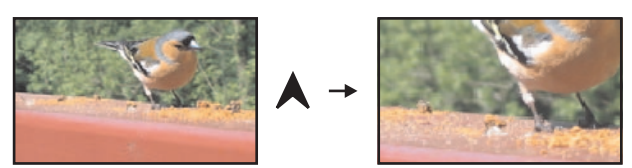

Press Pan
 PAN

followed by  $\checkmark$ ,  $\succ$ ,  $\bigstar$  and  $\checkmark$  to adjust the position of the magnified image.

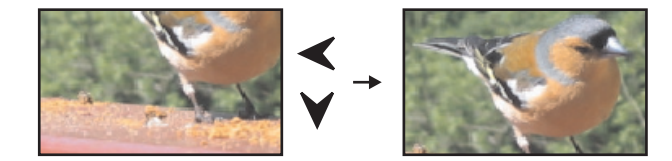

# **On-screen-display size**

 Press Size OSIZE to switch the size of the OSD between large and small.

## **Remote control address**

The projector and the remote control need to be set to matching addresses. Read the note to the right on this page, and follow the instructions in the order shown below:

- 1 Set the projector address as shown in **Setup menu**, later in this section.
- 2 Set the remote control address:
- Press and hold ADDR

whilst pressing two numbered keys 0 – 9

to set the remote control address to any number between **00** and **99** *(leading zeros must be used for numbers less than 10).* 

## **Remote control backlight**

Press LIGHT to switch the backlight on and off.

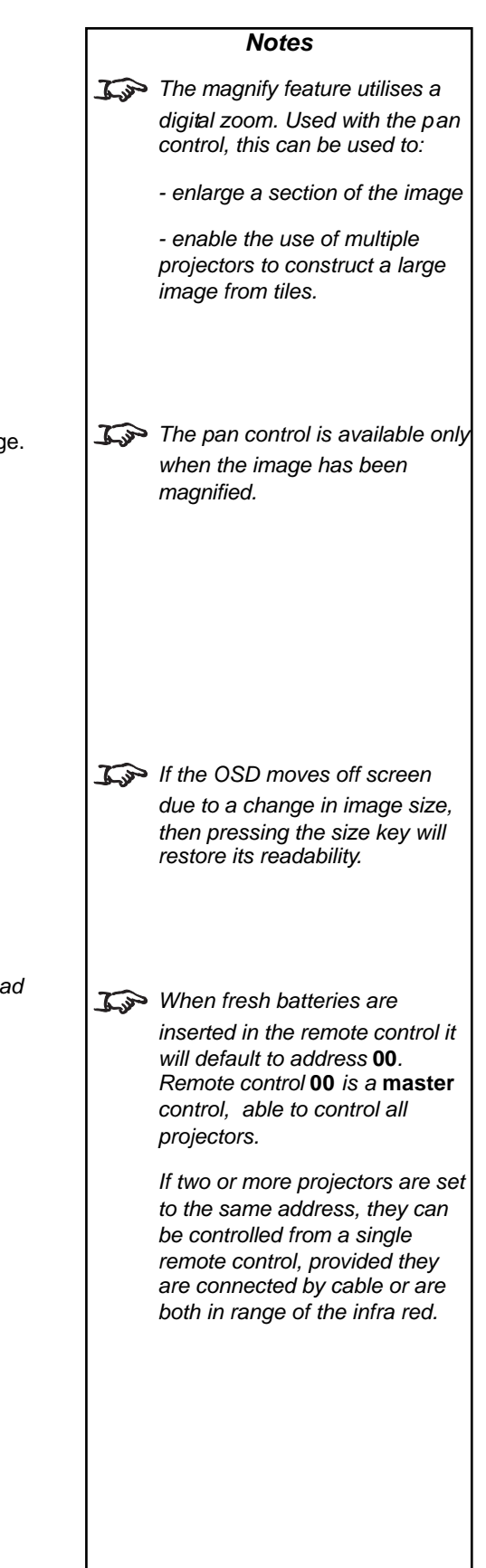

#### 4. Controlling the projector

# Using the menus

#### Navigating menus and submenus

When the menus are in use and the OSD is ON, the **top level menu headings** are always visible to the left of the screen.

| Input       |  |
|-------------|--|
| Picture     |  |
| Geometry    |  |
| Colour      |  |
| Setup       |  |
| Information |  |
|             |  |
|             |  |

Each **menu** item can lead to a number of **submenus**, which are displayed in the column to the right . The ▶ symbol indicates that a submenu is available.

Each **submenu** can lead to further submenus, up to a maximum of three levels.

• To display the menus, press MENU on the remote control or the keypad.

The menus will always open at the same point they were last viewed. The example below shows the first menu display following power on – the item that is currently selected (*the Input menu*) is highlighted in blue.

| Input       | 1. RGB1            |                |
|-------------|--------------------|----------------|
| Picture     | 2. RGB2            |                |
| Geometry    | 3. DVI             |                |
| Colour      | 4. SDI             |                |
| Setup       | 5. Composite Video | $\langle \neg$ |
| Information | 6. S-Video         |                |
|             | 7. Component       |                |
|             | Presets            |                |

• To select a menu, press  $\bigstar$  and  $\checkmark$ , for example the **Setup menu**:

| Input       | Projector              |  |
|-------------|------------------------|--|
| Picture     | Global Colour Settings |  |
| Geometry    | Lamp                   |  |
| Colour      | On Screen Display      |  |
| Setup       | Password               |  |
| Information | Communication          |  |
| ,           | Restore Defaults       |  |

|                | Notes                                                                                                    |
|----------------|----------------------------------------------------------------------------------------------------|
| <u>J</u>       | Some menu controls can be<br>accessed directly using the<br><b>control keys</b> (see earlier in this<br>section).                   |
| <u>I</u> sp    | When the OSD is OFF, all ment<br>navigation keys will be disabled                                                                   |
|                | When the OSD is switched back ON, the menus will remain                                                                             |
|                | OFF until the MENU key is                                                                                                    |
|                | pressed again. The menus will<br>then reopen at the same point<br>they were last viewed.                                            |
| <u>I joo</u> o | If a menu is opened, and no<br>other key is pressed within the<br>period set in the <b>OSD Timeout</b><br>menu, then the menus will |
|                | disappear. When the Key                                                                                                    |
|                | is pressed again, the menus wi<br>reopen at the same point they<br>were last viewed.                                                |
|                | (see <b>On Screen Display</b> , in <b>Setup Menu</b> , later in this section).)                                                     |
|                |                                                                                                    |
| Main           | ≡<br>menu: Input                                                                                                    |
|                |                                                                                                    |
|                |                                                                                                    |
| Main           | <sup>■</sup><br>menu: Setup                                                                                                    |
|                |                                                                                                    |
|                |                                                                                                    |
|                |                                                                                                    |
|                |                                                                                                    |
|                |                                                                                                    |

#### Digital Projection TITAN sx+-500 User Manual

Press > to open the menu. The blue highlight moves to the first item in the menu, which may be submenu, for example the **Projector Setup submenu**.

| Input       | Projector           | $\triangleright$ |
|-------------|---------------------|------------------|
| Picture     | Global Colourimetry |                  |
| Geometry    | Lamp                |                  |
| Colour      | On Screen Display   |                  |
| Setup       | Password            |                  |
| Information | Communication       |                  |
| ,           | Network             |                  |
|             | Restore Defaults    |                  |

- Notes Setup menu Setup menu Lamp Setup menu
- To select a submenu, press A and Y, for example the Lamp submenu.
   Press ➤ to open the submenu. The submenu opens, with the title at the top.

| Input       | LAMP                         |                  |
|-------------|------------------------------|------------------|
| Picture     | Current Setting [100%] Lamp1 |                  |
| Geometry    | Change Lamp Setting          | $\triangleright$ |
| Colour      |                              |                  |
| Setup       |                              |                  |
| Information |                              |                  |

To close the submenu and return to the previous level, press

| Input       | Projector           |                  |
|-------------|---------------------|------------------|
| Picture     | Global Colourimetry |                  |
| Geometry    | Lamp                | $\triangleright$ |
| Colour      | On Screen Display   |                  |
| Setup       | Password            |                  |
| Information | Communication       |                  |
| ,           | Network             |                  |
|             | Restore Defaults    |                  |

- There may be up to three levels of submenu, so to return to the top level, you may have to press up to three times.
- To close the menu display completely, press

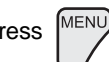

EXIT

#### Digital Projection TITAN =x+-500 User Manual 4. Controlling the projector Menu controls Notes Some menus have controls, as shown in the examples below. **∑**→ Some menus items may be greyed out - unavailable due to the effect of settings made in other menus, or due to the type of input signal. Slider bar Input **Brightness** - -The highlighted slider bar shows which Picture Contrast 0 --1+ control is active currently. Geometry Saturation 127 -]+ Hue To adjust the slider press $\blacktriangleleft$ and $\triangleright$ . Colour 1+ 127 -Setup Gamma parametric **Parameter selection** Parametric Gamma 2.2 -Information 1+ To select from a number of parameters. (shown one at a time to the right), Aspect Ratio press $\checkmark$ and >. Sharpness 0 - -1+ These two items are greyed out and the values are blank, showing that they are not available, due to the effect of settings made in other menus, or due to the type of input signal. Input 1. RGB1 Picture 2. RGB2 Geometry 3. DVI Parameter list 4. SDI Colour To select from a list of parameters, Setup 5. Composite Video $\langle \neg$ press $\bigstar$ and $\checkmark$ . Information 6. S-Video 7. Component Presets

# Input menu

```
To return to the main menu, press
```

up to three times.

#### From the main menu:

• Press  $\bigstar$  and  $\checkmark$  until **Input** is highlighted.

Press  $\blacktriangleright$  to open the **Input** menu. The blue highlight moves to the first item in the menu. The  $\leftarrow$  symbol shows which input is currently selected.

EXIT

| Input       | 1. RGB1            |            |
|-------------|--------------------|------------|
| Picture     | 2. RGB2            |            |
| Geometry    | 3. DVI             |            |
| Colour      | 4. SDI             |            |
| Setup       | 5. Composite Video | $\bigcirc$ |
| Information | 6. S-Video         |            |
|             | 7. Component       |            |
|             | Presets            |            |

# Input Source

- Press A and V to select from:
  - 1. RGB1
  - 2. RGB2
  - 3. DVI
  - 4. SDI
  - 5. Composite Video
  - 6. S-Video
  - 7. Component
- Press (OK) to confirm your selection.

| Notes                                                                                                    |
|----------------------------------------------------------------------------------------------------|
| Some menu controls can be<br>accessed directly using the<br>control keys (see earlier in this<br>section).                                                                                                    |
| When using the menus, press OSD OFF or ON to hide or reveal the On-Screen-Display.                                                                                                    |
| ut Menu                                                                                                    |
| For more information about the input connections, see Section 2. Installation, and section 7. Appendix.                                                                                                    |
| When an input has been<br>selected, the projector will<br>automatically detect input mode<br>settings such as line rate and<br>resolution etc. To force the projector to re-<br>detect the input mode settings,<br>press AUTO. |
|                                                                                                    |

#### 4. Controlling the projector

#### Input menu continued

#### Presets

Sixteen sets of parameters can be saved and recalled (A - S). The parameters saved for each **Preset** are:

all settings from the **Picture** menu, all settings from the **Input** menu (1 - 7)all settings from the **Geometry** menu, except *Keystone* all settings from the **Colour** menu, except *Global* 

• Press A and V to select **Presets**.

Press > to open the **Presets** submenu.

| Input       | PRESETS       |                  |
|-------------|---------------|------------------|
| Picture     | Recall Preset | $\triangleright$ |
| Geometry    | Save Preset   |                  |
| Colour      |               |                  |
| Setup       |               |                  |
| Information |               |                  |

#### **Recall Presets**

• Press A and V to select Recall Preset.

Press > to open the **Recal Presets A** ~ **H** submenu. Any presets that have been saved are indicated by their description, for example D: in this example.

| Input       | RECALL PRESET A ~ H    |
|-------------|------------------------|
| Picture     | A:                     |
| Geometry    | B:                     |
| Colour      | C:                     |
| Setup       | D: VID PAL50/4.43 Fill |
| Information | E:                     |
|             | F:                     |
|             | G:                     |
|             | H:                     |
|             | Recall Preset J ~ S    |

 To recall a set of parameters that has been saved, press ▲ and ♥ to select one of the Presets.

For Presets **J** to **S**, select **Recall Preset**  $J \sim S$  then press  $\blacktriangleright$  to open the J $\sim$ S submenu. Press  $\bigstar$  and  $\checkmark$  to select the Preset.

Press (OK) to confirm your selection.

The Preset parameters will be loaded.

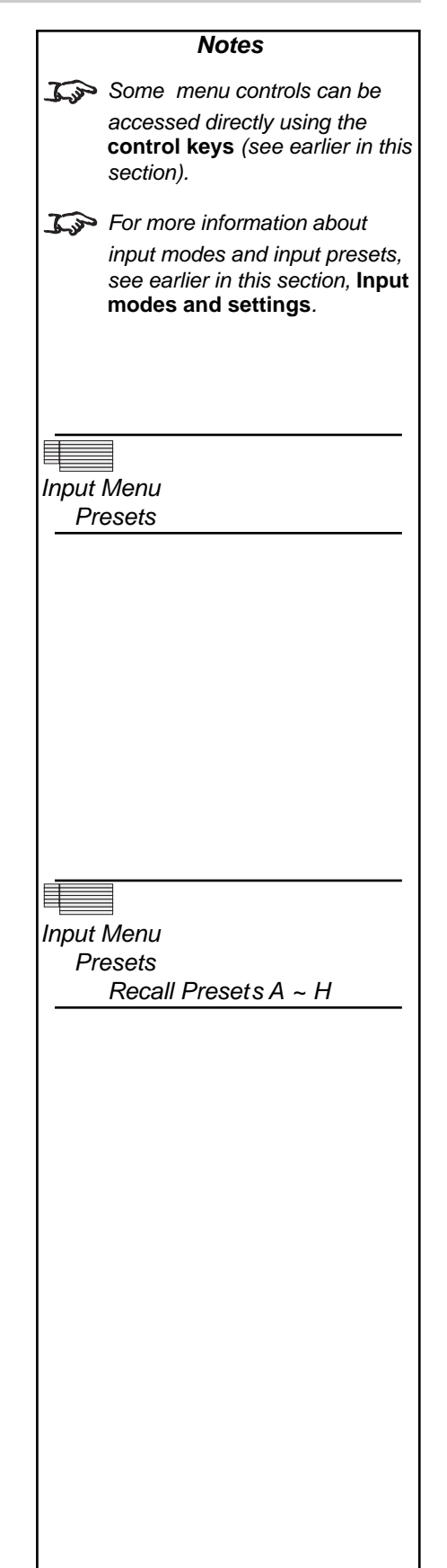

| Input menu continued         Save Presets         • Press ▲ and ♥ to select Save Preset.         Press ▶ to open the Save Presets A ~ H submenu.         Imput Save Preset A         Geometry Save Preset B         Colour         Save Preset B         Colour         Save Preset B         Colour         Save Preset B         Colour         Save Preset B         Save Preset C         Save Preset B         Save Preset B         Save Preset B         Save Preset B         Save Preset B         Save Preset B         Save Preset B         Save Preset B         Save Preset B         Save Preset J         Save Preset J ~ S         Not presets J to S, select Save Preset J ~ S then press > to open the         J-S submenu. Press ▲ and ▲ to select the Preset.         Press () to confirm your selection.         If this Preset has been used before, but only if the Input source has been changed, then the following message will be displayed.         Uverwrite Preset?         OK         OK         Cancel                                                                                                    | Notes<br>Some menu controls can be<br>accessed directly using the<br>control keys (see earlier in this<br>section).<br>ut Menu<br>Presets<br>Save Presets A ~ H   |
|----------------------------------------------------------------------------------------------------|----------------------------------------------------------------------------------------------------|
| Save Presets         • Press ▲ and ♥ to select Save Preset.         Press ▲ and ♥ to select Save Preset A - H submenu.         Imput       Save Preset A - H submenu.         Imput       Save Preset A - H submenu.         Imput       Save Preset B         Colour       Save Preset B         Colour       Save Preset C         Save Preset F       Save Preset G         Save Preset G       Save Preset G         Save Preset J ~ S       Save Preset J ~ S         • To save the current set of parameters, press ▲ and ♥ to select one of the Presets.         For Presets J to S, select Save Preset J ~ S then press ➤ to open the J~S submenu. Press ▲ and ♥ to select the Preset.         Press ● to confirm your selection.         If this Preset has been used before, but only if the Input source has been changed, then the following message will be displayed.         Overwrite Preset?         Overwrite Preset?         Overwrite Preset?         Overwrite Preset?         Overwrite Preset?         Overwrite Preset?         Overwrite Preset?         Overwrite Preset?         Overwrite Preset?         Overwrite Preset?         Overwrite Preset?         Overwrite Preset?         Overwrite Preset?         Overwrite Preset                                                                                                    | <ul> <li>Some menu controls can be accessed directly using the control keys (see earlier in this section).</li> <li>It Menu Presets Save Presets A ~ H</li> </ul> |
| <ul> <li>Press ▲ and ♥ to select Save Preset.</li> <li>Press ▲ and ♥ to select Save Preset A ~ H submenu.</li> <li>Input Save Preset A ~ H submenu.</li> <li>Input Save Preset B</li> <li>Geometry Save Preset B</li> <li>Geometry Save Preset C</li> <li>Save Preset C</li> <li>Save Preset C</li> <li>Save Preset F</li> <li>Save Preset H</li> <li>Save Preset H</li> <li>Save Preset J ~ S</li> </ul> In formation Save Preset J ~ S <ul> <li>And ♥ to select one of the Presets.</li> </ul> For Presets J to S, select Save Preset J ~ S then press ▶ to open the J~S submenu. Press ▲ and ♥ to select the Preset. It is Preset has been used before, but only if the Input source has been changed, then the following message will be displayed. Press ▲ and ▶ to select either OK or Cancel.                                                                                                    | accessed directly using the<br><b>control keys</b> (see earlier in this<br>section).<br><i>ut Menu</i><br>Presets<br>Save Presets A ~ H                           |
| Press ★ to open the Save Presets A ~ H submenu.     Input   Picture   Save Preset A   Geometry   Save Preset B   Colour   Save Preset C   Save Preset C   Save Preset F   Save Preset G   Save Preset J ~ S       • to select one of the foreation of the presets   • to select one of the foreation of the presets   • to select save Preset J ~ S then press ★ to open the J~S submenu. Press ★ and ★ to select the Preset.   • These (m) to confirm your selection.   • this Preset has been used before, but only if the Input source has been changed, then the following message will be displayed.   • Prese (m) to select either OK or Cancel.                                                                                                    | section).<br>ut Menu<br>Presets<br>Save Presets A ~ H                                                                                                    |
| Input       SAVE PRESET A ~ H         Picture       Save Preset B         Geometry       Save Preset C         Save Preset D       Information         Save Preset C       Save Preset C         Save Preset F       Save Preset G         Save Preset H       Save Preset J ~ S         Save Preset J ~ S       Imput         Save Preset J ~ S       Imput         Save Preset M       Save Preset J ~ S         Save Save M       Imput         Imput       Imput         Save Preset M       Imput         Save M       Imput                                                                                                    | ut Menu<br>Presets<br>Save Presets A ~ H                                                                                                    |
| Impose       Save Preset A         Picture       Save Preset A         Geometry       Save Preset B         Colour       Save Preset C         Setup       Save Preset D         Information       Save Preset E         Save Preset F       Save Preset G         Save Preset F       Save Preset G         Save Preset G       Save Preset H         Save Preset J ~ S       Impose         Save Preset J ~ S       Impose         For Presets J to S, select Save Preset J ~ S then press > to open the J-S submenu. Press A and Y to select the Preset.         Press       Impose         If this Preset has been used before, but only if the Input source has been changed, then the following message will be displayed.         Impose       Impose         Impose       Impose         Impose       Impose         Impose       Impose         Impose       Impose         Impose       Impose         Impose       Impose         Impose       Impose         Impose       Impose         Impose       Impose         Impose       Impose         Impose       Impose         Impose       Impose         Impose <th>ut Menu<br/>Presets<br/>Save Presets A ~ H</th>                                                                                                    | ut Menu<br>Presets<br>Save Presets A ~ H                                                                                                    |
| Geometry       Save Preset B       Inp         Geometry       Save Preset C       Save Preset C         Save Preset D       Information       Save Preset E         Save Preset F       Save Preset G       Save Preset H         Save Preset H       Save Preset J ~ S       Imp         •       To save the current set of parameters, press ▲ and ▲ to select one of the Presets.         For Presets J to S, select Save Preset J ~ S then press ➤ to open the J-S submenu. Press ▲ and ▲ to select the Preset.         Press ● to confirm your selection.         If this Preset has been used before, but only if the Input source has been changed, then the following message will be displayed.         Overwrite Preset?         OK ● CanceI                                                                                                    | ut Menu<br>Presets<br>Save Presets A ~ H                                                                                                    |
| Colour       Save Preset C         Save Preset D         Information         Save Preset E         Save Preset F         Save Preset G         Save Preset H         Save Preset J ~ S                           Save Preset J         Save Preset J ~ S                         Save Preset J ~ S                                                                                                    | Presets<br>Save Presets A ~ H                                                                                                    |
| Setup       Save Preset D         Information       Save Preset E         Save Preset G       Save Preset G         Save Preset H       Save Preset J ~ S         Save Preset J ~ S       Image: Save Preset J ~ S         • To save the current set of parameters, press ▲ and ♥ to select one of the Presets.         For Presets J to S, select Save Preset J ~ S then press > to open the J~S submenu. Press ▲ and ♥ to select the Preset.         Press I to confirm your selection.         If this Preset has been used before, but only if the Input source has been changed, then the following message will be displayed.         Image: Overwrite Preset?         Overwrite Preset?         OK Cancel                                                                                                    | Save Presets A ~ H                                                                                                    |
| Information       Save Preset E         Save Preset F       Save Preset G         Save Preset H       Save Preset J ~ S         Save Preset J ~ S       Image: Save Preset J ~ S         • To save the current set of parameters, press ▲ and ♥ to select one of the Presets.         For Presets J to S, select Save Preset J ~ S then press ➤ to open the J~S submenu. Press ▲ and ♥ to select the Preset.         Press I to confirm your selection.         If this Preset has been used before, but only if the Input source has been changed, then the following message will be displayed.         Image: Overwrite Preset?         OK         Cancel                                                                                                    |                                                                                                    |
| Save Preset F         Save Preset G         Save Preset H         Save Preset J ~ S         • To save the current set of parameters, press ▲ and ▲ to select one of the Presets.         For Presets J to S, select Save Preset J ~ S then press ▲ to open the J~S submenu. Press ▲ and ▲ to select the Preset.         Press I to confirm your selection.         If this Preset has been used before, but only if the Input source has been changed, then the following message will be displayed.         Image: Overwrite Preset?         OK I Cancel                                                                                                    |                                                                                                    |
| Save Preset G         Save Preset H         Save Preset J ~ S         • To save the current set of parameters, press ▲ and ▲ to select one of the Presets.         For Presets J to S, select Save Preset J ~ S then press ➤ to open the J~S submenu. Press ▲ and ▲ to select the Preset.         Press OK to confirm your selection.         If this Preset has been used before, but only if the Input source has been changed, then the following message will be displayed.         Overwrite Preset?         OK Cancel                                                                                                    |                                                                                                    |
| Save Preset H         Save Preset J ~ S         • To save the current set of parameters, press ▲ and ▲ to select one of the Presets.         For Presets J to S, select Save Preset J ~ S then press ➤ to open the J~S submenu. Press ▲ and ▲ to select the Preset.         Press or       to confirm your selection.         If this Preset has been used before, but only if the Input source has been changed, then the following message will be displayed.         Overwrite Preset?         OK or Cancel.                                                                                                    |                                                                                                    |
| Save Preset J ~ S         Save Preset J ~ S         And V to select one of the Presets.         For Presets J to S, select Save Preset J ~ S then press > to open the J~S submenu. Press A and V to select the Preset.         Press Image: The preset of the preset of the preset of the preset of the preset of the preset of the preset.         Image: The preset of the preset of the preset of the preset of the preset of the preset of the preset of the preset.         Image: The preset of the preset of the preset of |                                                                                                    |
| <ul> <li>To save the current set of parameters, press ▲ and ♥ to select one of the Presets.</li> <li>For Presets J to S, select Save Preset J ~ S then press ➤ to open the J~S submenu. Press ▲ and ♥ to select the Preset.</li> <li>Press OK to confirm your selection.</li> <li>If this Preset has been used before, but only if the Input source has been changed, then the following message will be displayed.</li> <li>Overwrite Preset?</li> <li>OK Cancel</li> </ul>                                                                                                    |                                                                                                    |
| Press $\checkmark$ and $\succ$ to select either <b>OK</b> or <b>Cancel</b> .                                                                                                    |                                                                                                    |
|                                                                                                    |                                                                                                    |
| Press $\bigcirc K$ to confirm your selection.                                                                                                    |                                                                                                    |
| The parameters will be saved to the selected preset, and the following message will be displayed.                                                                                                    |                                                                                                    |
| Preset Saved                                                                                                    |                                                                                                    |

#### 4. Controlling the projector

Notes

#### **Picture menu** C> Some menu controls can be To return to the main menu, press up to three times. accessed directly using the control keys (see earlier in this section). From the main menu: ₩ When using the menus, press Press $\bigstar$ and $\checkmark$ until **Picture** is highlighted. **OSD** OFF) or ON to hide or Press > to open the **Picture** menu. The blue highlight moves to the first item in reveal the On-Screen-Display. the menu. Input Brightness \_ Picture Contrast 0 - II 1+Picture Menu Saturation Geometry 127 -1+ Colour Hue 127 -1+ parametric Setup Gamma Information Parametric Gamma 2.2 -+ Some menu items may be Phase 127 -+ greyed out - unavailable due to Aspect Ratio 1.85:1 (Flat) the effect of settings made in Sharpness 0 -1+ other menus, or due to the type of input signal. **Brightness** • Press **A** and **Y** to select **Brightness**. Press $\checkmark$ and $\succ$ to adjust the slider (-128 to +127). Contrast • Press A and V to select Contrast. Press $\checkmark$ and $\succ$ to adjust the slider (-128 to +127). Saturation The Saturation slider is Adjusts the saturation at white peak levels. available for Composite, S-Video and Component inputs • Press A and V to select Saturation. only. Press $\blacktriangleleft$ and $\triangleright$ to adjust the slider (0 to 255). Hue Adjusts the color balance from green to blue, using the red level as a reference. The Hue slider is available for • Press A and V to select **Hue**. NTSC inputs only. Press $\checkmark$ and $\succ$ to adjust the slider (0 to 255).

Rev B page 4.21 02/2007

| Picture menu cor                                                                                                    | ntinued                                                                                                    |             | Notes                                                        |
|----------------------------------------------------------------------------------------------------|----------------------------------------------------------------------------------------------------|-------------|--------------------------------------------------------------|
| Gamma Correction                                                                                                    |                                                                                                    |             |                                                              |
| Video recordings are often supplied with a gamma adjustment applied. The projector's gamma adjustment can be used to correct for this. |                                                                                                    |             |                                                              |
| • Press A and N                                                                                                    | to select Gamma.                                                                                                    |             |                                                              |
| Press < and 🕽                                                                                                    | to select from:                                                                                                    |             |                                                              |
| Parametric                                                                                                    | Enables the gamma slider                                                                                                  |             |                                                              |
| User download                                                                                                    | Applies the gamma settings made externally using the DP<br>Userware on a personal computer                                | <u>I</u>    | For more information about<br>User gamma settings, see       |
| Graphics                                                                                                    | To be defined.                                                                                                    |             | Section 5. DP Userware.                                      |
| NTSC                                                                                                    | NTSC colour space, with a gamma of 2.2                                                                                    |             |                                                              |
| PAL                                                                                                    | PAL colour space, with a gamma of 2.2                                                                                     |             |                                                              |
| Punch                                                                                                    | Enhanced brightness and increased colour saturation for high ambient environments.                                        |             |                                                              |
| Parametric Ga                                                                                                    | mma                                                                                                    |             |                                                              |
| • Press A and                                                                                                    | to select Parametric Gamma                                                                                                | Jan         | Parametric Gamma adjustment                                  |
|                                                                                                    | to select i arametric Gamma.                                                                                              |             | is available only when Parametric is selected in             |
| Press 🗲 and 🕽                                                                                                    | ► to adjust the slider (1.0 to 3.0 in 0.1 steps).                                                                         |             | Gamma selection, above.                                      |
| Phase                                                                                                    |                                                                                                    |             |                                                              |
| Phase should be set<br>correct for shimmering                                                                                          | automatically by the projector, but can be adjusted manually to ng or poor quality definition on, for example, fine text. | <u>J</u> ap | Phase adjustment can be found                                |
| • Press 🔺 and 🔪                                                                                                    | to select <b>Phase</b> .                                                                                                  |             | in both the <b>Picture</b> and <b>Geometry</b> menus, and is |
| Press 🗲 and 🕽                                                                                                    | ► to adjust the slider (0 to 31).                                                                                         |             | available for graphics based<br>RGB sources only.            |
|                                                                                                    |                                                                                                    |             |                                                              |
|                                                                                                    |                                                                                                    |             |                                                              |
|                                                                                                    |                                                                                                    |             |                                                              |
|                                                                                                    |                                                                                                    |             |                                                              |
|                                                                                                    |                                                                                                    |             |                                                              |
|                                                                                                    |                                                                                                    |             |                                                              |
|                                                                                                    |                                                                                                    |             |                                                              |
|                                                                                                    |                                                                                                    |             |                                                              |
|                                                                                                    |                                                                                                    |             |                                                              |
|                                                                                                    |                                                                                                    |             |                                                              |
|                                                                                                    |                                                                                                    |             |                                                              |
|                                                                                                    |                                                                                                    |             |                                                              |
|                                                                                                    |                                                                                                    |             |                                                              |

# 4. Controlling the projector

| Picture menu continued                                                                                                    | Notes                                                                            |  |  |
|----------------------------------------------------------------------------------------------------|----------------------------------------------------------------------------------|--|--|
| Aspect Ratio                                                                                                    |                                                                                  |  |  |
| • Press A and V to select Aspect Ratio.                                                                                                    | Aspect Ratio selection can be found in both the Picture and                      |  |  |
| Press $\blacktriangleleft$ and $\succ$ to select from:                                                                                                    | Geometry menus.                                                                  |  |  |
| FillThis will best fit the incoming source to fill either the height or<br>width without changing the aspect ratio of the source.User Aspect                | When User Aspect is selected,                                                    |  |  |
| 1.33:1 (4:3)<br>1.25:1 (5:4)<br>1.78:1 (16:9)<br>2.35:1 (Scope)<br>1.66:1 (Vista)<br>1.85 (Flat)                                                            | set in the Geometry menu.                                                        |  |  |
| <b>Native</b> The image will be displayed pixel for pixel. The image will be centred, with a black border if smaller than 1400 x 1050 or cropped if larger. |                                                                                  |  |  |
| Sharpness                                                                                                    |                                                                                  |  |  |
| <ul> <li>Press ▲ and ¥ to select Sharpness.</li> </ul>                                                                                                    | The Sharpness slider is<br>available for Composite, S-<br>Video and Component SD |  |  |
| Press $\checkmark$ and $\succ$ to adjust the slider.                                                                                                    | inputs only.                                                                     |  |  |
|                                                                                                    |                                                                                  |  |  |

Notes

# Geometry menu

```
To return to the main menu, press
```

up to three times.

#### From the main menu:

Press  $\bigstar$  and  $\checkmark$  until **Geometry** is highlighted. ٠

Press > to open the **Geometry** menu. The blue highlight moves to the first item in the menu.

EXIT

| Input       | H Position    | 128 - +       |
|-------------|---------------|---------------|
| Picture     | V Position    | 64 - +        |
| Geometry    | Aspect Ratio  | 1.85:1 (Flat) |
| Colour      | User H Aspect | 500 - +       |
| Setup       | User V Aspect | 500 - +       |
| Information | Keystone      | 0 - +         |
|             | Phase         | 127 –+        |
|             | Pixels        | 127 –+        |
|             | Blanking      |               |

# **Horizontal Position**

Press  $\bigstar$  and  $\checkmark$  to select **H** Position.

Press  $\checkmark$  and  $\succ$  to adjust the slider.

#### **Vertical Position**

Press  $\bigstar$  and  $\checkmark$  to select **V** Position. •

Press  $\checkmark$  and  $\succ$  to adjust the slider.

# **Aspect Ratio**

| Press 🗲 and 🕽                                                                                            | to select from:                                                                                                    | <u>J</u>    | Aspect Ratio selection can b<br>found in both the Picture and                                                                                            |
|----------------------------------------------------------------------------------------------------|----------------------------------------------------------------------------------------------------|-------------|----------------------------------------------------------------------------------------------------|
| Fill<br>User Aspect<br>1.33:1 (4:3)<br>1.25:1 (5:4)<br>1.78:1 (16:9)<br>2.35:1 (Scope)<br>1.66:1 (Vista) | This will best fit the incoming source to fill either the height or<br>width without changing the aspect ratio of the source.                 | <u>I</u> go | Geometry menus.<br>When <b>User</b> is selected, the<br>Aspect Ratio needs to be set<br>the <b>User H Aspect and V</b><br><b>Aspect</b> (see next page). |
| 1.85 (Flat)<br>Native                                                                                    | The image will be displayed pixel for pixel. The image will be centred, with a black border if smaller than 1400 x 1050 or cropped if larger. |             |                                                                                                    |

**T** Some menu controls can be accessed directly using the control keys (see earlier in this section).  $\mathbf{X} \rightarrow \mathbf{W}$  When using the menus, press **OSD** (OFF) or (ON) to hide or reveal the On-Screen-Display. Geometry Menu Some menu items may be greyed out - unavailable due to the effect of settings made in other menus, or due to the type of input signal.

- e
- in

# 4. Controlling the projector Digital Projection TITAN 5x+-500 User Manual Geometry menu continued Notes **User Horizontal Aspect Ratio** • Press A and V to select User H Aspect. Constant Horizontal and Vertical Press $\blacktriangleleft$ and $\triangleright$ to adjust the slider (internal number – adjust to fit). Aspect Ratio adjustments are available only when User is **User Vertical Aspect Ratio** selected in Aspect Ratio, (see previous page). • Press A and V to select User V Aspect. Press $\blacktriangleleft$ and $\triangleright$ to adjust the slider (internal number – adjust to fit). Keystone Used to correct for distortion caused by the projector being mounted higher or lower than the screen. Keystone adjustment can be found in both the Geometry and • Press $\bigstar$ and $\checkmark$ to select Keystone. Projector Setup menus. Press $\checkmark$ and $\succ$ to adjust the slider (-128 to +127). Phase Phase adjustment can be found Phase should be set automatically by the projector, but can be adjusted manually to in both the Picture and correct for shimmering or poor quality definition on, for example, fine text. Geometry menus, and is available for graphics based Press $\mathbf{A}$ and $\mathbf{V}$ to select **Phase**. • RGB sources only. Press $\checkmark$ and $\succ$ to adjust the slider (0 to 32). **Pixels per line** Pixels adjustment is available for graphics based RGB inputs Pixels per line should be set automatically by the projector, but can be adjusted manually to correct for non-standard sources. only. • Press A and Y to select Pixels. Press $\triangleleft$ and $\succ$ to adjust the slider.

#### Geometry menu continued

# Blanking

Blanking curtains can be applied to each edge of the picture.

- Press  $\bigstar$  and  $\checkmark$  to select **Blanking**.
  - Press > to open the **Blanking** submenu.

| Input       | BLANKING |         |  |
|-------------|----------|---------|--|
| Picture     | Blanking | On      |  |
| Geometry    | Left     | 100 - + |  |
| Colour      | Right    | 100 - + |  |
| Setup       | Тор      | 100 - + |  |
| Information | Bottom   | 100 - + |  |

#### Blanking On/Off

Press  $\checkmark$  and  $\succ$  to select from:

On Off

# Blanking adjust

• Press **A** and **Y** to select the edge to be **Blanked**.

Press  $\checkmark$  and  $\succ$  to adjust the slider (0 to 200).

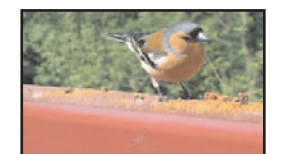

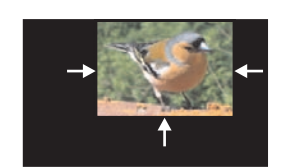

|             | Notes                                                         |
|-------------|---------------------------------------------------------------|
|             |                                                               |
|             |                                                               |
|             |                                                               |
|             |                                                               |
| Geon<br>Bla | netry Menu<br>ankina                                          |
|             |                                                               |
|             |                                                               |
|             |                                                               |
|             |                                                               |
|             |                                                               |
| J. Ja       | The blanking curtains will not                                |
|             | applied until Blanking is turned On.                          |
| J.m         | The On Screen Display will                                    |
|             | when <b>Blanking</b> is turned <b>On</b> .                    |
| _           |                                                               |
| J.jo        | Set to zero for no blanking, eg the top edge in this example. |
|             |                                                               |
|             |                                                               |
|             |                                                               |
|             |                                                               |
|             |                                                               |
|             |                                                               |
|             |                                                               |
|             |                                                               |
|             |                                                               |
|             |                                                               |
|             |                                                               |

#### 4. Controlling the projector

#### Colour menu Notes To return to the main menu, press up to three times. ₩ When using the menus, press OSD OFF or ON to hide or From the main menu: reveal the On-Screen-Display. Press $\bigstar$ and $\checkmark$ until **Colour** is highlighted. Press > to open the **Colour** menu. The blue highlight moves to the first item in the menu. Colour Mode User Input Picture Temperature 6000K -1+ Geometry Red Lift 0 1+ Colour Menu Colour Green Lift 0 1+ Setup Blue Lift 0 1+ Information Red Gain 0 1+ Some menu items may be Green Gain 0 1+ greyed out - unavailable due to Blue Gain 0 1+ the effect of settings made in **Component Type** RGB other menus, or due to the type Trim of input signal. Notes on Colour and Global Colourimetry Read these notes on Colour and Global Colourimetry Global Colourimetry menu (see later in this section, in Setup menu) before making any settings in the Colour menus. After a calibration check on the projector or venue, a set of Global colour settings can be made in the Global Colourimetry menu. These settings are then available to be copied at any time using the Colour Mode setting in the Colour menu, or used as a starting point using the Trim feature in the Colour menu. Colour menu (see this section). The settings made in the **Colour** menu will be automatically saved in the **Mode** History, or can be manually saved to one of the Input Presets (see Input modes and settings earlier in this section). The selections available in Colour Mode in the Colour menu are: Global Copies the settings made in the Global Colourimetry menu Temperature Set the colour temperature using the slider User Set the Red, Green and Blue Lift and Gain using the sliders Peak Preset high brightness setting Video, Film, Graphic Applies the factory set P7 settings. User 1, 2 Applies the User gamma settings made externally using the DP Userware on a personal computer

| Colour menu continued                                                                                        | Notes                                                         |
|----------------------------------------------------------------------------------------------------|---------------------------------------------------------------|
| Colour Mode                                                                                                  |                                                               |
| <ul> <li>Press A and V to select Colour Mode.</li> </ul>                                                     | Read the notes on Colour and                                  |
| Press  A and  to select from:                                                                                | Global Colourimetry earlier in<br>this section before making  |
| Global<br>Temperature<br>User<br>Peak<br>Video<br>Film<br>Graphic<br>User 1<br>User 2                        | any settings in the Colour menus.                             |
| Colour Temperature                                                                                           |                                                               |
| • Press A and V to select <b>Temperature</b> .                                                               | is available only if<br><b>Temperature</b> Mode is selected.  |
| Press $\blacktriangleleft$ and $\blacktriangleright$ to adjust the slider (3,000K to 10,000K. in 100 steps). |                                                               |
| RGB Lift                                                                                                    |                                                               |
| <ul> <li>Press A and V to select the parameter to be adjusted.</li> </ul>                                    | The RGB Lift and Gain sliders are available only if User Mode |
| Press $\blacktriangleleft$ and $\blacktriangleright$ to adjust the slider.                                   | is selected.                                                  |
| RGB Gain                                                                                                    |                                                               |
| <ul> <li>Press A and V to select the parameter to be adjusted.</li> </ul>                                    |                                                               |
| Press < and 🗲 to adjust the slider.                                                                          |                                                               |
| Component Type                                                                                               | The Component Type                                            |
| • Press A and V to select Component Type.                                                                    | selection is available for RGB1,<br>RGB2 and Component inputs |
| Press $\checkmark$ and $\succ$ to select from:                                                               | oniy.                                                         |
| RGB<br>YPrPb                                                                                                 |                                                               |
|                                                                                                    |                                                               |
|                                                                                                    |                                                               |

## 4. Controlling the projector

Notes

#### Colour menu continued

#### Trim

• Press  $\bigstar$  and  $\checkmark$  to select **Trim**.

Press  $\blacktriangleright$  to open the **Trim** submenu.

| Input       |                     | TRIM | 1   |
|-------------|---------------------|------|-----|
| Picture     | Red Lift            | 0    | +   |
| Geometry    | Green Lift          | 0    | - + |
| Colour      | Blue Lift           | 0    | - + |
| Setup       | Red Gain            | 0    | - + |
| Information | Green Gain          | 0    | - + |
|             | Blue Gain           | 0    | - + |
|             | Global Colourimetry |      |     |

#### Trim RGB Lift and Gain

• Press **A** and **Y** to select the parameter to be adjusted.

Press  $\checkmark$  and  $\succ$  to adjust the slider (-128 to +127).

#### **Global Colourimetry**

This is a shortcut to the **Global Colourimetry** submenu, described later in this section, in **Setup Menu**.

• Press  $\bigstar$  and  $\checkmark$  to select **Global Colourimetry**.

Press > to open the **Global Colourimetry** submenu.

|   | The Trim submenu is available<br>only if Global Colour Mode is<br>selected.                                                          |
|---|----------------------------------------------------------------------------------------------------|
|   | Colour Menu<br>Trim                                                                                                    |
|   | Read the notes on Colour and<br>Global Colourimetry earlier in<br>this section before making<br>any settings in the Colour<br>menus. |
| S |                                                                                                    |
|   |                                                                                                    |
|   |                                                                                                    |

# Setup menu

```
To return to the main menu, press
```

up to three times.

From the main menu:

• Press **A** and **Y** until **Setup** is highlighted.

Press  $\blacktriangleright$  to open the **Setup** menu. The blue highlight moves to the first item in the menu.

EXIT

| Input       | Projector           | $\triangleright$ |
|-------------|---------------------|------------------|
| Picture     | Global Colourimetry |                  |
| Geometry    | Lamp                |                  |
| Colour      | On Screen Display   |                  |
| Setup       | Password            |                  |
| Information | Communication       |                  |
|             | Network             |                  |
|             | Restore Defaults    |                  |

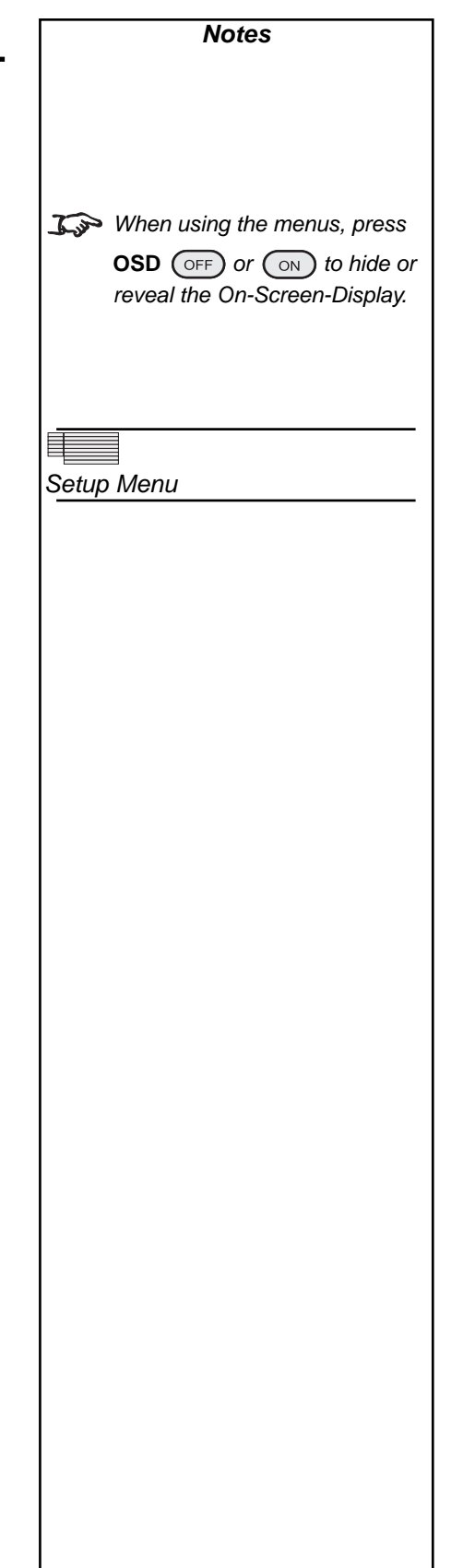
#### Setup menu, continued

## Projector

• Press **A** and **V** to select **Projector**.

Press > to open the **Projector** submenu.

| Input       | PROJECTOR            |               |  |
|-------------|----------------------|---------------|--|
| Picture     | Orientation          | Desktop Front |  |
| Geometry    | Backlight            | On            |  |
| Colour      | Component Video Sync | Sync On Green |  |
| Setup       | Keystone 0           | +             |  |
| Information | Test Pattern         | Off           |  |

#### Orientation

• Press **A** and **Y** to select **Orientation**.

Press  $\checkmark$  and  $\succ$  to select from:

Desktop Front Desktop Rear Ceiling Front Ceiling Rear

## **Control Panel Backlight**

• Press  $\bigstar$  and  $\checkmark$  to select **Backlight**.

Press  $\blacktriangleleft$  and  $\succ$  to select from:

On Off

#### **Component Video Sync**

• Press  $\bigstar$  and  $\checkmark$  to select **Component Video Sync.** 

Press  $\checkmark$  and  $\succ$  to select from:

Sync On Green Separate

| 4. Controlling the projector <i>Notes</i> |  |  |
|-------------------------------------------|--|--|
|                                           |  |  |
|                                           |  |  |
|                                           |  |  |
|                                           |  |  |
| Setup Menu<br>Projector                   |  |  |
| 110jector                                 |  |  |
|                                           |  |  |
|                                           |  |  |
|                                           |  |  |
|                                           |  |  |
|                                           |  |  |
|                                           |  |  |
|                                           |  |  |
|                                           |  |  |
|                                           |  |  |

#### Setup menu, Projector continued

## Keystone

Used to correct for distortion caused by the projector being mounted higher or lower than the screen.

• Press  $\bigstar$  and  $\checkmark$  to select Keystone.

Press  $\checkmark$  and  $\succ$  to adjust the slider (-128 to +127).

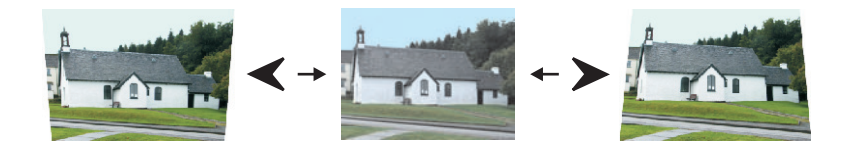

## Test Pattern

• Press **A** and **V** to select **Test Pattern**.

Press > to open the **Test Pattern** submenu.

| Input       | TEST PATTERN            |
|-------------|-------------------------|
| Picture     | Off                     |
| Geometry    | Alignment Grid          |
| Colour      | Screen Layout           |
| Setup       | Chequerboard            |
| Information | Colourbars              |
|             | 0% Field                |
|             | 20% Field               |
|             | 100% Field              |
|             | 100% Field (Peak White) |

Press  $\checkmark$  and  $\succ$  to select from:

| Off<br>Alignment Grid   |                                           |
|-------------------------|-------------------------------------------|
| Screen Layout           | (shows outlines of various aspect ratios) |
| Chequerboard            |                                           |
| Colour Bars             |                                           |
| 0% Field                | (black)                                   |
| 20% Field               |                                           |
| 100% Field              | (white, affected by colour settings)      |
| 100% Field (Peak White) | (white, unaffected by colour settings)    |

#### Notes

## 4. Controlling the projector

## Setup menu continued

## **Global Colourimetry**

• Press A and V to select Global Colourimetry.

Press > to open the **Global Colourimetry** submenu.

| Input       | GLOBAL COLOURIMETRY |       |             |
|-------------|---------------------|-------|-------------|
| Picture     | Mode                |       | Temperature |
| Geometry    | Temperature         | 6000K | +           |
| Colour      | Red Lift            | 0     | +           |
| Setup       | Green Lift          | 0     | +           |
| Information | Blue Lift           | 0     | +           |
|             | Red Gain            | 0     | +           |
|             | Green Gain          | 0     | - +         |
|             | Blue Gain           | 0     | - +         |

#### 3 Notes on Colour and Global Colourimetry

Global Colourimetry menu (see this section)

After a calibration check on the projector or venue, a set of Global colour settings can be made in the **Global Colourimetry** menu. These settings are then available to be copied at any time using the **Colour Mode** setting in the **Colour** menu, or used as a starting point using the **Trim** feature in the **Colour** menu.

Colour menu (see earlier in this section).

The settings made in the **Colour** menu will be automatically saved in the **Mode History**, or can be manually saved to one of the **Input Presets** (see Input modes and settings earlier in this section).

The selections available in Colour Mode in the Colour menu are:

| Global       | Copies the settings made in the Global Colourimetry menu                                     |  |  |
|--------------|----------------------------------------------------------------------------------------------|--|--|
| Temperature  | Set the colour temperature using the slider                                                  |  |  |
| User         | Set the Red, Green and Blue Lift and Gain using the sliders                                  |  |  |
| Peak         | Preset high brightness setting                                                               |  |  |
| Video, Film, |                                                                                              |  |  |
| Graphic      | Applies the factory set P7 settings                                                          |  |  |
| User 1, 2    | Applies the User gamma settings made externally using the DP Userware on a personal computer |  |  |

| Notes                                                             |
|-------------------------------------------------------------------|
|                                                                   |
|                                                                   |
|                                                                   |
|                                                                   |
| Setun Menu                                                        |
| Global Colourimetry                                               |
|                                                                   |
| Some menu items may be                                            |
| greyed out - unavailable due to<br>the effect of settings made in |
| other menus, or due to the type of input signal.                  |
|                                                                   |
|                                                                   |
| $\bigwedge$                                                       |
| Read these notes on Colour<br>and Global Colourimetry             |
| the Colour menus.                                                 |
|                                                                   |
|                                                                   |
|                                                                   |
|                                                                   |
|                                                                   |
|                                                                   |
|                                                                   |
|                                                                   |
|                                                                   |
|                                                                   |
|                                                                   |
|                                                                   |
|                                                                   |
|                                                                   |

## Digital Projection *TITAN =x+-500* User Manual

| Setup menu, Global Colourimetry continued                                                                    | Notes                                                                            |
|----------------------------------------------------------------------------------------------------|----------------------------------------------------------------------------------|
| Colour Mode                                                                                                  |                                                                                  |
| • Press A and V to select Colour Mode.                                                                       |                                                                                  |
| Press $\blacktriangleleft$ and $\succ$ to select from:                                                       | Global Colourimetry earlier in                                                   |
| Temperature<br>User<br>Peak<br>Video<br>Film<br>Graphic<br>User 1<br>User 2                                  | any settings in the Colour<br>menus.                                             |
| Colour Temperature                                                                                           |                                                                                  |
| • Press A and V to select <b>Temperature</b> .                                                               | The Colour Temperature slider                                                    |
| Press $\blacktriangleleft$ and $\blacktriangleright$ to adjust the slider (3,000K to 10,000K. in 100 steps). | is available only if <b>Temperature</b> Mode is selected.                        |
| RGB Lift                                                                                                    |                                                                                  |
| <ul> <li>Press A and V to select the parameter to be adjusted.</li> </ul>                                    |                                                                                  |
| Press $\blacktriangleleft$ and $\blacktriangleright$ to adjust the slider.                                   | The RGB Lift and Gain sliders<br>are available only if User Mode<br>is selected. |
| RGB Gain                                                                                                    |                                                                                  |
| <ul> <li>Press A and V to select the parameter to be adjusted.</li> </ul>                                    |                                                                                  |
| Press $\blacktriangleleft$ and $\succ$ to adjust the slider.                                                 |                                                                                  |
|                                                                                                    |                                                                                  |
|                                                                                                    |                                                                                  |
|                                                                                                    |                                                                                  |
|                                                                                                    |                                                                                  |
|                                                                                                    |                                                                                  |
|                                                                                                    |                                                                                  |
|                                                                                                    |                                                                                  |
|                                                                                                    |                                                                                  |
|                                                                                                    |                                                                                  |

## 4. Controlling the projector

#### Setup menu, continued

#### Lamp

- Press  $\bigstar$  and  $\checkmark$  to select Lamp.
  - Press  $\blacktriangleright$  to open the Lamp submenu.

The middle row shows the current lamp setting.

| Input       | LAMP                         |                  |
|-------------|------------------------------|------------------|
| Picture     | Current Setting [100%] Lamp1 |                  |
| Geometry    | Change Lamp Setting          | $\triangleright$ |
| Colour      |                              |                  |
| Setup       |                              |                  |
| Information |                              |                  |

## Change Lamp Setting

• Press A and V to select Change Lamp Setting.

Press > to open the Lamp Setting control box.

| Change Lamp Setting |        |    |        |
|---------------------|--------|----|--------|
| 80%                 | Lamp 1 | OK | Cancel |

| Notes |
|-------|
|       |
|       |
|       |
|       |
|       |
|       |
| Lamp  |
|       |
|       |
|       |
|       |
|       |
|       |
|       |
|       |
|       |
|       |
|       |
|       |
|       |
|       |
|       |
|       |
|       |
|       |
|       |
|       |
|       |
|       |

| Setup menu, Lamp continued                                                                                          | Notes                                                       |
|----------------------------------------------------------------------------------------------------|-------------------------------------------------------------|
|                                                                                                    |                                                             |
| Change Lamp Setting                                                                                                 |                                                             |
|                                                                                                    |                                                             |
| Lamp Power                                                                                                    |                                                             |
| <ul> <li>Press A and V to select the Lamp Power setting.</li> </ul>                                                 |                                                             |
| Press $\blacktriangleleft$ and $\blacktriangleright$ to adjust the Lamp Power from:                                 |                                                             |
| 80 to 100% in 1% steps                                                                                              |                                                             |
| Lamp Mode                                                                                                    |                                                             |
| • Press A and V to select Lamp Mode.                                                                                |                                                             |
| Press $\blacktriangleleft$ and $\blacktriangleright$ to select from:                                                | 1 single lamp modes:                                        |
| single lamp modes                                                                                                   | - if the running lamp fails, the                            |
| Lamp 1 lamp 1 only                                                                                                  | switched on.                                                |
| Alternate on power up, selects the lamp with the least hours used                                                   |                                                             |
| dual lamp mode Lamps 1 and 2 both lamps                                                                             |                                                             |
| OK                                                                                                    |                                                             |
|                                                                                                    | <b>∡≫</b> The selected lamp mode:                           |
| • Press ∧ and V to select OK.                                                                                       | - will not be applied until <b>OK</b> is                    |
| Press $(\circ \kappa)$ to apply the new settings.                                                                   | selected                                                    |
|                                                                                                    | - will be applied gradually over                            |
| Cancel                                                                                                    | a period of 30 seconds                                      |
| • Press A and V to select Cancel                                                                                    | - will not be applied until the                             |
|                                                                                                    | end of any warm-up or cool-<br>down period that has already |
| Press $\bigcirc$ or $\bigcirc$ to exit without applying the new settings.                                           | started.                                                    |
| The indicators on the control panel will show as follows:                                                           |                                                             |
| Lamp 1 red = LAMP ERROR green = ON (100%) amber = ON (80 - 99%)<br>flashing green/amber = lamp cool-down or warm up | EXIT                                                        |
| Lamp 2 red = LAMP ERROR green = ON (100%) amber = ON (80 - 99%)<br>flashing green/amber = lamp cool-down or warm up | ERROR IR LAMP 1 LAMP 2                                      |
|                                                                                                    |                                                             |
|                                                                                                    |                                                             |
|                                                                                                    |                                                             |
|                                                                                                    |                                                             |
|                                                                                                    |                                                             |
|                                                                                                    |                                                             |

## 4. Controlling the projector

#### Setup menu continued Notes **On Screen Display** • Press A and V to select On Screen Display. Press > to open the **On Screen Display** submenu. ON SCREEN DISPLAY Input Picture **OSD** Position Lower Centre Setup Menu Geometry OSD Size Large On Screen Display 30 seconds Colour Timeout Setup Information **OSD** Position Press A and V to select OSD Position Press $\checkmark$ and $\succ$ to select from: 🔊 The On Screen Display will **Upper Left** move to the centre of the DMD **Upper Centre** when Blanking is turned On. Upper Right (see Geometry menu, earlier in Middle Left **Middle Centre** this section). **Middle Right** Lower Left Lower Centre Lower Right OSD Size Press A and V to select OSD Size. Press $\checkmark$ and $\succ$ to select from: Large Small OSD Timeout Press $\bigstar$ and $\checkmark$ to select the length of the On Screen Display **Timeout**. $\mathbf{x}$ If a menu is opened, and no Press $\checkmark$ and $\succ$ to select from: other key is pressed within the period set in the OSD Timeout 0 to 255 in 1 second steps (when set to zero, the OSD never times out) menu, then the menus will MENU) key disappear. When the is pressed again, the menus will reopen at the same point they were last viewed.

| Setup menu continued                                                                   | Notes |
|----------------------------------------------------------------------------------------|-------|
| Password                                                                               |       |
| Entry to the password protected area is available to authorised service personel only. |       |
| <ul> <li>Press A and V to select Password.</li> </ul>                                  |       |
| Press > to open the <b>Password</b> control box.                                       |       |
| Password<br>O O O OK Cancel                                                            |       |
| <ul> <li>Press A and V to select each digit in turn.</li> </ul>                        |       |
| Press $\blacktriangleleft$ and $\succ$ to adjust the digit from:                       |       |
| 0 to 9                                                                                 |       |
| then move to the next digit.                                                           |       |
| Use $\blacktriangleleft$ and $\blacktriangleright$ to select from                      |       |
| ОК                                                                                     |       |
| Press OK to enter the password controlled area.                                        |       |
| or Cancel                                                                              |       |
| Press $\bigcirc K$ or $\bigcirc$ to exit without applying the password.                |       |
|                                                                                        |       |
|                                                                                        |       |
|                                                                                        |       |
|                                                                                        |       |
|                                                                                        |       |
|                                                                                        |       |
|                                                                                        |       |
|                                                                                        |       |
|                                                                                        |       |
|                                                                                        |       |
|                                                                                        |       |
|                                                                                        |       |
|                                                                                        |       |
|                                                                                        |       |

## 4. Controlling the projector

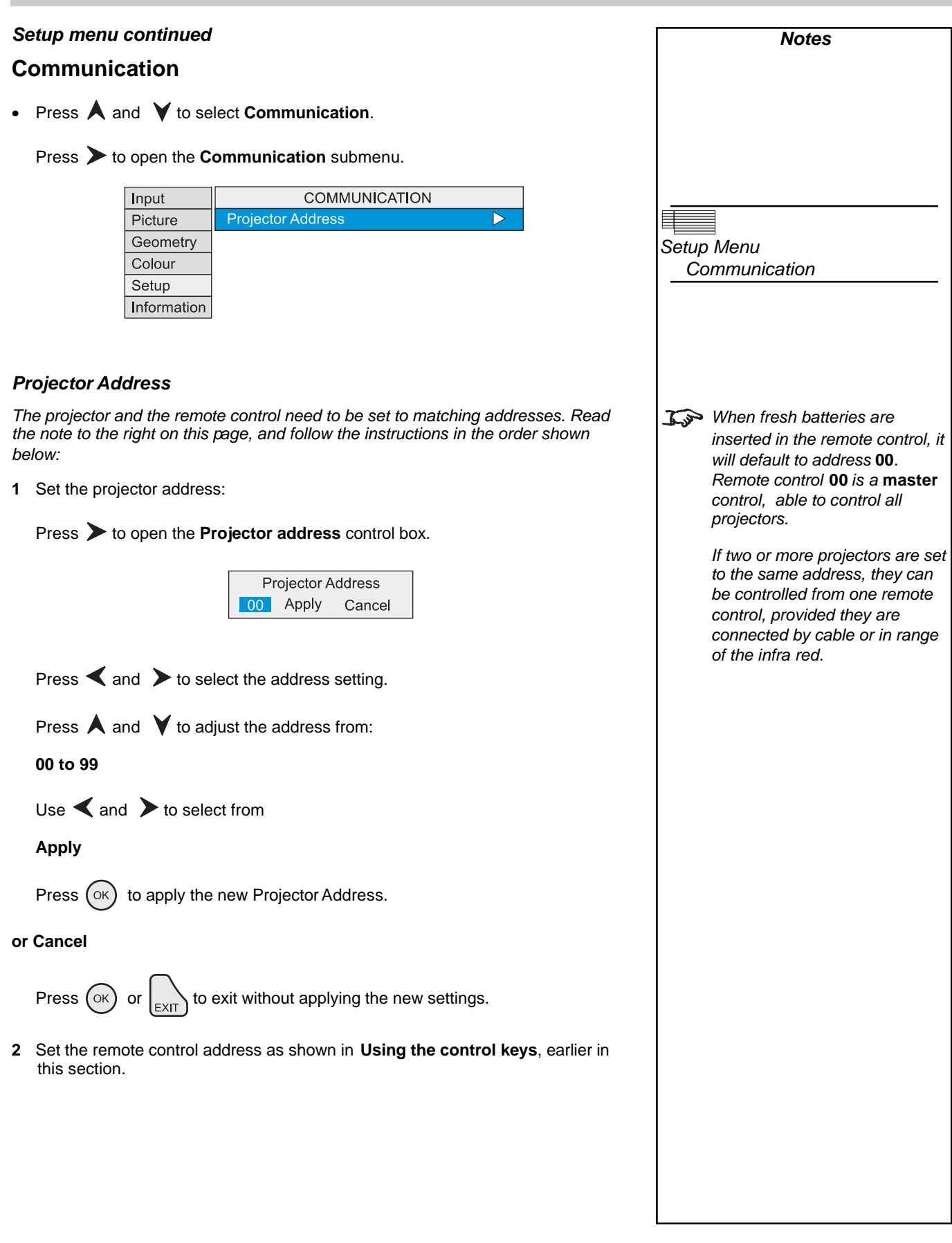

### Setup menu continued

## Network

• Press A and V to select Network.

Press > to open the **Network** submenu.

| Input       | NETWORK                           |              |  |
|-------------|-----------------------------------|--------------|--|
| Picture     | LAN MAC Address 31-FL-A5-81-20-83 |              |  |
| Geometry    | Connection                        | Wired 🕨      |  |
| Colour      | DHCP                              | On 🕨         |  |
| Setup       | LAN IP Address                    | 192.168.3.6  |  |
| Information | LAN Subnet                        | 255.255.0.0  |  |
|             | LAN Gateway                       | 192.168.9.10 |  |
|             | Channel                           | 0            |  |
|             | SSID                              | TITAN        |  |

## LAN MAC Address

• Projector's unique ID - for information only - cannot be changed.

## Connection

• Press  $\bigstar$  and  $\checkmark$  to select Connection

Press > to open the **Connection** control box.

Press  $\checkmark$  and  $\succ$  to select from:

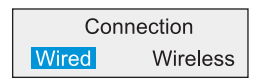

Wired Wireless

Press (OK) to apply the new Connection setting.

| Notes                          |
|--------------------------------|
|                                |
|                                |
|                                |
|                                |
|                                |
|                                |
|                                |
|                                |
| Network                        |
|                                |
|                                |
|                                |
|                                |
|                                |
|                                |
|                                |
|                                |
|                                |
|                                |
|                                |
|                                |
| Some items may be greyed out   |
| of other settings made in the  |
| Network submenu.               |
| For example, if a Wired        |
| Connection is selected:        |
| Wifi, Channel and SSID will be |
| unavailable.                   |
|                                |
|                                |
|                                |
|                                |
|                                |
|                                |
|                                |
|                                |
|                                |
|                                |
|                                |
|                                |

# Setup menu, Network continued Notes DHCP • Press A and V to select DHCP Press $\rightarrow$ to open the **DHCP** control box. DHCP Off On Press $\checkmark$ and $\succ$ to select from: On Off Press (OK) to apply the new DHCP setting. LAN IP Address • Press A and V to select LAN IP Address LAN IP Address cannot be Press > to open the LAN IP Address control box. changed if DHCP is set to ON. DHCP will set the the address, LAN IP Address which will be displayed for 255 255 255 255 Apply Cancel information only. Use $\checkmark$ and $\succ$ to select each number in turn. Use $\bigstar$ and $\checkmark$ to adjust the number then move to the next number. Use $\triangleleft$ and $\succ$ to select from Apply (OK) to apply the new LAN IP Address. Press or Cancel Press OK or to exit without making the change.

4. Controlling the projector

#### Digital Projection TITAN sx+-500 User Manual

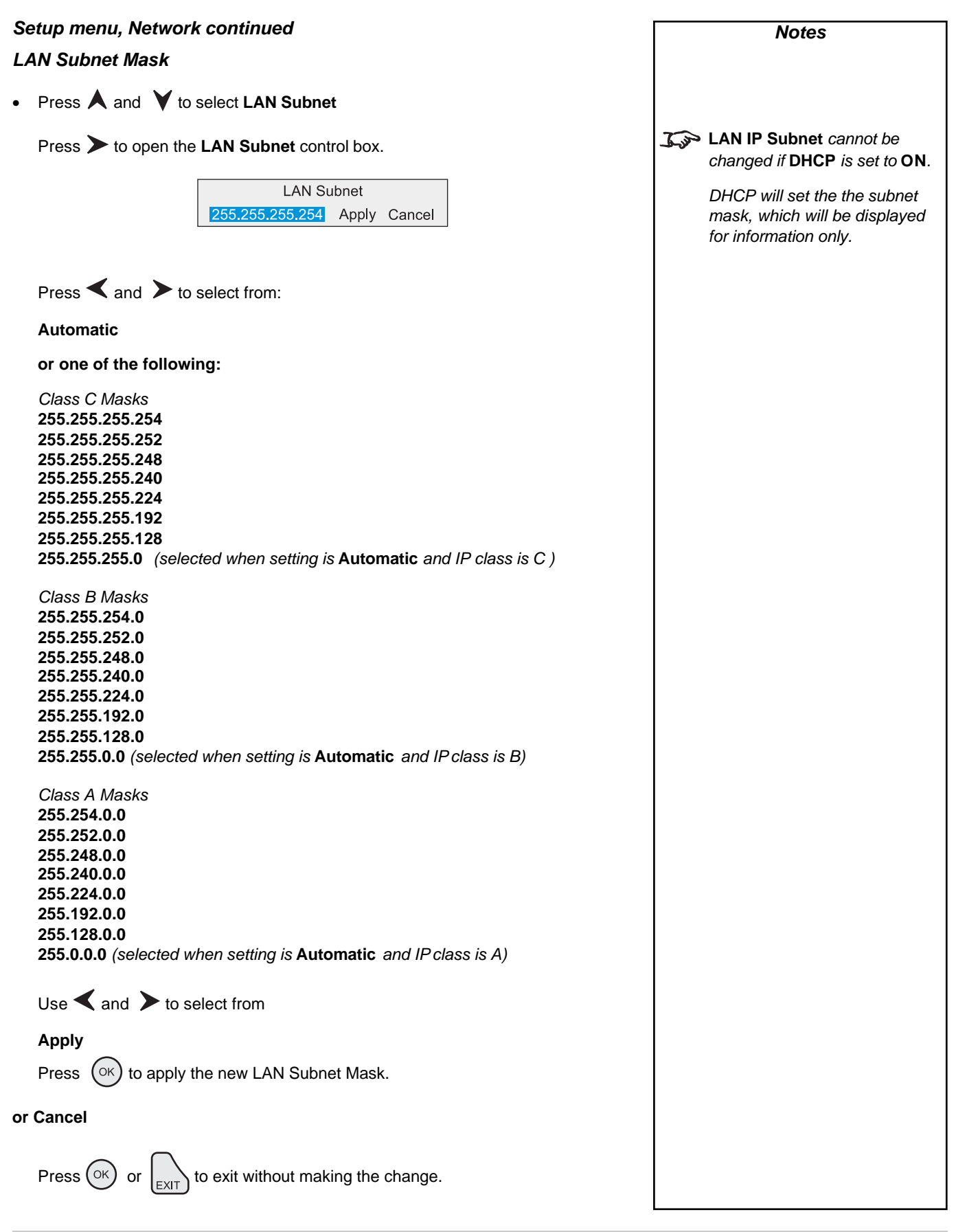

## 4. Controlling the projector

| Setup menu, Network continued                                     |                    |                  |           | Notes                                                                             |
|-------------------------------------------------------------------|--------------------|------------------|-----------|-----------------------------------------------------------------------------------|
| LAN Gateway Mask                                                  |                    |                  |           |                                                                                   |
| • Press A and Y to select LAN Gatewa                              | у                  |                  |           |                                                                                   |
| Press > to open the LAN IP Address co                             | ontrol box.        |                  |           | LAN IP Gateway cannot be changed if DHCP is set to ON.                            |
| LAN Gate<br>255 255 255 255                                       | way<br>Apply Cance | əl               |           | DHCP will set the the gateway mask, which will be displayed for information only. |
| Use $\blacktriangleleft$ and $\succ$ to select each number in     | ı turn.            |                  |           |                                                                                   |
| Use $\bigstar$ and $\checkmark$ to adjust the number              |                    |                  |           |                                                                                   |
| then move to the next number.                                     |                    |                  |           |                                                                                   |
| Use $\blacktriangleleft$ and $\blacktriangleright$ to select from |                    |                  |           |                                                                                   |
| Apply<br>Cancel                                                   |                    |                  |           |                                                                                   |
| Press or to apply the new LAN Gatewa change.                      | ay Mask, or t      | o exit without m | aking the |                                                                                   |
|                                                                   |                    |                  |           |                                                                                   |
|                                                                   |                    |                  |           |                                                                                   |
|                                                                   |                    |                  |           |                                                                                   |
|                                                                   |                    |                  |           |                                                                                   |
|                                                                   |                    |                  |           |                                                                                   |
|                                                                   |                    |                  |           |                                                                                   |
|                                                                   |                    |                  |           |                                                                                   |
| Re                                                                | ev B               | 02/2007          | page 4.43 |                                                                                   |

## Digital Projection *TITAN =x+-500* User Manual

| Setup menu, Network continued                                                      | Notes                                                                     |
|------------------------------------------------------------------------------------|---------------------------------------------------------------------------|
| Channel                                                                            |                                                                           |
| <ul> <li>Press ▲ and ▼ to select Channel.</li> </ul>                               |                                                                           |
| Press > to open the Channel control box.                                           | The Channel setting is not<br>available if Connection is set to<br>Wired. |
| Channel<br>O Apply Cancel                                                          |                                                                           |
| Press $\blacktriangleleft$ and $\blacktriangleright$ to select the channel number. |                                                                           |
| Use $\bigstar$ and $\checkmark$ to adjust the channel number from:                 |                                                                           |
| 0 to 14                                                                            |                                                                           |
| Use $\blacktriangleleft$ and $\blacktriangleright$ to select from                  |                                                                           |
| Apply                                                                              |                                                                           |
| Press or to apply the new Channel number.                                          |                                                                           |
| or Cancel                                                                          |                                                                           |
| Press $\bigcirc$ or $\bigcirc$ to exit without making the change.                  |                                                                           |
| SSID                                                                               |                                                                           |
| Projector's ID - for information only.                                             |                                                                           |
|                                                                                    |                                                                           |
|                                                                                    |                                                                           |
|                                                                                    |                                                                           |
|                                                                                    |                                                                           |
|                                                                                    |                                                                           |
|                                                                                    |                                                                           |
|                                                                                    |                                                                           |
|                                                                                    |                                                                           |
|                                                                                    |                                                                           |
|                                                                                    |                                                                           |
|                                                                                    |                                                                           |
|                                                                                    |                                                                           |

## 4. Controlling the projector

| Setup menu, continued                                |                                                     |            | Notes                                                                                                    |
|------------------------------------------------------|-----------------------------------------------------|------------|----------------------------------------------------------------------------------------------------|
| Restore Defaults                                     |                                                     |            |                                                                                                    |
| • Press 🔺 and 🗡 to select R                          | estore Defaults.                                    |            |                                                                                                    |
| Press <b>&gt;</b> .<br>The following message will be | displayed.                                          |            | Restore Defaults will restore<br>all settings to factory<br>defaults.                                                                                                  |
|                                                      | Restore Defaults?<br>Yes No                         |            | If you are not sure this is<br>what you want to do, then<br>either:                                                                                                    |
| Press $\blacktriangleleft$ and $\succ$ to select fr  | om:                                                 |            | make a record of all settings first                                                                                                    |
| Yes                                                  |                                                     |            | or                                                                                                    |
| Press OK to confirm your th                          | at you really wish to restore all default settings. |            | select <b>No</b> , then press $\bigcirc$ .                                                                                                    |
| All settings will be restored to     or Cancel       | factory defaults.                                   | <u>J'y</u> | Following a restore to factory<br>defaults, the projector will<br>perform a self-test and enter<br>Standby mode.                                                       |
| Press $\bigcirc K$ or $\bigvee_{EXIT}$ to exit w     | ithout making the change.                           |            | This process will take up to 10 seconds. During this time the projector will not respond to any commands.                                                              |
|                                                      |                                                     |            | When complete, all settings will<br>be restored to factory condition<br>and all user settings will be<br>removed except for downloaded<br>colour and gamma parameters. |
|                                                      |                                                     |            |                                                                                                    |
|                                                      |                                                     |            |                                                                                                    |
|                                                      |                                                     |            |                                                                                                    |
|                                                      |                                                     |            |                                                                                                    |
|                                                      |                                                     |            |                                                                                                    |
|                                                      |                                                     |            |                                                                                                    |
|                                                      |                                                     |            |                                                                                                    |
|                                                      |                                                     |            |                                                                                                    |
|                                                      |                                                     |            |                                                                                                    |
|                                                      |                                                     |            |                                                                                                    |

## Digital Projection TITAN =x+-500 User Manual

## Information menu

```
To return to the main menu, press
```

up to three times.

#### From the main menu:

• Press  $\bigstar$  and  $\checkmark$  until **Information** is highlighted.

Press > to open the **Information** menu. The blue highlight moves to the first item in the menu.

EXIT

| Input       | Projector          | $\triangleright$ |
|-------------|--------------------|------------------|
| Picture     | Source             |                  |
| Geometry    | Digital Projection |                  |
| Colour      |                    |                  |
| Setup       |                    |                  |
| Information |                    |                  |

## **Projector Information**

• Press **A** and **V** to select **Projector Information**.

Press > to open the **Projector Information** submenu.

| Input       | PROJECTOR INFORMATION               |  |
|-------------|-------------------------------------|--|
| Picture     | Power On Time 11h:55m               |  |
| Geometry    | Lamp 1 Time 5h:11m Strikes 25       |  |
| Colour      | Lamp 2 Time 12h:43m Strikes 36      |  |
| Setup       | Electronics Version: m102684ai (F8) |  |
| Information | Software Version: 2.00 8-dec-2006   |  |
|             | Projector Address: 00               |  |
|             | Projector Model: Titan              |  |
|             | Projector Serial Number: DP01234    |  |
|             | Configuration: 01~000~01            |  |
|             |                                     |  |

## **Source Information**

Press A and Y to select Source Information.

Press > to open the Source Information submenu.

| Input       | SOURCE INFORMATION            |
|-------------|-------------------------------|
| Picture     | Input: DVI                    |
| Geometry    | Standard: 720p 60             |
| Colour      | Frequency V: 50Hz H: 15625KHz |
| Setup       |                               |
| Information |                               |

| Natao                         |
|-------------------------------|
| Notes                         |
|                               |
|                               |
| 3 When using the menus, press |
| OSD (OFF) or (ON) to hide or  |
|                               |
| reveal the On-Screen-Display. |
|                               |
|                               |
|                               |
|                               |
|                               |
|                               |
|                               |
| Information Menu              |
|                               |
|                               |
|                               |
|                               |
|                               |
|                               |
|                               |
|                               |
|                               |
|                               |
|                               |
|                               |
|                               |
|                               |
|                               |
| Information Monu              |
|                               |
|                               |
|                               |
|                               |
|                               |
|                               |
|                               |
|                               |
|                               |
|                               |
|                               |
|                               |
|                               |
|                               |
|                               |
|                               |
|                               |
| Information Menu              |
| Source Information            |
|                               |
|                               |
|                               |
|                               |
|                               |
|                               |
|                               |
|                               |
|                               |
|                               |

## 4. Controlling the projector

٦

#### Information menu continued

## **Digital Projection Information**

• Press **A** and **Y** to select **Digital Projection**.

Press > to see the **DP Information** screen.

| Input       | DIGITAL                            |
|-------------|------------------------------------|
| Picture     | <b>PROJECTION</b>                  |
| Geometry    | precision displays for every venue |
| Colour      |                                    |
| Setup       | www.digitalprojection.com          |
| Information |                                    |

| Notes                                |
|--------------------------------------|
|                                      |
|                                      |
| <b>J</b> When using the menus, press |
| OSD OFF or ON to hide or             |
| reveal the On-Screen-Display.        |
|                                      |
|                                      |
|                                      |
|                                      |
|                                      |
| DP Contact Information               |
|                                      |
|                                      |
|                                      |
|                                      |
|                                      |
|                                      |
|                                      |
|                                      |
|                                      |
|                                      |
|                                      |
|                                      |
|                                      |
|                                      |
|                                      |
|                                      |
|                                      |
|                                      |
|                                      |
|                                      |
|                                      |
|                                      |
|                                      |
|                                      |
|                                      |
|                                      |
|                                      |
|                                      |
|                                      |
|                                      |
|                                      |
|                                      |
|                                      |
|                                      |
|                                      |
|                                      |

# 5. Userware

# Contents

# 6. Maintenance

# Contents

| Changing the lamp       | 6.2   |
|-------------------------|-------|
| Changing the air filter | .6.3  |
| Cleaning                | .6.4  |
| Projector               | . 6.4 |
| Lens                    | . 6.4 |
| Lamp module             | . 6.4 |

#### 6. Maintenance

## Changing the lamp

- Turn the power OFF and allow the lamp to cool for 5 minutes.
- Unscrew the three door screws, and detach the rear door the door is tethered, so cannot be removed completely.

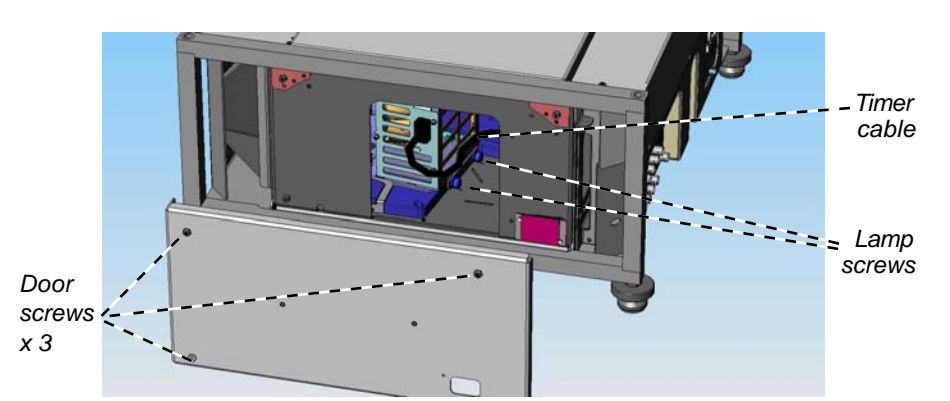

- Disconnect the timer cable from the lamp module.
- Loosen the two captive finger screws securing the lamp module.
- Pull the lamp module to the right, then to the rear to remove it from the projector.

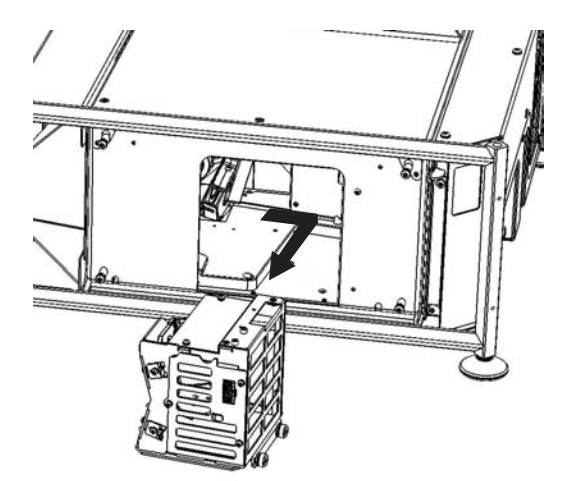

- Insert a new lamp module, manoeuvreing it carefully so that the plug on the top of the module mates properly with the socket in the roof of the cabinet.
- Tighten the two lamp fixing screws.
- Reconnect the timer cable.
- Re-fit the rear door, making sure that the door tether is not trapped, and tighten the four screws.

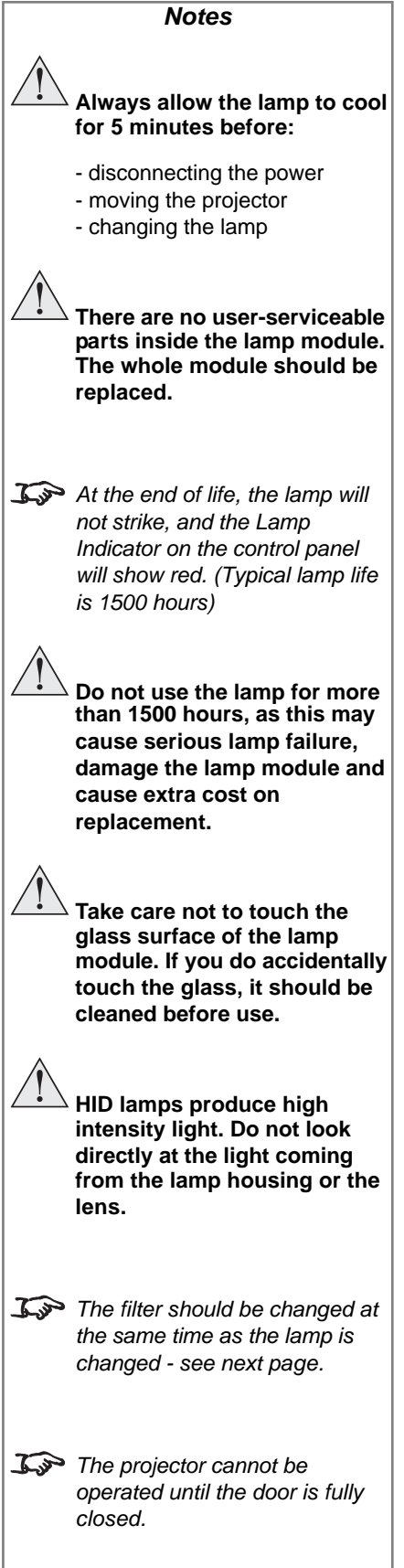

02/2007

## 6. Maintenance

## Changing the air filter

- Turn the power OFF and allow the lamp to cool for 5 minutes.
- Unscrew the three door screws, and remove the rear door.
- Pull out the air filter.
- Fit a new air filter.
- Re-fit the rear door, making sure that the door tether is not trapped, and tighten the three screws.

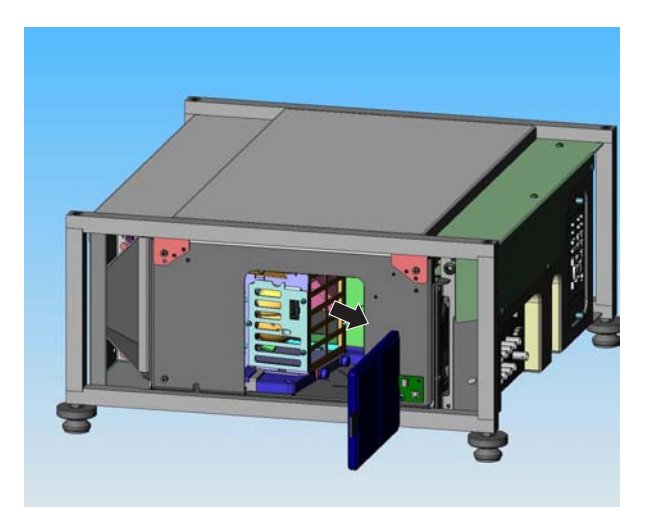

|                  | Notes                                                                                                    |
|------------------|----------------------------------------------------------------------------------------------------|
|                  | Always allow the lamp to cool for 5 minutes before:                                                                    |
|                  | <ul> <li>disconnecting the power</li> <li>moving the projector</li> <li>changing the lamp</li> </ul>                   |
| <u> <u> </u></u> | The air filter should be changed regularly:                                                                            |
|                  | - In a clean environment such<br>as an office, change after 1500<br>hours, at the same time as the<br>lamp is changed. |
|                  | - In a dusty or smoky<br>environment such as a theatre<br>or public area, more frequent<br>changes may be necessary.   |
| <u>I</u>         | Opening the rear door will switch the projector OFF.                                                                   |
|                  | The projector cannot be operated until the door is fully closed.                                                       |
|                  |                                                                                                    |
|                  |                                                                                                    |
|                  |                                                                                                    |
|                  |                                                                                                    |
|                  |                                                                                                    |
|                  |                                                                                                    |
|                  |                                                                                                    |

## 6. Maintenance

## Digital Projection *TITAN sx+-500* User Manual

## Cleaning

Turn the projector off before cleaning.

## Projector

Clean the cabinet periodically with a damp cloth. If heavily soiled, use a mild detergent.

## Lens

Use a blower or lens paper to clean the lens, taking care not to scratch the glass.

## Lamp module

Use a blower or lens paper to clean ONLY the glass window, taking care not to scratch the glass.

|     | Notes                                                                                                    |
|-----|----------------------------------------------------------------------------------------------------|
|     | Never use strong detergents<br>or solvents such as alcohol<br>or thinners to clean the<br>projector and lens. |
| SS. |                                                                                                    |
|     | NEVER touch the lamp or reflector.                                                                            |
|     |                                                                                                    |
|     |                                                                                                    |
|     |                                                                                                    |
|     |                                                                                                    |
|     |                                                                                                    |
|     |                                                                                                    |
|     |                                                                                                    |

# 7. Appendix

# Contents

| Troubleshooting                       | 7.2  |
|---------------------------------------|------|
| Specifications                        | 7.4  |
| Part numbers                          |      |
| Optical                               |      |
| Electrical                            |      |
| Physical                              |      |
| Lens Data                             |      |
| Dimensions                            | 7.8  |
| Input modes supported                 | 7.9  |
| Input connections                     | 7.10 |
| 1. RGB1 input                         |      |
| 2. RGB2 input                         |      |
| 3. DVI-D input                        | 7.11 |
| 4. SDI input                          |      |
| 5. Composite video input              |      |
| 6. S-Video input                      |      |
| 7. Component video input              |      |
| Control connections                   | 7.13 |
| LAN connections                       |      |
| TCP Port number                       |      |
| Wireless                              |      |
| 10BaseT Unshielded Twisted Pair cable |      |
| Crossed cable                         |      |
| Serial control input                  |      |
| Null-modem cable                      |      |
| Serial port settings                  |      |
| Remote communications protocol        | 7.15 |
| Introduction                          |      |
| Message Structure                     |      |
| Operation Messages                    |      |
| Enhanced Messages                     |      |
| Operation Command examples            |      |
| Power (0102)                          |      |
| Source (3702)                         |      |
| Brightness (E502)                     |      |
| Contrast (E602)                       |      |
| Shutter (CF02)                        |      |
| Quick Reference chart                 |      |

# Troubleshooting

| Problem                                                          | Possible solutions                                                                                                    |
|------------------------------------------------------------------|----------------------------------------------------------------------------------------------------|
| The projector will not power up.                                 | Check that the mains plug is plugged in and that the mains supply is switched on.                                                                                            |
|                                                                  | Check any external fuses or breakers.                                                                                                    |
| The projector shuts down after it has been in use for some time. | The projector may be overheating. Check that the air inlets and outlets are clear of any obstruction. Check that the air filter is clean, and if it is dirty, fit a new one. |
|                                                                  | See Section 1. Introduction, Getting to know the projector                                                                                                    |
| No image is displayed.                                           | Check the lamp indicators on the control panel. If both indicators are red, then both lamps are faulty.                                                                      |
|                                                                  | See Section 5. Maintenance, Changing the lamp                                                                                                    |
|                                                                  | Check that the input source is switched on and connected to the projector correctly.                                                                                         |
|                                                                  | Check that the correct image source is selected.                                                                                                    |
|                                                                  | See Section 4. Controlling the projector, Using the control keys and Input menu                                                                                              |
|                                                                  | Check that the brightness and contrast settings are set correctly.                                                                                                    |
|                                                                  | See Section 4. Controlling the projector, Picture menu                                                                                                    |
|                                                                  | The projector may be overheating. Check that the air inlets and outlets are clear of any obstruction. Check that the air filter is clean, and if it is dirty, fit a new one. |
| The image does not fit the screen correctly.                     | Check that the correct lens is being used for the combination of screen size and projection distance, and that the zoom is adjusted correctly.                               |
|                                                                  | See Section 2. Installation, Choosing a lens                                                                                                    |
|                                                                  | Check the image size settings.                                                                                                    |
|                                                                  | See Section 4. Controlling the projector, Picture or Geometry menus                                                                                                    |
| Uneven image quality.                                            | Check that the projector is parallel to the screen.                                                                                                    |
|                                                                  | Check that the screen is flat, and securely mounted.                                                                                                    |

| Problem                                                                 | Possible solutions                                                                                                    |  |  |  |  |
|-------------------------------------------------------------------------|----------------------------------------------------------------------------------------------------|--|--|--|--|
| Projector does not respond to control                                   | Check that the LAN or serial cable is connected correctly.                                                                                                    |  |  |  |  |
| commands from a computer.                                               | See this section 7. Appendix, Connections                                                                                                    |  |  |  |  |
|                                                                         | If using a LAN, check that the address setting is made correctly.                                                                                                    |  |  |  |  |
|                                                                         | See Section 4. Controlling the projector, Network menu                                                                                                    |  |  |  |  |
|                                                                         | If using a serial cable, check that the baud rate is set correctly.                                                                                                    |  |  |  |  |
|                                                                         | See this section 7. Appendix, Connections                                                                                                    |  |  |  |  |
|                                                                         | Check that the correct control codes are being used.                                                                                                    |  |  |  |  |
|                                                                         | See Serial communications protocol (available from Digital Projection)                                                                                                    |  |  |  |  |
| Projector does not respond to control commands from the remote control. | If you <b>are</b> using a cable, check that the cable is connected properly at both ends, that the cable is not damaged and that the cable is no longer than 50m (150ft).                                                                                                 |  |  |  |  |
|                                                                         | If you are <b>not</b> using a cable, check that the infra red windows at the front and rear of the projector are not obstructed. Check that the cable is disconnected from the projector, as this disables the infra red. Check that the batteries are in good condition. |  |  |  |  |
|                                                                         | Check that the address setting on the remote control is set either to zero, or to the same as the projector.                                                                                                    |  |  |  |  |
|                                                                         | See Section 4. Controlling the projector, Communication menu                                                                                                    |  |  |  |  |
|                                                                         | In the event that this troubleshooting guide has not solved the problem, then contact your Digital Projection dealer or service centre.                                                                                                    |  |  |  |  |

# **Specifications**

## Part numbers

| Projector                       | 105-925                                                              |
|---------------------------------|----------------------------------------------------------------------|
| Rigging frame                   | 104-923                                                              |
| Power cable 10A, Europe         | 102-163                                                              |
| Power cable 13A, North America  | 102-165                                                              |
| Power cable 10A, United Kingdom | 102-180                                                              |
| Remote control                  | 105-023                                                              |
| 4x AAA batteries                | 105-922                                                              |
| Remote cable 5m                 | 102-162                                                              |
| User manual on CD               | 105-923C                                                             |
| Important Information           | 105-924B                                                             |
| Replacement parts               |                                                                      |
| Lamp module                     | 001-742                                                              |
| Air filter                      | 102-064                                                              |
| Lenses                          |                                                                      |
| 0.73 : 1 fixed lens             | 105-607                                                              |
| 1.2 : 1 (3 - 15m) fixed lens    | 105-608                                                              |
| 1.2 : 1 (1.2 - 2.0m) fixed lens | 105-609                                                              |
| 1.5 - 2.02 : 1 zoom lens        | 105-610                                                              |
| 2.02 - 2.77 : 1 zoom lens       | 105-611                                                              |
| 2.77 - 4.51 : 1 zoom lens       | 105-612                                                              |
| 4.51 - 7.53 : 1 zoom lens       | 105-613                                                              |
| Optical                         |                                                                      |
| Digital Light Processor         | 3 x 0.94" Texas Instruments DMD™, resolution 1400 x 1050 pixels      |
| Contrast Ratio                  | >1600:1 full field (±10%)                                            |
| Pixel fill factor               | 87%                                                                  |
| Lamp power                      | 2 x 250W                                                             |
| Lamp life (typical)             | 1500 hours in dual lamp mode, 3000 in single lamp mode               |
| Brightness                      | 5500 ANSI lumens (±10%) in dual lamp mode                            |
| Colour temperature              | Native: 7500°K (±1000°K), White balance adjustment: 3000°K - 10000°K |

## Electrical

| Inputs                    | RGB1, RGB2, DVI, SDI, Composite Video, S-Video, Component                                                                         |
|---------------------------|----------------------------------------------------------------------------------------------------|
| Pixel clock               | up to 165MHz                                                                                                    |
| Control inputs            | 1 x LAN                                                                                                    |
|                           | 1 x wifi LAN                                                                                                    |
|                           | 1 x RS232 serial: 19200 baud, 8 bits, 1 stop bit, no parity                                                                       |
|                           | 1 x remote control                                                                                                    |
| Mains voltage             | 100-230 VAC ±10%, 48-62Hz (single phase)                                                                                          |
| Power consumption         | 750 W                                                                                                    |
| International Regulations | Meets FCC Class B requirements<br>Meets EMC Directives (EN 50081-1, EN 50082-1, EN 55022)<br>MeetsLow Voltage Directive (EN60950) |
| Indicators                | Power, Shutter, Error, IR, Lamp 1, Lamp 2                                                                                         |
| Physical                  |                                                                                                    |
| Operating Temperature     | 0 to 40°C                                                                                                    |
| Storage Temperature       | -10 to 50°C                                                                                                    |
| Thermal Dissipation       | 2600 BTU/hr                                                                                                    |
| Operating Humidity        | 20% to 80% non-condensing                                                                                                    |
| Weight                    | approximately 27 kg (50 lbs)                                                                                                    |
|                           |                                                                                                    |

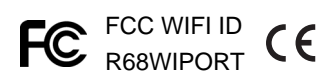

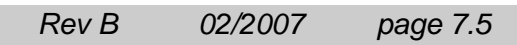

## 7. Appendix

## Lens Data

|                        | 105-607           | 105-608           | 105-609         | 105-610             |  |  |
|------------------------|-------------------|-------------------|-----------------|---------------------|--|--|
| throw ratio            | 0.73 : 1 fixed    | 1.2 : 1 fixed     | 1.2 : 1 fixed   | 1.5 - 2.02 : 1 zoom |  |  |
| full DMD image width   | 1.5m - 4.4m       | 2.5 - 12.4m       | 1 - 1.7m        | 2 - 16m             |  |  |
|                        | (4.9 - 13.4ft)    | (8.1 - 40.6ft)    | (3.3 - 5.4ft)   | (6.6 - 52.5ft)      |  |  |
| throw distance         | 1.1m - 3.2m       | 3 - 15m           | 1.2 - 2m        | 4 - 24m             |  |  |
|                        | (3.6 - 10.5ft)    | (9.8 - 49ft)      | (3.9 - 6.6ft)   | (13 - 79ft)         |  |  |
| lens shift vertical*   | ± 120             | ± 525             | ± 525           | ± 525               |  |  |
| (vs DMD height)        | ± 0.11H           | ± 0.5H            | ± 0.5H          | ± 0.5H              |  |  |
| lens shift horizontal* | ± 95              | ± 450             | ± 450           | ± 450               |  |  |
| (vs DMD width)         | ± 0.068W          | ± 0.32W           | ± 0.32W         | ± 0.32W             |  |  |
| Aperture               | F/2.5             | F/2.5             | F/2.5           | F/2.5               |  |  |
| Max object field size  | 26.1mm<br>(1.03") | 34.6mm<br>(1.36") | to be confirmed | 34.6mm<br>(1.36")   |  |  |
| Effective focal length | 14.6mm            | 23.55mm           | to be confirmed | 28.94 - 38.95mm     |  |  |
|                        | (0.58")           | (0.93")           |                 | (1.14 - 1.53")      |  |  |
| Distortion             | <0.3%             | <0.5%             | to be confirmed | <0.5%               |  |  |
| Transmission           | >85%              | >88%              | to be confirmed | >88%                |  |  |
| Mechanical             |                   |                   |                 |                     |  |  |
| Lens extension**       | 204mm             | 268mm             | 268mm           | 194mm               |  |  |

| Lens extension** | 204mm    | 268mm           | 268mm    | 194mm    |  |
|------------------|----------|-----------------|----------|----------|--|
|                  | (8.0in)  | (10.6in)        | (10.6in) | (7.6in)  |  |
| Length           | 361mm    | 422.1mm         | 422.1mm  | 345mm    |  |
|                  | (14.2in) | (16.6in)        | (16.6in) | (13.6in) |  |
| Maximum diameter | 163mm    | 169mm           | 169mm    | 139mm    |  |
|                  | (6.42in) | (6.65in)        | (6.65in) | (5.47in) |  |
| Weight           |          | to be confirmed |          |          |  |

- \* Actual available lens shift is subject to limitations of the lens mount and is reduced when the lens is to be shifted in two directions combined (see *Shifting the image*, in *Section 2. Installation*).
- \*\* Lens extension is the distance from the outer end of the lens to the front of the projector. It is measured when the lens is focussed at infinity and fully extended. At other focus settings, the extension could be up to 10mm less.

It is important for calculating throw distance accurately (see Useful lens calculations, in Section 2. Installation).

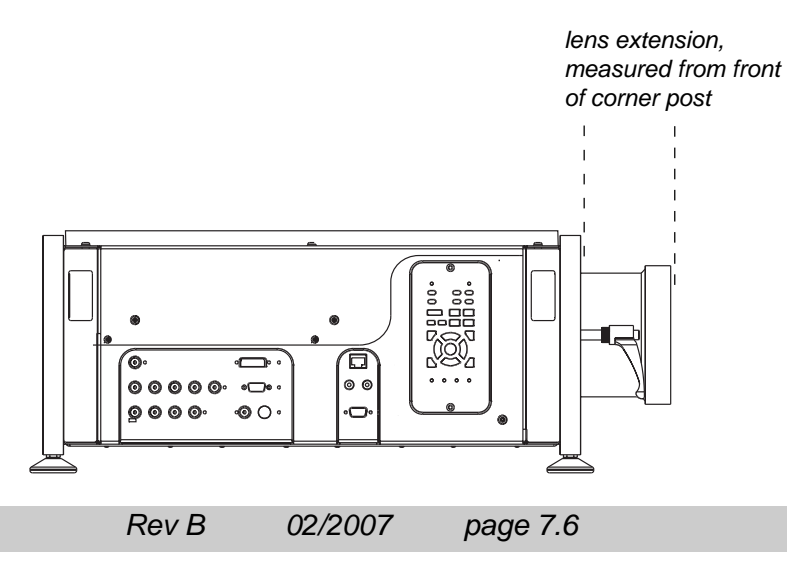

|                        | 105-611              | 105-612              | 105-613              |
|------------------------|----------------------|----------------------|----------------------|
| throw ratio            | 2.02 - 2.77 : 1 zoom | 2.77 - 4.51 : 1 zoom | 4.51 - 7.53 : 1 zoom |
| full DMD image width   | 1.4 - 11.9m          | 2 - 16.3m            | 1.7 - 17.7m          |
|                        | (4.7 - 39ft)         | (6.6 - 53.3ft)       | (5.6 - 58.2ft)       |
| throw distance         | 4 - 24m              | 9.1m - 45m           | 12 - 80m             |
|                        | (13 - 79ft)          | (30 - 148ft)         | (39 - 263ft)         |
| lens shift vertical*   | ± 525                | ± 525                | ± 525                |
| (vs DMD height)        | ± 0.5H               | ± 0.5H               | ± 0.5H               |
| lens shift horizontal* | ± 450                | ± 450                | ± 450                |
| (vs DMD width)         | ± 0.32W              | ± 0.32W              | ± 0.32W              |
| Aperture               | F/2.5                | F/2.5                | F/2.5                |
| Max object field size  | 34.6mm<br>(1.36")    | 34.6mm<br>(1.36")    | 34.6mm<br>(1.36")    |
| Effective focal length | 39.0 - 53.43mm       | 52.4 - 85.3mm        | 84.86 - 142.03mm     |
|                        | (1.54 - 2.1")        | (2.06 - 3.36")       | (3.34 - 5.59")       |
| Distortion             | <0.5%                | <0.5%                | <0.5%                |
| Transmission           | >88%                 | >88%                 | >88%                 |
| Mechanical             |                      |                      |                      |
| Lens extension**       | 159mm                | 152mm                | 118mm                |
|                        | (6.2in)              | (6.0in)              | (4.7in)              |
| Length                 | 311mm                | 304mm                | 271mm                |
|                        | (12.24in)            | (11.97in)            | (10.67in)            |
| Maximum diameter       | 139mm                | 139mm                | 139mm                |
|                        | (5.47in)             | (5.47in)             | (5.47in)             |
| Weight                 |                      | to be confirmed      |                      |

## **Dimensions**

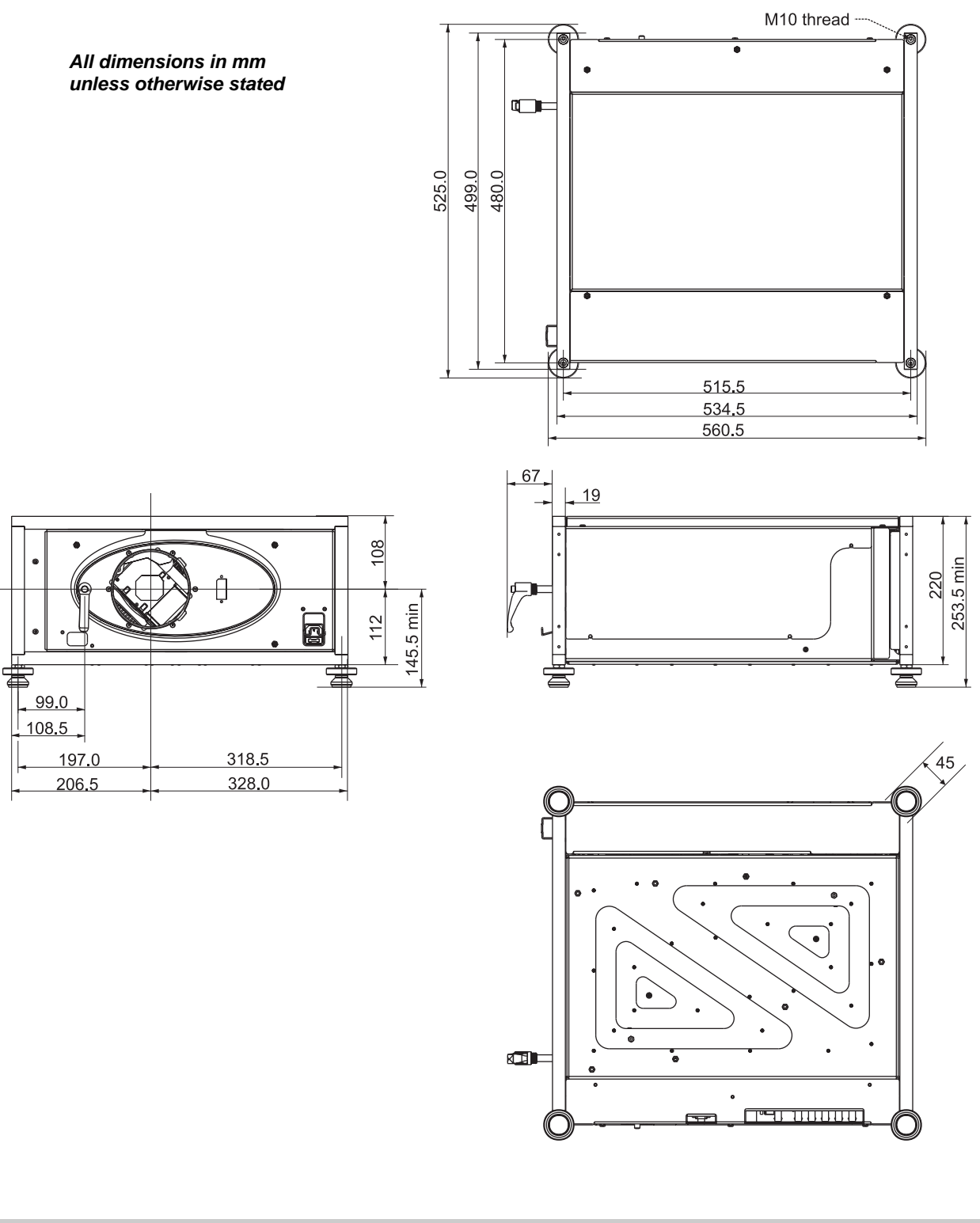

# Input modes supported

| Signal   |           | Resolution  | Refresh<br>Rate<br>( Hz ) | Total<br>number of<br>lines | Horizontal<br>Frequency<br>(KHz) | COMPOSITE | S-VIDEO               | COMPONENT | RGB1<br>RGB2          | DVI                   | SDI |
|----------|-----------|-------------|---------------------------|-----------------------------|----------------------------------|-----------|-----------------------|-----------|-----------------------|-----------------------|-----|
| SDTV     | 480i      | 720 x 480   | 60                        | 525                         | 15.73                            | ✓         | <ul> <li>✓</li> </ul> | ✓         |                       |                       | ✓   |
|          | 576i      | 720 x 576   | 50                        | 625                         | 15.63                            | ✓         | <ul> <li>✓</li> </ul> | ✓         |                       |                       | ✓   |
| HDTV     | 480p      | 720 x 480   | 60                        | 525                         | 31.51                            |           |                       |           | ✓                     | ✓                     |     |
|          | 576p      | 720 x 576   | 50                        | 625                         | 31.25                            |           |                       |           | ✓                     | <ul> <li>✓</li> </ul> |     |
|          | 720p50    | 1280 x 720  | 50                        | 750                         | 37.51                            |           |                       |           | ✓                     | ✓                     | ✓   |
|          | 720p60    | 1280 x 720  | 60                        | 750                         | 45.00                            |           |                       |           | ✓                     | ✓                     | ✓   |
|          | 1080psf24 | 1920 x 1080 | 48                        | 1125                        | 27.00                            |           |                       |           | ✓                     |                       | ✓   |
|          | 1080p24   | 1920 x 1080 | 24                        | 1125                        | 27.00                            |           |                       |           | ✓                     |                       | ✓   |
|          | 1080i50   | 1920 x 1080 | 50                        | 1125                        | 28.13                            |           |                       |           | ✓                     |                       | ~   |
|          | 1080p25   | 1920 x 1080 | 25                        | 1125                        | 28.13                            |           |                       |           | ✓                     |                       | ✓   |
|          | 1080i60   | 1920 x 1080 | 60                        | 1125                        | 33.75                            |           |                       |           | ✓                     |                       | ~   |
|          | 1080p30   | 1920 x 1080 | 30                        | 1125                        | 33.75                            |           |                       |           | ✓                     |                       | ~   |
|          | 1080p50   | 1920 x 1080 | 50                        | 1125                        | 56.24                            |           |                       |           | ✓                     |                       |     |
|          | 1080p60   | 1920 x 1080 | 60                        | 1125                        | 67.48                            |           |                       |           | ✓                     |                       |     |
| COMPUTER | 480p      | 640 x 480   | 60                        | 525                         | 31.51                            |           |                       |           | ✓                     | ✓                     |     |
|          | VGA72     | 640 x 480   | 72                        | 520                         | 37.86                            |           |                       |           | ✓                     | ✓                     |     |
|          | VGA75     | 640 x 480   | 75                        | 500                         | 37.51                            |           |                       |           | ✓                     | ✓                     |     |
|          | VGA85     | 640 x 480   | 85                        | 509                         | 43.27                            |           |                       |           | ✓                     | ✓                     |     |
|          | SVGA56    | 800 x 600   | 56                        | 625                         | 35.16                            |           |                       |           | ✓                     | ✓                     |     |
|          | SVGA60    | 800 x 600   | 60                        | 628                         | 37.89                            |           |                       |           | ✓                     | <ul> <li>✓</li> </ul> |     |
|          | SVGA72    | 800 x 600   | 72                        | 666                         | 48.08                            |           |                       |           | ✓                     | <ul> <li>✓</li> </ul> |     |
|          | SVGA75    | 800 x 600   | 75                        | 625                         | 46.88                            |           |                       |           | ✓                     | ✓                     |     |
|          | SVGA85    | 800 x 600   | 85                        | 631                         | 53.68                            |           |                       |           | ✓                     | <ul> <li>✓</li> </ul> |     |
|          | XGA60     | 1024 x 768  | 60                        | 806                         | 48.38                            |           |                       |           | ✓                     | ✓                     |     |
|          | XGA70     | 1024 x 768  | 70                        | 806                         | 56.50                            |           |                       |           | ✓                     | ✓                     |     |
|          | XGA75     | 1024 x 768  | 75                        | 800                         | 60.02                            |           |                       |           | ✓                     | ✓                     |     |
|          | XGA85     | 1024 x 768  | 85                        | 808                         | 68.68                            |           |                       |           | ✓                     | ✓                     |     |
|          | XGA+75    | 1152 x 864  | 75                        | 900                         | 67.52                            |           |                       |           | ✓                     | ✓                     |     |
|          | SXGA-60   | 1280 x 960  | 60                        | 1000                        | 60.02                            |           |                       |           | ✓                     | ✓                     |     |
|          | SXGA-85   | 1280 x 960  | 85                        | 1011                        | 85.98                            |           |                       |           | ✓                     | ✓                     |     |
|          | SXGA60    | 1280 x 1024 | 60                        | 1066                        | 64.02                            |           |                       |           | ✓                     | ✓                     |     |
|          | SXGA75    | 1280 x 1024 | 75                        | 1072                        | 80.32                            |           |                       |           | ✓                     | ✓                     |     |
|          | SXGA85    | 1280 x 1024 | 85                        | 1072                        | 91.16                            |           |                       |           | <ul> <li>✓</li> </ul> | ✓                     |     |
|          | SXGA+60   | 1400 x 1050 | 60                        | 1089                        | 65.32                            |           |                       |           | <ul> <li>✓</li> </ul> | ✓                     |     |
|          | SXGA+75   | 1400 x 1050 | 75                        | 1099                        | 82.30                            |           |                       |           | ✓                     | ✓                     |     |
|          | SXGA+85   | 1400 x 1050 | 85                        | 1105                        | 93.90                            |           |                       |           | ✓                     | ✓                     |     |
|          | UXGA60    | 1600 x 1200 | 60                        | 1250                        | 75.02                            |           |                       |           | ✓                     | ✓                     |     |

Rev B 02/2007 page 7.9

## 7. Appendix

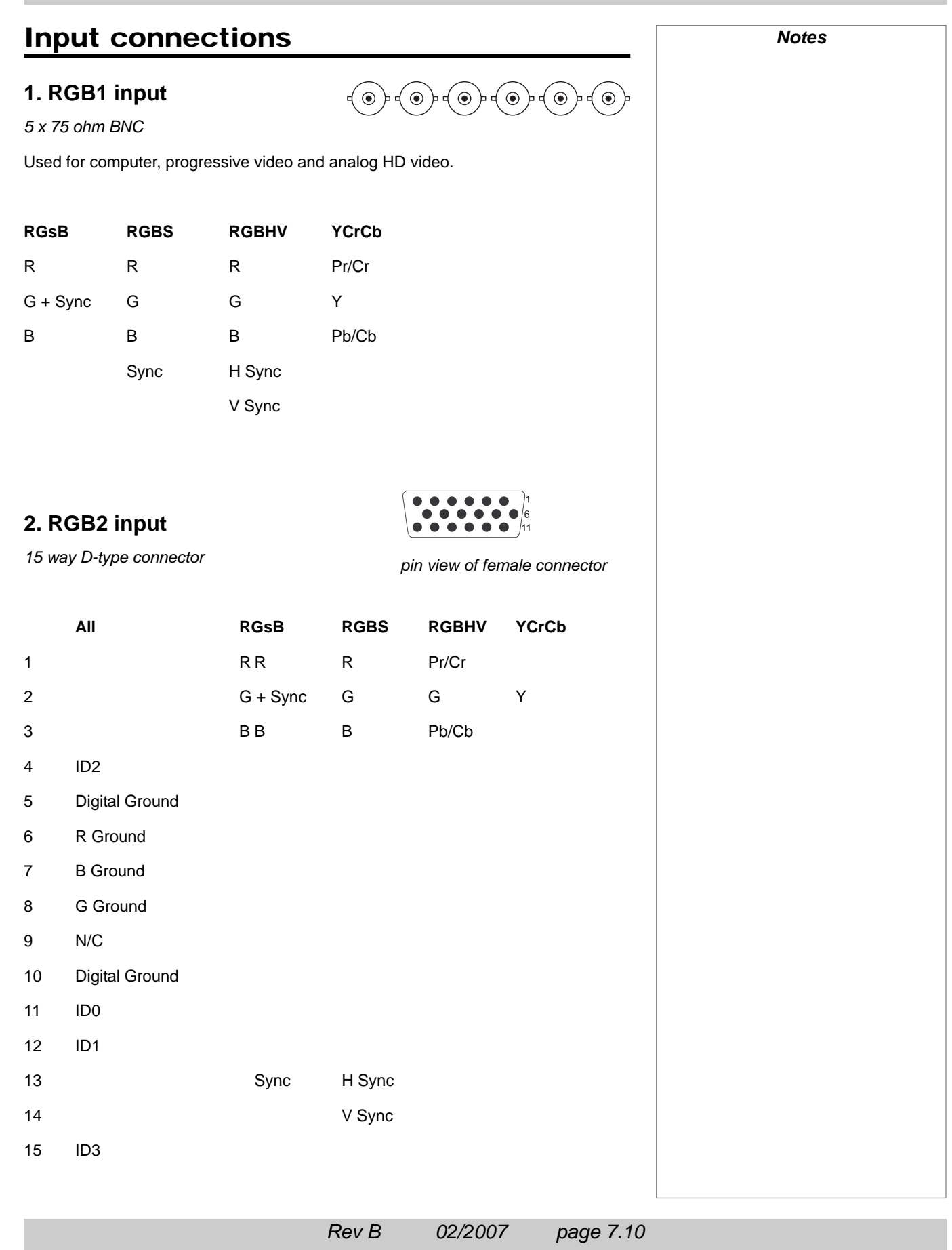

## 7. Appendix

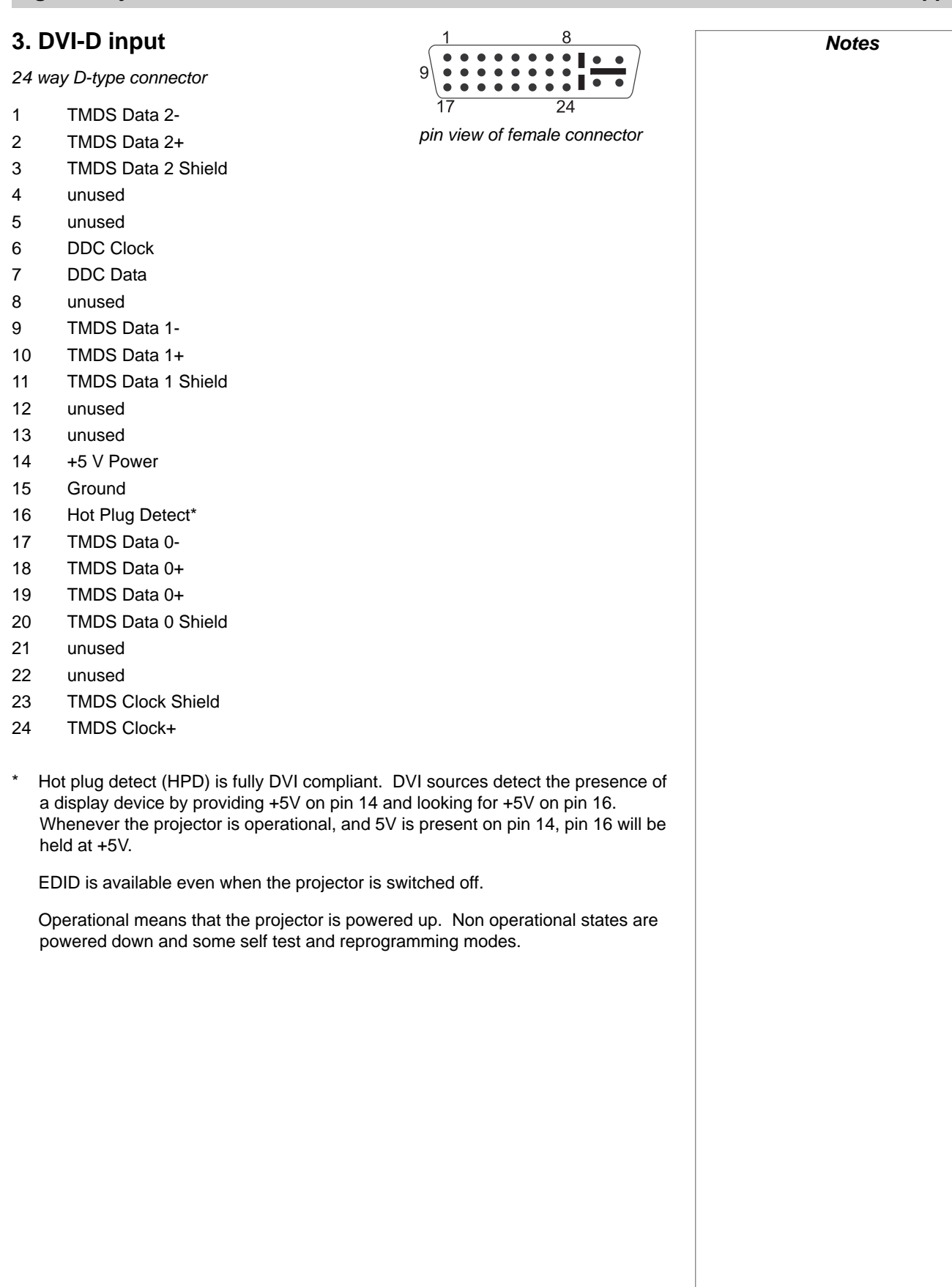

## 7. Appendix

### Digital Projection *TITAN sx+-500* User Manual

Notes

## 4. SDI input

1 x 75 ohm BNC

better quality coaxial cable than conventional analogue video. The data rate is 1.5 Gigabits per second. In choosing cable length and connectors for any installation the frequency response loss in decibels should be proportional to 1/f, from 1MHz, to 1.5GHz. The following or similar cable specification should be used to ensure fault free communication between source and projector. Belden 8281 cable or equivalent

 $\bigcirc$ 

5. Composite video input

1 x 75 ohm BNC

PAL or NTSC video

## 6. S-Video input

4 pin mini-DIN

- 1 L Ground
- 2 C Ground
- Lumunance (Y) 3
- 4 Chrominance (C)

## 7. Component video input

4 x 75 ohm BNC

Used for standard definition interlaced signals only

| RGsB     | RGBS | YCrCb    |
|----------|------|----------|
| R        | R    | Cr       |
| G + Sync | G    | Y + Sync |
| В        | В    | Cb       |
|          | Sync |          |

Rev B 02/2007 page 7.12

SMPTE 292 / HD-SDI signals are very high speed digital signals which require ۲ pin view of female connector

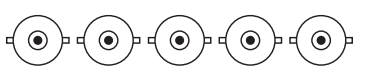
## Digital Projection TITAN sx+-500 User Manual

## 7. Appendix

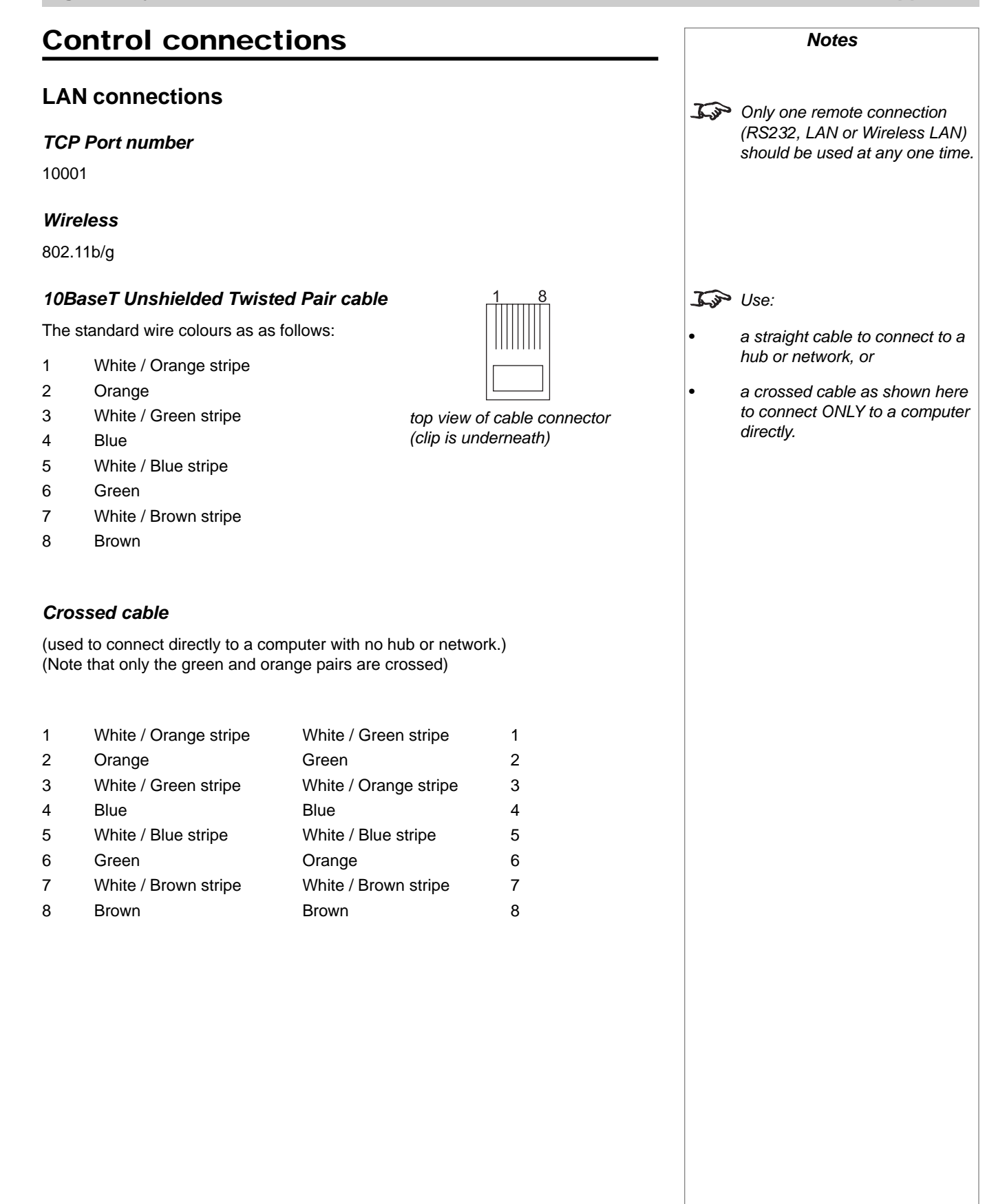

| Serial                       | control i                                     | nput               |                    | 5 1                        |      |      | Notes                                                                                |
|------------------------------|-----------------------------------------------|--------------------|--------------------|----------------------------|------|------|--------------------------------------------------------------------------------------|
| 1 ur<br>2 Ro<br>3 Tr<br>4 ur | nused<br>eceived Dat<br>ransmitted D<br>nused | a (RX)<br>9ata (TX | X)                 | pin view of female connect | ctor | J.J. | The projector is a DTE, so use:                                                      |
| 5 Si                         | ignal Ground                                  | t                  |                    |                            |      |      | modem, or                                                                            |
| 6 ur<br>7 ur<br>8 ur<br>9 ur | nused<br>nused<br>nused<br>nused              |                    |                    |                            | •    | ,    | a null-modem cable as shown<br>here to connect to another DTE<br>such as a computer. |
|                              |                                               |                    |                    |                            |      | J.J. | Only one remote connection                                                           |
| Null-mo                      | odem cable                                    | 9                  |                    |                            |      |      | (RS232, LAN or Wireless LAN)                                                         |
| (used to                     | connect the                                   | project            | tor to a computer) |                            |      |      |                                                                                      |
| RX 2<br>TX 3<br>GND 5        | <br>                                          | 3<br>2<br>5        | TX<br>RX<br>GND    |                            |      |      |                                                                                      |
| Serial p                     | port setting                                  | <b>js</b>          | ) has              |                            |      |      |                                                                                      |
| Baud                         | longth                                        | 19,200<br>8 bits   | bps                |                            |      |      |                                                                                      |
| <ul> <li>Stop I</li> </ul>   | hits                                          | one                |                    |                            |      |      |                                                                                      |
| <ul> <li>Parity</li> </ul>   | /                                             | none               |                    |                            |      |      |                                                                                      |
| Flow                         | control                                       | none               |                    |                            |      |      |                                                                                      |
|                              |                                               |                    |                    |                            |      |      |                                                                                      |
|                              |                                               |                    |                    |                            |      |      |                                                                                      |
|                              |                                               |                    |                    |                            |      |      |                                                                                      |
|                              |                                               |                    |                    |                            |      |      |                                                                                      |
|                              |                                               |                    |                    |                            |      |      |                                                                                      |
|                              |                                               |                    |                    |                            |      |      |                                                                                      |
|                              |                                               |                    |                    |                            |      |      |                                                                                      |
|                              |                                               |                    |                    |                            |      |      |                                                                                      |
|                              |                                               |                    |                    |                            |      |      |                                                                                      |
|                              |                                               |                    |                    |                            |      |      |                                                                                      |
|                              |                                               |                    |                    |                            |      |      |                                                                                      |
|                              |                                               |                    |                    |                            |      |      |                                                                                      |
|                              |                                               |                    |                    |                            |      |      |                                                                                      |

## Digital Projection TITAN =x+-500 User Manual

## 7. Appendix

# **Remote communications protocol**

## Version: Revision C 02/01/07

## Introduction

This protocol document covers all projectors in the Titan series and also the Lightning 30/40isx+.

Only one remote connection (RS232, LAN or Wireless LAN) should be used at any one time.

Following the transmission of a command, the control system must wait to receive the complete reply before sending a new command.

It should be noted that this protocol is a point to point protocol, and any addressing commands relate to the projector's hand held remote control only.

## **Message Structure**

The data type for all data is raw hexadecimal, and all data larger than 1 byte is formatted little endian i.e. LSB first. There are currently two supported message types:

**Operation Messages** (message type **03**h) normal projector operations, fixed length message

Enhanced Messages (message type **10**h) projector special functions, variable length message

Responses to all commands start with 1Eh

I Details of how to connect to the projector, using the serial control input or via a LAN, can be found earlier in this section. I The following pages contain an overview of the message structure and examples of some basic Operation commands. For full details of all the Operation commands and Enhanced commands, contact Digital Projection at one of the addresses printed near the front of this manual, and ask for a copy of the Titan Projector Series External Control Protocol.

Notes

#### **Operation Messages**

Operation messages are constructed using the following format:

|        | Header  |    | Туре   | Size    |    | CRC     |    | Oper'n<br>type | Operatio | on | Reserved |    |
|--------|---------|----|--------|---------|----|---------|----|----------------|----------|----|----------|----|
|        | 2 bytes |    | 1 byte | 2 bytes |    | 2 bytes |    | 1 byte         | 2 bytes  |    | 2 bytes  |    |
| Data   | BE      | EF | 03     | 19      | 00 | 58      | 58 | 00             | 00       | 00 | 00       | 00 |
| Byte # | 1       | 2  | 3      | 4       | 5  | 6       | 7  | 8              | 9        | 10 | 11       | 12 |

|        | Operatio<br>4 bytes | n Targe | et |    | Opera<br>4 byte | ation Valu | ie |    | Resert<br>4 byte | r <b>ved</b><br>es |    |    |
|--------|---------------------|---------|----|----|-----------------|------------|----|----|------------------|--------------------|----|----|
| Data   | 00                  | 00      | 00 | 00 | 00              | 00         | 00 | 00 | 00               | 00                 | 00 | 00 |
| Byte # | 13                  | 14      | 15 | 16 | 17              | 18         | 19 | 20 | 21               | 22                 | 23 | 24 |

|        | Reserve<br>4 bytes | d  |    |    | Reser<br>4 byte | r <b>ved</b><br>S |    |    |
|--------|--------------------|----|----|----|-----------------|-------------------|----|----|
| Data   | 00                 | 00 | 00 | 00 | 00              | 00                | 00 | 00 |
| Byte # | 25                 | 26 | 27 | 28 | 29              | 30                | 31 | 32 |

**Header** is always **EFBE**h (byte 1 = **BE**h and byte 2 = **EF**h)

Type is always 03h for Operation Messages

Size is always 0019h (byte 4 = 19h and byte 5 = 00h) i.e. 25 bytes after CRC

**CRC** can be set to **5858**h if you want the CRC to be ignored. However, the CRC should ideally be calculated, as described in the **Titan Projector Series External Control Protocol**.

Operation type is one of the following:

| Set | <b>01</b> h |
|-----|-------------|
|     |             |

- *Get* **02**h
- Increment 03h
- Decrement 04h
- Execute 05h

Set writes a value to the projector.

Get reads a value from the projector.

Increment and decrement increase or decrease a value by one unit.

Execute executes the current operation (specific commands only).

Spaces in the example messages are for visual clarity and should not be sent as part of the message.

Notes The following pages contain examples of some basic Operation commands. For full details of all the For full details of all the Operation commands and Enhanced commands, contact Digital Projection and ask for a copy of the Titan Projector Series External Control Protocol.

## Digital Projection *TITAN sx+-500* User Manual

## 7. Appendix

#### **Enhanced Messages**

Enhanced messages are constructed using the following format:

|        | Header<br>2 bytes |    | <b>Type</b><br>1 byte | Size<br>2 bytes |    | CRC<br>2 bytes |    | Data typ<br>2 bytes | е  | Data len<br>2 bytes | gth <i>(n)</i> |
|--------|-------------------|----|-----------------------|-----------------|----|----------------|----|---------------------|----|---------------------|----------------|
| Data   | BE                | EF | 10                    | ХХ              | XX | 58             | 58 | 00                  | 00 | 00                  | 00             |
| Byte # | 1                 | 2  | 3                     | 4               | 5  | 6              | 7  | 8                   | 9  | 10                  | 11             |

|        | Data<br>n bytes |            |
|--------|-----------------|------------|
| Data   | Data bytes      | <br>       |
| Byte # | 12              | <br>11 + n |

**Header** is always **EFBE**h (byte 0 = **BE**h and byte 1 = **EF**h)

Type is always 10h for Enhanced Messages

**CRC** can be set to **5858**h if you want the CRC to be ignored. However, the CRC should ideally be calculated, as described in the **Titan Projector Series External Control Protocol**.

Size is always Data Length + 4 (4 bytes after CRC and before data)

|   | Notes                                                                                                    |
|---|----------------------------------------------------------------------------------------------------|
|   |                                                                                                    |
| • | The following pages contain<br>examples of some basic<br>Operation commands.                                                                                                    |
|   | Operation commands.<br>For full details of all the For full<br>details of all the Operation<br>commands and Enhanced<br>commands, contact Digital<br>Projection and ask for a copy of<br>the Titan Projector Series<br>External Control Protocol. |
|   |                                                                                                    |
|   |                                                                                                    |

Jar

## **Operation Command examples**

All operation commands are located at bytes 9 &10.

All values are located at bytes 17 & 18 unless otherwise indicated

Power (0102)

Projector On or Standby

Value On **00**h Standby **04**h

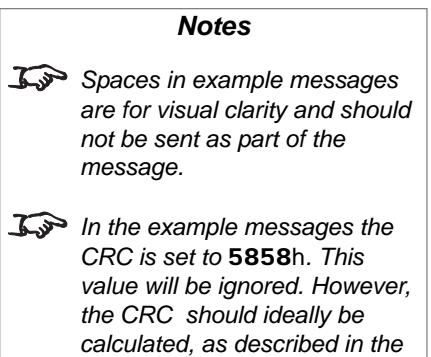

Titan Projector Series External Control Protocol.

#### Examples

Set Projector (On)

#### Response

#### Set Projector (Standby)

#### Response

#### Get Projector Power

 BEEF
 03
 1900
 5858
 02
 0102
 0000
 00000000
 00000000
 00000000
 00000000
 00000000
 00000000
 00000000
 00000000
 00000000
 00000000
 00000000
 00000000
 00000000
 00000000
 00000000
 00000000
 00000000
 00000000
 00000000
 00000000
 00000000
 00000000
 00000000
 00000000
 00000000
 00000000
 00000000
 00000000
 00000000
 00000000
 00000000
 00000000
 00000000
 00000000
 00000000
 00000000
 00000000
 00000000
 00000000
 00000000
 00000000
 00000000
 00000000
 00000000
 00000000
 00000000
 00000000
 00000000
 00000000
 00000000
 00000000
 00000000
 000000000
 00000000
 00000000
 00000000
 00000000
 00000000
 00000000
 00000000
 00000000
 00000000
 00000000
 00000000
 00000000
 00000000
 00000000
 00000000
 00000000
 00000000
 00000000
 00000000

1E BEEF 03 1900 5858 **02 0102** 0000 0000000 **04**000000 00000000 00000000 00000000

#### Digital Projection TITAN =x+-500 User Manual

#### 7. Appendix

#### Source (3702)

#### Projector source select

|           | Value       |
|-----------|-------------|
| RGB1      | <b>00</b> h |
| RGB2      | <b>01</b> h |
| DVI       | <b>02</b> h |
| SDI       | <b>03</b> h |
| Composite | <b>04</b> h |
| SVideo    | <b>05</b> h |
| Component | <b>06</b> h |

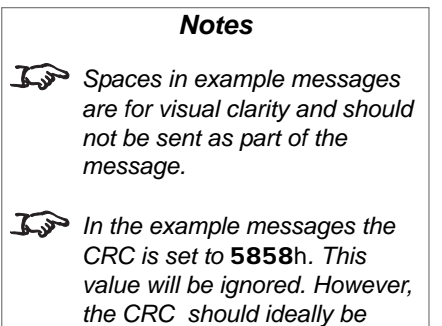

calculated, as described in the Titan Projector Series External Control Protocol.

#### Examples

Set Source (DVI)

#### Response

#### Set Source (SVideo)

#### Response

#### Get Source

 BEEF
 03
 1900
 5858
 02
 3702
 0000
 00000000
 00000000
 00000000
 00000000
 00000000
 00000000
 00000000
 00000000
 00000000
 00000000
 00000000
 00000000
 00000000
 00000000
 00000000
 00000000
 00000000
 00000000
 00000000
 00000000
 00000000
 00000000
 00000000
 00000000
 00000000
 00000000
 00000000
 00000000
 00000000
 00000000
 00000000
 00000000
 00000000
 00000000
 00000000
 00000000
 00000000
 00000000
 00000000
 00000000
 00000000
 00000000
 00000000
 00000000
 00000000
 00000000
 00000000
 00000000
 00000000
 00000000
 00000000
 00000000
 00000000
 00000000
 00000000
 00000000
 00000000
 00000000
 00000000
 00000000
 00000000
 00000000
 00000000
 00000000
 00000000
 00000000
 00000000
 00000000
 00000000
 00000000
 00000000
 00000000
 0

1E BEEF 03 1900 5858 **02 3702** 0000 0000000 **05**000000 00000000 00000000 00000000

| 7. Appendix                                                                                                    | Digital Projection <i>TITAN =x+-500</i> User Manual                                                                                                    |
|----------------------------------------------------------------------------------------------------|----------------------------------------------------------------------------------------------------|
| Brightness (E502)                                                                                              | Notes                                                                                                    |
| <b>Adjusts Brightness</b><br>Range: -128 — +127 ( <b>00</b> h - <b>FF</b> h)<br>Centre (0): 128 ( <b>80</b> h) | Spaces in example messages<br>are for visual clarity and should<br>not be sent as part of the<br>message.                                                                                                    |
|                                                                                                    | In the example messages the<br>CRC is set to <b>5858</b> h. This<br>value will be ignored. However,<br>the CRC should ideally be<br>calculated, as described in the<br><b>Titan Projector Series</b><br><b>External Control Protocol</b> . |
| Examples                                                                                                    |                                                                                                    |
| Set Brightness 97 (128 + 97 = 225 = <b>E1</b> h)                                                               |                                                                                                    |
| BEEF 03 1900 5858 <b>01 E502</b> 0000 00000000 <b>E1</b> 000000 0                                              | 0000000 0000000 0000000                                                                                                    |
| Response                                                                                                    |                                                                                                    |
| 1E BEEF 03 1900 5858 <b>01 E502</b> 0000 00000000 <b>E1</b> 00000                                              | 00000000 0000000 00000000                                                                                                    |
| Get Brightness                                                                                                 |                                                                                                    |
| BEEF 03 1900 5858 <b>02 E502</b> 0000 00000000 00000000 0                                                      | 0000000 0000000 0000000                                                                                                    |
| Response (97)                                                                                                  |                                                                                                    |
| 1E BEEF 03 1900 5858 <b>02 E502</b> 0000 00000000 <b>E1</b> 00000                                              | 00000000 0000000 00000000                                                                                                    |
| Increment Brightness                                                                                           |                                                                                                    |
| BEEF 03 1900 5858 <b>03 E502</b> 0000 00000000 00000000 0                                                      | 0000000 0000000 0000000                                                                                                    |
| Response                                                                                                    |                                                                                                    |
| 1E BEEF 03 1900 5858 <b>03 E502</b> 0000 0000000 0000000                                                       | 0 0000000 0000000 0000000                                                                                                    |
| Decrement Brightness                                                                                           |                                                                                                    |
| BEEF 03 1900 5858 <b>04 E502</b> 0000 00000000 00000000 0                                                      | 0000000 0000000 0000000                                                                                                    |
| Response                                                                                                    |                                                                                                    |
| 1E BEEF 03 1900 5858 <b>04 E502</b> 0000 0000000 0000000                                                       | 0 0000000 0000000 0000000                                                                                                    |

#### Digital Projection TITAN sx+-500 User Manual

#### 7. Appendix

#### Contrast (E602)

#### Adjusts Contrast

Range: -128 — +127 (**00**h - **FF**h)

Centre (0): 128 (80h)

Notes
 Spaces in example messages are for visual clarity and should not be sent as part of the message.
 In the example messages the CRC is set to 5858h. This value will be ignored. However, the CRC should ideally be calculated, as described in the Titan Projector Series External Control Protocol.

Examples

Set Contrast 97 (128 + 97 = 225 = **E1**h)

Response

#### Get Contrast

Increment Contrast

Response

Decrement Contrast

## Shutter (CF02)

#### Closes and opens shutter

|               | Target<br>(Set) | Value<br>(Get) |
|---------------|-----------------|----------------|
| Shutter Close | <b>00</b> h     | <b>01</b> h    |
| Shutter Open  | <b>01</b> h     | <b>00</b> h    |

# Spaces in example messages are for visual clarity and should not be sent as part of the message. In the example messages the CRC is set to 5858h. This value will be ignored. However, the CRC should ideally be calculated, as described in the Titan Projector Series External Control Protocol.

Notes

Examples

Set Shutter (Close)

Response

#### Set Shutter (Open)

#### Caution: The Set and Get parameters are different:

# Digital Projection *TITAN 5x+-500* User Manual

|      | Switch Projector On               | BE EF 03 19 00 58 58 <b>01 01 02</b> 00 00 00 00 00 00 00 00 00 00 00 00 00                               |                                                        |
|------|-----------------------------------|----------------------------------------------------------------------------------------------------|--------------------------------------------------------|
|      |                                   |                                                                                                    |                                                        |
|      | Switch Projector to Standby       | BE EF 03 19 00 58 58 <b>01 01 02</b> 00 00 00 00 00 00 <b>04</b> 00 00 00 00 00 00 00 00 00 00 00 10 00 0 |                                                        |
|      | Select RGB1 input                 | BE EF 03 19 00 58 58 <b>01 37 02</b> 00 00 00 00 00 00 00 00 00 00 00 00 00                               |                                                        |
|      | Select RGB2 input                 | BE EF 03 19 00 58 58 <b>01 37 02</b> 00 00 00 00 00 00 01 00 00 00 00 00 00                               |                                                        |
|      | Select DVI input                  | BE EF 03 19 00 58 58 <b>01 37 02</b> 00 00 00 00 00 00 <b>02</b> 00 00 00 00 00 00 00 00 00 00 00 00 00   |                                                        |
|      | Select SDI input                  | BE EF 03 19 00 58 58 <b>01 37 02</b> 00 00 00 00 00 00 <b>03</b> 00 00 00 00 00 00 00 00 00 00 00 00 00   |                                                        |
|      | Select Composite input            | BE EF 03 19 00 58 58 <b>01 37 02</b> 00 00 00 00 00 00 <b>04</b> 00 00 00 00 00 00 00 00 00 00 00 00 00   |                                                        |
|      | Select SVideo input               | BE EF 03 19 00 58 58 <b>01 37 02</b> 00 00 00 00 00 00 <b>05</b> 00 00 00 00 00 00 00 00 00 00 00 00 00   |                                                        |
|      | Select Component input            | BE EF 03 19 00 58 58 <b>01 37 02</b> 00 00 00 00 00 00 06 00 00 00 00 00 00                               |                                                        |
|      | Set aspect ratio to Native        | BE EF 03 19 00 58 58 <b>01 7A 02</b> 00 00 00 00 00 00 00 00 00 00 00 00 00                               |                                                        |
|      | Set aspect ratio to Fill          | BE EF 03 19 00 58 58 <b>01 7A 02</b> 00 00 00 00 00 00 01 00 00 00 00 00 00                               |                                                        |
|      | Set aspect ratio to USER          | BE EF 03 19 00 58 58 <b>01 7A 02</b> 00 00 00 00 00 00 1 <b>0</b> 00 00 00 00 00 00 00 00 00 00 00 00 0   |                                                        |
|      | Set aspect ratio to 1.33:1        | BE EF 03 19 00 58 58 01 7A 02 00 00 00 00 00 14 00 00 00 00 00 00 00 00 00 00 00 00 00                    |                                                        |
| Re   | Set aspect ratio to 1.25:1        | BE EF 03 19 00 58 58 <b>01 7A 02</b> 00 00 00 00 00 00 1 <b>5</b> 00 00 00 00 00 00 00 00 00 00 00 00 00  |                                                        |
| ₽V   | Set aspect ratio to 1.78:1        | BE EF 03 19 00 58 58 <b>01 7A 02</b> 00 00 00 00 00 00 1 <b>6</b> 00 00 00 00 00 00 00 00 00 00 00 00 00  |                                                        |
| В    | Set aspect ratio to 2.35:1        | BE EF 03 19 00 58 58 01 7A 02 00 00 00 00 00 00 17 00 00 00 00 00 00 00 00 00 00 00 00 00                 |                                                        |
|      | Set aspect ratio to 1.66:1        | BE EF 03 19 00 58 58 <b>01 7A 02</b> 00 00 00 00 00 00 1 <b>8</b> 00 00 00 00 00 00 00 00 00 00 00 00 00  |                                                        |
|      | Set aspect ratio to 1.85:1        | BE EF 03 19 00 58 58 <b>01 7A 02</b> 00 00 00 00 00 00 1 <b>9</b> 00 00 00 00 00 00 00 00 00 00 00 00 00  |                                                        |
| 02   | Select 0% field test pattern      | BE EF 03 19 00 58 58 <b>01 7D 02</b> 00 00 00 00 00 00 06 00 00 00 00 00 00                               |                                                        |
| /20  | Select 20% field test pattern     | BE EF 03 19 00 58 58 <b>01 7D 02</b> 00 00 00 00 00 00 <b>07</b> 00 00 00 00 00 00 00 00 00 00 00 00 00   |                                                        |
| 007  | Select 80% field test pattern     | BE EF 03 19 00 58 58 <b>01 7D 02</b> 00 00 00 00 00 00 <b>08</b> 00 00 00 00 00 00 00 00 00 00 00 00 00   |                                                        |
| 7    | Select 100% field test pattern    | BE EF 03 19 00 58 58 <b>01 7D 02</b> 00 00 00 00 00 00 09 00 00 00 00 00 00                               |                                                        |
|      | Select chequerboard test pattern  | BE EF 03 19 00 58 58 <b>01 7D 02</b> 00 00 00 00 00 00 00 00 00 00 00 00 00                               |                                                        |
| р    | Select colour bars test pattern   | BE EF 03 19 00 58 58 <b>01 7D 02</b> 00 00 00 00 00 00 01 00 00 00 00 00 00                               |                                                        |
| ag   | Select grid test pattern          | BE EF 03 19 00 58 58 <b>01 7D 02</b> 00 00 00 00 00 00 <b>0E</b> 00 00 00 00 00 00 00 00 00 00 00 00 00   |                                                        |
| ie i | Select screen layout test pattern | BE EF 03 19 00 58 58 <b>01 7D 02</b> 00 00 00 00 00 00 <b>0F</b> 00 00 00 00 00 00 00 00 00 00 00 00 00   |                                                        |
| 7.2  | Turn test patterns off            | BE EF 03 19 00 58 58 <b>05 8F 02</b> 00 00 00 00 00 00 00 00 00 00 00 00 00                               |                                                        |
| 3    | Blank display                     | BE EF 03 19 00 58 58 <b>01 87 02</b> 00 00 00 00 00 01 00 00 00 00 00 00 00                               | lays a black field (OSD still visible)                 |
|      | Unblank display                   | BE EF 03 19 00 58 58 <b>01 87 02</b> 00 00 00 00 00 00 00 00 00 00 00 00 00                               |                                                        |
|      | Set Brightness                    | BE EF 03 19 00 58 58 <b>01 E5 02</b> 00 00 00 00 00 <b>00 XX</b> 00 00 00 00 00 00 00 00 00 00 00 00 00   | = required brightness. 00h = -128, 80h = 0, FFh = +127 |
|      | Increment Brightness              | BE EF 03 19 00 58 58 <b>03 E5 02</b> 00 00 00 00 00 00 00 00 00 00 00 00 00                               |                                                        |
|      | Decrement Brightness              | BE EF 03 19 00 58 58 <b>04 E5 02</b> 00 00 00 00 00 00 00 00 00 00 00 00 00                               |                                                        |
|      | Set Contrast                      | BE EF 03 19 00 58 58 <b>01 E6 02</b> 00 00 00 00 00 00 <b>XX</b> 00 00 00 00 00 00 00 00 00 00 00 00 00   | = required contrast. 00h = -128, 80h = 0, FFh = +127   |
|      | Increment Contrast                | BE EF 03 19 00 58 58 <b>03 E6 02</b> 00 00 00 00 00 00 00 00 00 00 00 00 00                               |                                                        |
|      | Decrement Contrast                | BE EF 03 19 00 58 58 <b>04 E6 02</b> 00 00 00 00 00 00 00 00 00 00 00 00 00                               |                                                        |
|      | Shutter close                     | BE EF 03 19 00 58 58 01 CF 02 00 00 00 00 00 00 00 00 00 00 00 00                                         | es optical shutter                                     |
|      | Shutter open                      | BE EF 03 19 00 58 58 01 CF 02 00 00 01 00 00 00 00 00 00 00 00 00 00                                      | ns optical shutter                                     |
|      | Set lamp mode to Dual             | BE EF 03 19 00 58 58 <b>01 C5 02</b> 00 00 00 00 00 00 00 00 00 00 00 00 00                               |                                                        |
|      | Set lamp mode to Alternate        | BE EF 03 19 00 58 58 <b>01 C5 02</b> 00 00 00 00 00 01 00 00 00 00 00 00 00                               |                                                        |
|      | Set lamp mode to Single 1         | BE EF 03 19 00 58 58 <b>01 C5 02</b> 00 00 00 00 00 00 <b>02</b> 00 00 00 00 00 00 00 00 00 00 00 00 00   |                                                        |
|      | Set lamp mode to Single 2         | BE EF 03 19 00 58 58 <b>01 C5 02</b> 00 00 00 00 00 00 <b>03</b> 00 00 00 00 00 00 00 00 00 00 00 00 00   |                                                        |

## Digital Projection *TITAN =x+-500* User Manual

**Quick Reference chart**